# **ARGUS44 Handbuch**

# © by intec GmbH, D-58507 Lüdenscheid, Germany, 2001

Alle Rechte, auch der Übersetzung, vorbehalten. Kein Teil des Werkes darf in irgendeiner Form (Druck, Fotokopie, Mikrofilm oder einem anderen Verfahren) ohne schriftliche Genehmigung reproduziert, vervielfältigt oder verbreitet werden.

All rights are reserved. No one is permitted to reproduce or duplicate, in any form, the whole or part of this document without intec's permission.

Version: 2.0

| 1                             | Einleitung7                                                                                                    |
|-------------------------------|----------------------------------------------------------------------------------------------------|
| 2                             | Sicherheitshinweise11                                                                                                    |
| 3                             | Technische Daten12                                                                                                    |
| 4                             | Bedienung13                                                                                                    |
| 5                             | Menühierarchie17                                                                                                    |
| <b>6</b><br>6.1<br>6.2<br>6.3 | Automatische Anschlussüberprüfung27Statusanzeige am S <sub>0</sub> -Anschluss32Bedienung des ARGUS mit den Tasten33Menü: Anschluss366.3.1 Wahl des physikalischen Anschlusses376.3.2 Leitungstest38                          |
| <b>7</b><br>7.1               | Einstellen des Anschluss-Modus42Betrieb am S <sub>0</sub> - Anschluss437.1.1 TE-Simulations-Modus437.1.2 Festverbindung447 1 3 S0 - Monitor47                                                                                |
| 7.2                           | Betrieb am a/b-Anschluss      50        7.2.1 a/b-Endgerät      50        7.2.2 a/b-Monitor      50                                                                                                    |
| <b>8</b><br>8.1<br>8.2        | ADSL-Test52Fehlermeldungen beim ADSL-Test55Anzeige der Messdaten:578.2.1 Displayanzeige der "Bitverteilung"598.2.2 Speichern der Testergebnisse:60                                                                           |
| 9                             |                                                                                                    |
| 9.1                           | Einzeltests61Test der Dienstmerkmale (DM)629.1.1 DM-Abfrage bei 1TR6629.1.2 DM-Tests bei DSS1639.1.3 Fehlermeldungen beim DM-Test71                                                                                          |
| 9.1<br>9.2<br>9.3             | Einzeltests61Test der Dienstmerkmale (DM)629.1.1 DM-Abfrage bei 1TR6629.1.2 DM-Tests bei DSS1639.1.3 Fehlermeldungen beim DM-Test71Dienstetest72Bitfehlertest769.3.1 BERT starten789.3.2 Bert warten839.3.2.1 B-Kanal-Loop84 |

| 9.4.2.1 D-Kanal919.4.2.2 B-Kanal Type A929.4.2.3 B-Kanal Type B939.5 CF-Abfrage (nur am S0 mit DSS1)949.5.1 Löschen einer Rufumleitung959.6 MSN-Abfrage (nur am S0 mit DSS1)979.7 Zeitmessungen989.7.1 Zeitmessung: Verbindungsaufbauzeit989.7.2 Zeitmessung: Laufzeit999.7.3 Zeitmessung: Interchannel delay100 |
|----------------------------------------------------------------------------------------------------|
| 10Verbindung10210.1 Aufbau einer ISDN-Verbindung10310.2 Abbau einer ISDN-Verbindung11110.3 Verbindung am Analog-Anschluss (a/b)113                                                                                                    |
| <b>11</b> Test-Manager <b>117</b> 11.1 Mehrere Tests gleichzeitig starten11911.2 Zwischen den Tests umschalten12411.3 Alle Tests beenden125                                                                                                    |
| <b>12</b> Automatischer Test <b>126</b> 12.1 Autom. Test am $S_0$ -Anschluss starten12912.2 Testergebnisse anzeigen13212.3 Testergebnisse an den PC senden13412.4 Testergebnisse ausdrucken (optional)13512.5 Testergebnisse löschen136                                                                          |
| <b>13</b> Pegelmessung <b>137</b> 13.1 Pegelmessung Gegenseite bei S<br>13.2 Pegelmessung am a/b-Anschluss138                                                                                                    |
| 14 L1-Status 140                                                                                                    |
| 15    Einstellungen    141      15.1    Tracemodus    142      15.2    Einstellungen: ISDN    143      15.2.1    D-Kanal-Protokoll einstellen    143      15.2.2    Alerting Modus    144      15.2.3    S0-Abschluss    145      15.2.4    Ruf-Parameter    146      15.2.5    Rufannahme    148                |
| 15.2.6 Sprach-Code    149      15.3 Einstellungen: BERT    150      15.3.1 Dauer des BERT    150      15.3.2 Schwellwert des BERT einstellen    152      15.3.3 HRX-Wert    153                                                                                                    |

|      | 15.3.4 Bitmuster für BERT auswählen    | 154    |
|------|----------------------------------------|--------|
| 15.4 | Einstellungen: ADSL                    | 156    |
|      | 15.4.1 ADSL-Modus                      | 156    |
|      | 15.4.2 Testdauer                       | 158    |
| 15.5 | 5 Einstellungen: Analog                | 159    |
|      | 15.5.1 a/b Wahlverfahren               | 159    |
|      | 15.5.2 a/b CLIP                        | 160    |
|      | 15.5.3 DTMF-Parameter                  | 161    |
|      | 15.5.4 FLASH-Zeit                      | 165    |
| 15.6 | Einstellungen: Gerät                   | 166    |
|      | 15.6.1 Auswählen der Bediensprache     | 166    |
|      | 15.6.2 Displaykontrast einstellen      | 167    |
|      | 15.6.3 Datumseingabe                   | 168    |
|      | 15.6.4 Drucker                         | 169    |
|      | 15.6.5 Baudrate                        | 171    |
|      | 15.6.6 Handset                         | 172    |
|      | 15.6.7 Alarmton                        | 173    |
| 15.7 | Abspeichern von Rufnummern             | 174    |
| 15.8 | 3 Rücksetzen                           | 176    |
| 16   | Test von Leistungsmerkmalen über Keyp  | ad 178 |
| 17   | Anhang                                 | 179    |
|      | A) Abkürzungen                         | 179    |
|      | B) Abkürzungen ADSL                    | 181    |
|      | C) CAUSE-Meldungen im Protokoll DSS1 . | 183    |
|      | D) CAUSE-Meldungen im Protokoll 1TR6   | 185    |
|      | E) ARGUS Fehlermeldungen               | 187    |
|      | F) Vendor identification numbers       | 189    |
|      | G) Lieferumfang                        | 192    |

# 1 Einleitung

**ARGUS44** wurde als kompakter All-In-One-Tester für ADSL, ISDN und a/b konzipiert.

Die im ARGUS verwendete Flash-ROM-Technologie ermöglicht es dem Anwender, Protokolländerungen oder neue Funktionen über den PC in den ARGUS zu laden (kostenlose Software-Updates unter **www.isdntester.com**).

Wird ARGUS innerhalb eines ISDN Systems mit  $S_0$ -Schnittstellen betrieben, das von der Norm (DIN ETS 300 102) abweicht (z.B. bei vernetzten TK-Anlagen), sind die jeweiligen herstellerspezifischen Modifikationen zu beachten. Bei Fragen wenden Sie sich bitte an den Lieferanten Ihres ISDN-Systems.

Wichtige ARGUS Funktionen im Überblick :

## • Protokollerkennung und B-Kanal-Test

Nach Auswahl der Betriebsart erkennt ARGUS automatisch das vom Testanschluss verwendete Protokoll und testet die Verfügbarkeit der B-Kanäle.

## Telefoniefunktion

Kann vom Testanschluss aus eine Sprechverbindung zu beliebigen Gegenstellen aufgebaut werden bzw. kann dieser Anschluss angerufen werden?

## • Automatischer ISDN-Dienstetest

Sind Verbindungen mit den wichtigsten Diensten, wie z.B. ISDN Fernsprechen, Fax Gruppe 4 oder Datenübertragung 64 kbit/s (etc.) am Testanschluss möglich?

# Bit Error Tests (BERT) mit Auswertung gemäß G.821/G.826

Durchführung eines Bitfehlertests im erweiterten Selbstanruf, gegen eine Loopbox oder im end-to-end Betrieb. ARGUS übernimmt bedarfsweise selbst die Loopboxfunktion.

## Automatischer Test der Dienstmerkmale

ARGUS überprüft automatisch die von der Vermittlung bereitgestellten Dienstmerkmale.

# • Test von Festverbindungen mit BERT und Sprache

# • Automatischer und manueller X.31 Test

# • D-Kanal-Monitoring an der S<sub>0</sub>-Schnittstelle

Es werden sämtliche D-Kanal-Signale erfasst und an die serielle Schnittstelle ausgegeben.

ARGUS beeinflusst beim passiven Monitoring die Schicht 1 nicht.

## Leitungstest

Überprüfung der Abschlusswiderstände einer 4 adrigen Busverkabelung.

Ermittlung von Fehlern (z.B. Unterbrechungen, Kurzschlüsse und Vertauschungen) in der Verkabelung.

## • Test der Schicht 1 und der Busspeisung

Messung und Bewertung der Phantomspannung und der ISDN-Signal-Sende- und Empfangspegel des NTBA bzw. der TK-Anlage.

## • Test von Leistungsmerkmalen über Keypad

Manuelle Testmöglichkeit im sogenannten Keypad-Mode. Bei Netzen, die dieses Leistungsmerkmal unterstützen, kann der Anwender eine Kommandofolge absetzen und im Dialog ein Leistungsmerkmal testen.

## • a/b-Funktionalität

CLIP und weitere Caller-ID-Services gemäß ETS 300 659/ 778

- Monitoring am a/b-Anschluss (hochohmiges Mithören)
- a/b-Spannungs- und Polaritätsmessung

## ADSL-Test

Anzeige der wichtigsten Upstream/ Downstream Parameter der Verbindung.

Anzeige der ATM-Zellen und Bitfehlerstatistiken Upstream / Downstream

Anzeige des Herstellers des ATU-C.

## Anschluss-Abnahme Protokoll

Die Kopplung von ARGUS an einen PC über die serielle Schnittstelle ermöglicht u.a. die Erstellung und den Ausdruck eines ausführlichen Messprotokolls auf dem PC.

Bei weiteren Fragen wenden Sie sich bitte an:

## intec GmbH

Rahmedestr. 90 D-58507 Lüdenscheid Tel.: +49 (0) 2351 / 9070-0 Fax: +49 (0) 2351 / 9070-70

# 2 Sicherheitshinweise

ARGUS darf nur mit den im Lieferumfang enthaltenen Zubehörteilen betrieben werden. Der Einsatz anderer Zubehörteile kann zu Fehlmessungen bis hin zu Beschädigungen von ARGUS und den angeschlossenen Einrichtungen führen.

Setzen Sie ARGUS nur nach den Angaben in dieser Bedienungsanleitung ein. Ein anderer Einsatz kann zu Personenschäden und einer Zerstörung von ARGUS führen.

- Um Stromschläge oder Schäden am ARGUS zu vermeiden, dürfen keine Spannungen über 100V angelegt werden!
- Nehmen Sie niemals Messungen bei geöffnetem Gehäuse vor !
- ARGUS ist nicht wasserdicht. Schützen Sie deshalb ARGUS vor Wassereintritt !
- Bevor Sie die Batterien ersetzen (s. Seite 15 Batteriewechsel), entfernen Sie die Messleitungen und schalten Sie ARGUS aus.

Achten Sie auf die richtige Polung der Batterien beim Anschluss !

# 3 Technische Daten

# Abmessungen /

Gewichte Höhe 229 mm Breite 72 mm Tiefe 35 mm Gewicht 350 gr (ohne Batterien und Schutzhülle) Bedienfeld 21 Tasten

## Ein- / Ausgänge

1 RJ-45 für S<sub>o</sub> ,ADSL oder a/b

1 Anschlussbuchse für externes Netzgerät

1 RJ-45 für Leitungstest und serielle Übertragung

LCD Anzeige LCD-Display mit zuschaltbarer Hintergrundbeleuchtung 4 Zeilen mit 16 Zeichen

**Temperaturbereich** Umgebungstemperatur: 0 °C bis +50 °C

Grenzbetriebstemperatur:

-5 °C bis +55 °C

# Arbeitsspeicher

EEPROM-Festwertspeicher: 2048 Byte Flash-Programmspeicher : 1 MByte S-RAM: 128 KByte

Spannungsversorgung 3 hochstromfähige Mignons (AA) (z.B. Duracell Ultra) oder NiMH Akkus (empfohlen) oder 9 V, Steckernetzteil oder

S<sub>o</sub>-Speisung

#### 4 Bedienung Hörkapsel LEDs LC-Display S44 2.1D tellung OK 4x16 Zeichen Softkeys ARGUS'44 ↓ Menüsteuerung Ziffernblock -Bestätigungstaste 3 V 1 Schicht 1 Messung л 9 R, Telefonieren Abheben/Auflegen Power Mikrofon Befestigung für Tragegurt

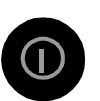

## Power-Taste:

- Einschalten von ARGUS
- Wiedereinschalten nach power down
- Einschalten der Displaybeleuchtung ( die Displaybeleuchtung erlischt bei Batteriebetrieb automatisch nach 5s um Strom zu sparen )
- Ausschalten von ARGUS(längeres Drücken erforderlich)

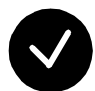

## Bestätigungstaste:

-Menü wählen bzw. weiter

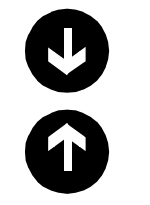

## Menüsteuerung:

- Öffnen der Menüliste
- Durchblättern von Listen
- Auswahl eines Menüs
- Auswahl einer Funktion in einem geöffneten Menü

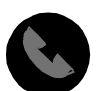

## Telefonie

- Abheben und Auflegen
- Vereinfachte Einzelwahl: zweimal die Telefontaste drücken.

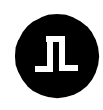

## Schicht 1 Messung:

Start der Schicht 1-Messung (Pegel/Spannung)

#### Ziffernblock: 1 2 3 - Eingabe der Candermeich

- Eingabe der Ziffern 0....9 und der Sonderzeichen \*,# (z.B die Rufnummer oder numerische Eingaben in einer Funk-
- tion)
- Direkter Funktionsaufruf
  (s. Kap.6.3 Tastenbelegung)

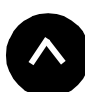

 $\boxed{7} \ \textcircled{9}$ 

# Softkeys:

Die Bedeutung der 3 Softkeys ist abhängig von der jeweiligen Situation. Die aktuelle Bedeutung wird in der vierten invertierten Zeile des ARGUS-Displays angezeigt.

# Anschlüsse auf der Rückseite :

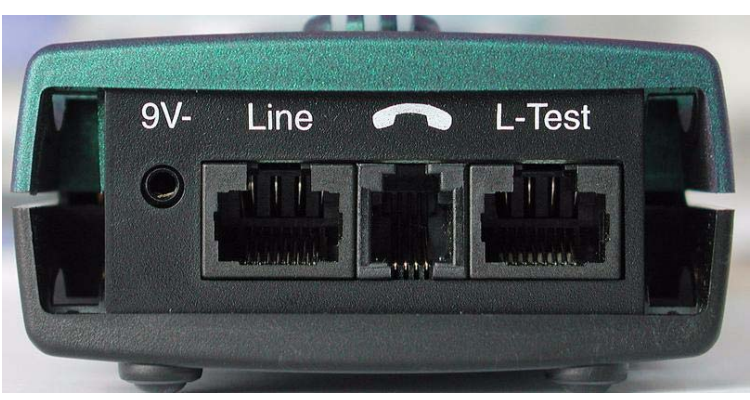

## 9 V-

Anschluss für externes Steckernetzteil. Bei Anschluss des Steckernetzteils wird automatisch die Spannungsversorgung durch die Batterie abgeschaltet. Line

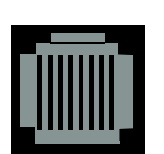

PIN Belegung 3/4/5/6 **S0** 7/8 **a/b, ADSL** 

- Anschluss an das S<sub>0</sub>-Netz
- Anschluss an das Analognetz
- Anschluss an das ADSL Netz

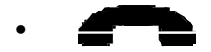

- Anschluss für ein Headset
- L-Test
- Anschluss des Prüfadapters für den Leitungstest
- Serielle Schnittstelle zum Anschluss eines PCs oder eines Parallelprinters über Seriell/Parallel-Wandler

#### Batteriewechsel

Das Batteriefach für drei Mignons (AA) oder Akkus befindet sich auf der Gehäuserückseite. Entfernen Sie den Gehäusedeckel durch Lösen der Schraube und legen Sie die Batterien entsprechend der Polungssymbole ein.

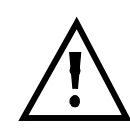

Es dürfen nur NiMH Akkus oder hochstromfähige Mignons (z.B. Duracell Ultra ) verwendet werden.

Im LC-Display blinkt ein Batteriesymbol, wenn noch eine Gangreserve von ca. 5 Minuten vorhanden ist. Während dieser Zeit sind Fehlfunktionen möglich.

#### Stromsparmodus

Im Batteriebetrieb geht ARGUS nach 15 Minuten ohne Aktivität automatisch in den Stromsparmodus (power-down) über. Dieser Modus kann nur durch Drücken der Power-Taste verlassen werden. Im power-down hält eine Batterie mehrere Jahre. Damit bietet dieser Modus einen wirksamen Schutz gegen Batterieentladung.

Bei aktivierter Loopbox-Funktion oder im Trace Mode geht ARGUS sinnvollerweise **nicht** in den Stromsparmodus.

Alternativ ist der Betrieb über das mitgelieferte Steckernetzteil möglich. Bei Anschluss des Steckernetzteiles wird automatisch die Spannungsversorgung durch die Batterie abgeschaltet.

ARGUS kann außerdem über das  $S_0$  -Netz gespeist werden. Es werden dann weder Batterien, Akkus noch das Steckernetzteil benötigt.

Bei Betrieb des ARGUS über Steckernetzteil oder über das  $S_0$ -Netz ist der Stromsparmodus gesperrt.

# 5 Menühierarchie

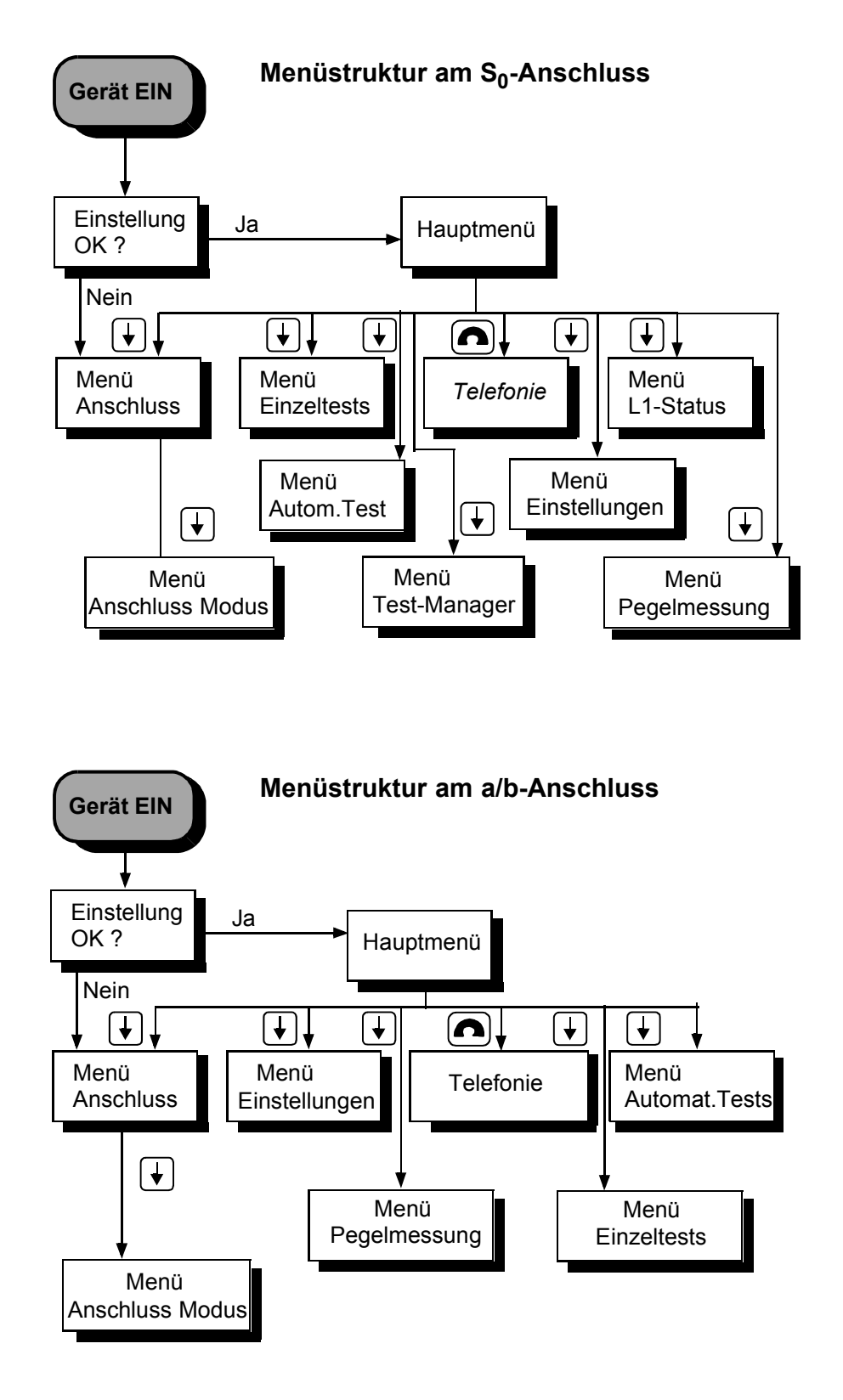

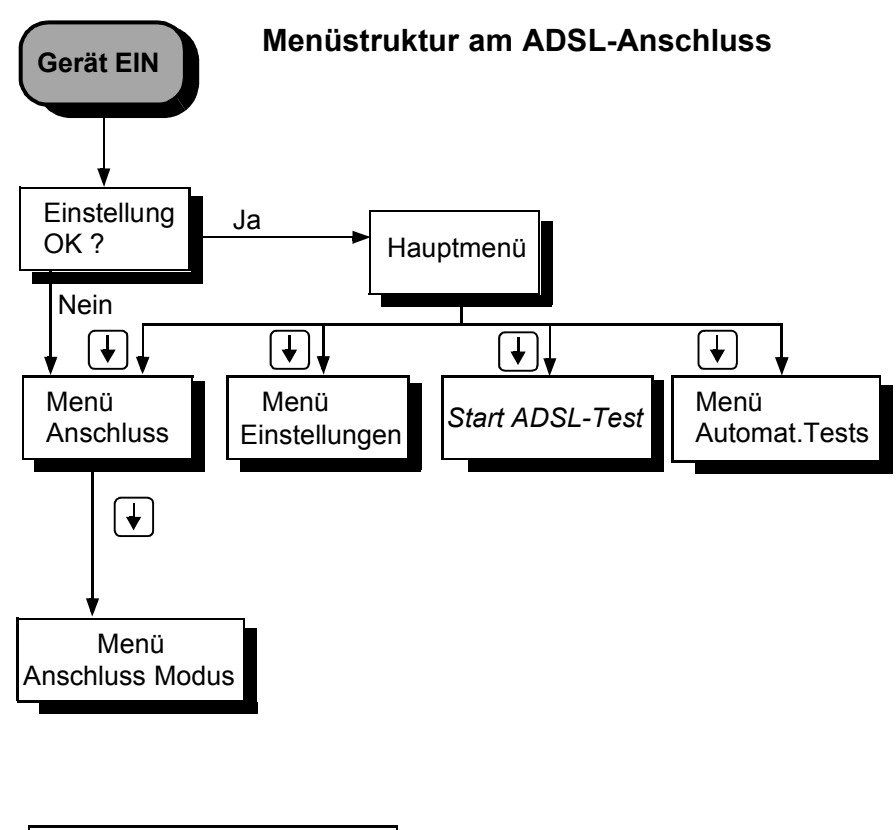

Menü *Anschluss* 

Wahl des physikalischen Anschlusses:

- S<sub>0</sub> -Interface
- ADSL

ARGUS baut eine ADSL-Verbindung auf und zeigt die relevanten Messdaten gemäß dem eingestellten ADSL-Modus an.

# • a/b-Interface

# Automatisch

automatische Erkennung der verwendeten Schnittstelle (gilt nicht für den ADSL-Anschluss)

# Leitungstest

Es werden die Abschlusswiderstände einer 4 adrigen Busverkabelung überprüft. Zusätzlich werden Fehler in der Verkabelung wie z.B Unterbrechungen, Kurzschlüsse und Vertauschungen ermittelt.

# Menü Anschluss-Modus

Das Menü *Anschluss-Modus* öffnet sich abhängig von der Wahl des physikalischen Anschlusses (im Menü *Anschluss*) automatisch:

#### Betrieb am So-Anschluss

- TE Automatisch (TE-Simulation automatisch)
- TE P-P (TE-Simulation Punkt zu Punkt)
- TE P-MP (TE-Simulation Punkt zu Mehrpunkt)
- S0-Monitor

ARGUS erfasst sämtliche D-Kanal-Signale und gibt sie an die serielle Schnittstelle bzw. an die Infrarot-Schnittstelle aus.Schicht 1 wird durch die Monitor-Funktion nicht aktiv beeinflusst.

Festverbindung

für Telefonie, BERT, Loopbox

#### Betrieb am a/b-Anschluss

- a/b-Endgerät
- a/b-Monitor

hochohmige Mithörmöglichkeit ohne Beeinflussung der Schnittstelle

#### Menü Einzeltests

#### • Dienstmerkmale

Automatische Abfrage der verfügbaren Dienstmerkmale im 1TR6 sowie explizit anwählbare - jedoch automatisch ablaufende - Tests der wichtigsten Dienstmerkmale im DSS1.

#### Dienstetest

Testen aller wichtigen Dienste durch Verbindungsaufbau zu sich selbst. Voraussetzung für die vollständige Durchführung des Dienstetests ist die Verfügbarkeit zweier B-Kanäle.

# Bitfehlertest

Einfacher Bitfehlertest, der entweder im erweiterten Selbstanruf , gegen eine Loopbox oder "end-to-end" durchgeführt werden kann.

Während des Tests zeigt ARGUS die Bitfehler und die verbleibende Messdauer in Sekunden an. Das Testergebnis, die Bitfehlerrate, wird in Exponentialform dargestellt. Zusätzlich erfolgt eine Bewertung des Ergebnisses gemäß ITU-T G.821 und G.826.

Bei Festverbindungen und bei Wählverbindungen ist im end-to-end Betrieb auf dem zweiten B-Kanal gleichzeitig ein weiterer Bitfehlertest möglich.

# • X.31 Test

- Automatischer X.31 Test

ARGUS baut zunächst eine D-Kanal Verbindung auf und startet dann einen X.31-Verbindungsaufbau. ARGUS beendet anschließend automatisch die Verbindungen und zeigt das Ergebnis an.

- Manueller X.31 Test

ARGUS baut zunächst eine D-Kanal Verbindung auf, deren Dauer der Anwender bzw. die Gegenseite bestimmt. Während der Verbindung sendet ARGUS vordefinierte Datenpakete. ARGUS zählt alle empfangenen und gesendeten Datenpakete und zeigt den Inhalt der empfangenen Datenpakete (soweit möglich) an.

# • CF-Abfrage (nur am S<sub>0</sub> mit DSS1)

ARGUS prüft, ob für die Dienstmerkmale CFU, CFNR und CFB Anrufweiterschaltungen in der Vermittlungsstelle eingerichtet sind. Alle eingerichteten Anrufweiterschaltungen werden von ARGUS angezeigt (maximal jedoch 10) und können nach Bedarf deaktiviert werden.

# • MSN-Abfrage (nur am S<sub>0</sub> mit DSS1)

ARGUS ermittelt am P-MP-Anschluss mit DSS1 Protokoll die MSNs (maximal 10) des Testanschlusses. Für die MSN-Abfage muss am Testanschluss das Dienstmerkmal CF (Rufumleitung) freigeschaltet sein.

# Verbindung

Verbindungsaufbau zu der gewählten Rufnummer. ARGUS zeigt dieRufnummer, weitere Informationen (z.B. SUB, T.o.n usw.) sowie den belegten B-Kanal an. Beim Dienst *Telefonie* wird der Sprechkanal entweder auf den integrierten Sprechweg oder auf ein optional anschließbares Headset geschaltet.

#### Zeitmessungen

ARGUS misst die Verbindungsaufbauzeit, die Laufzeit der Daten und die Laufzeitdifferenz (Interchannel delay).

## Menü Test-Manager

Es können mehrere Tests (bzw. Verbindungen) gleichzeitig und unabhängig voneinander ablaufen. Alle gestarteten Tests werden vom Test-Manager verwaltet.

## Menü Autom.Tests

## Starten

ARGUS führt einen automatischen Testlauf am  $S_0$ -Anschluss durch und speichert die Ergebnisse ab. Es können bis zu 20 Testläufe bzw. Messdaten von ADSL-Tests gleichzeitig gespeichert werden.

## Ansehen

ARGUS zeigt die Ergebnisse eines gespeicherten Testlaufs bzw. die Messdaten eines ADSL-Tests im Display an.

## An PC senden

Die gespeicherten Messdaten eines Testlaufs bzw. die Messdaten eines ADSL-Tests werden zum angeschlossenen PC (bei gestarteten WINplus) überspielt. WINplus stellt die Messdaten in einem übersichtlichen Messprotokoll dar.

## Ausdrucken

Mit einem Spezialkabel (Option) wird ein vereinfachtes Messprotokoll auf einem Centronics-Drucker ausgedruckt.

## Löschen

Die im ARGUS gespeicherten Messdaten eines Testlaufs bzw. eines ADSL-Tests werden gelöscht.

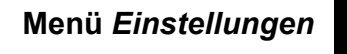

## Tracemodus

ARGUS gibt die aufgenommenen D-Kanal-Daten online zum angeschlossenen PC aus.

## Rufnummern

Eingabe von bis zu 10 max. 24stelligen Rufnummern in den Kurzwahlspeicher als Zielrufnummern. Die erste Nummer im Kurzwahlspeicher muss die eigene Rufnummer des Testanschlusses sein. Diese Rufnummer wird später für den Selbstanruf beim Dienstetest benötigt und wird bei gehenden Rufen als eigene Rufnummer (CGPN bzw. OAD) übertragen.

## ISDN

Einstellungen im ISDN

## - Protokoll

Manuelle Umschaltung zwischen den Protokollen 1TR6, DSS1, CorNetN, CorNetT, QSIG oder der automatischen Protokollerkennung.

## - Alerting-Modus

Einstellung der Rufnummernanzeige für nachgewählte Ziffern bei kommenden Rufen im Display.

## - S0-Abschluss

Zuschaltmöglichkeit von Abschlusswiderständen für den  $S_0$ -Anschluss .

## - Ruf-Parameter

Für einen erzeugten Ruf (im ISDN) können zwei verschiedene Parameter (Netz- und Userseitig) eingestellt werden:

- Type of Number (TON) für das Element CGN oder CDN eines SETUP-Signals
- Rufnummernplan (NP) für das Element CGN oder CDN eines SETUP-Signals

#### - Rufannahme

Einstellung, welche Rufe ARGUS am P-MP-Anschluss signalisieren soll: eigene MSN bzw. alle

#### - Sprach-Code

Einstellung der Kodierung der Sprachdaten im B-Kanal.

#### • BERT

Einstellungen für den BERT

#### - Dauer des BERT

Einstellung der Messzeit des Bitfehlertests in Minuten

#### - HRX-Wert

Einstellung des HRX-Wertes (Hypothetische Referenzverbindung s. ITU-T G.821)

#### - Fehlerschwelle

Eingabe des Schwellwertes zur automatischen Gut/ Schlecht-Bewertung des Bitfehlertests

- Bitmuster

Auswahl des beim Bitfehlertests verwendeten Bitmusters

#### ADSL

Einstellungen für den ADSL-Anschluss

#### - ADSL-Modus

Einstellen des ADSL-Modus

#### - Testdauer

Einstellen der Dauer der ADSL-Verbindung, während der ARGUS die ADSL-Messwerte ermittelt

#### Analog

Einstellungen für den a/b-Anschluss

#### - a/b Wahlverf.

Einstellen des analogen Wahlverfahrens: Tonwahl (DTMF) oder Impulswahl

#### - a/b CLIP

Einstellung des Übermittlungsverfahrens der Rufnummer: FSK oder DTMF

#### - DTMF-Parameter

Einstellung der Parameter *Pegel*, *Dauer* und *Zeichenabstand* der im a/b-Betrieb generierten DTMF-Signale

## - FLASH-Zeit

Einstellung der Dauer der FLASH-Zeit (40ms bis 1s)

## Gerät

Einstellungen für den ARGUS

- Bediensprache Einstellung der in den Menüs verwendeten Sprache
- Datumseingabe Eingabe des Datums und der Uhrzeit

## - LCD-Kontrast

Kontrasteinstellung des Displays

- Handset

Wahl zwischen internem Handset oder externem Headset

- Drucker

Anpassung des verwendeten Druckers für die Printeroption

## - Alarmton

Aktivieren bzw. Deaktivieren des von ARGUS erzeugten Alarmtons (z.B.in Fehlersituationen)

- Baudrate

Einstellung der maximalen Baudrate (Verwendung bei Kopplung ARGUS -PC)

## Rücksetzen

Zurücksetzen aller Einstellungen in den Auslieferungszustand (Default)

Menü Pegelmessung

- Pegelmessung der Gegenseite am S<sub>0</sub>- Anschluss
- Pegelmessung beim a/b-Anschluss

# Menü *L1-Status*

ARGUS zeigt den aktuellen Zustand der Schicht 1 am  $S_0\mbox{-}Anschluss$  an.

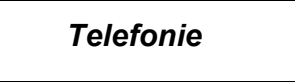

Vereinfachtes Telefonieren über die Telefontaste (nur am a/b- oder  $S_0$ -Anschluss).

Zweimaliges Drücken der Telefontaste belegt die Amtsleitung. Nach Eingabe der Rufnummer wird die Verbindung aufgebaut.

# 6 Automatische Anschlussüberprüfung

Schließen Sie ARGUS mit der beiliegenden Anschlussleitung an Ihren Testanschluss an.

Nach dem Einschalten öffnet sich ein Startfenster, in dem die zuletzt gewählten Anschluss- und Modusparameter angezeigt werden:

| ARGUS44 2<br>Einstellun<br>ADSL-Test | .283<br>9 OK? |
|--------------------------------------|---------------|
| NEIN                                 | JA            |

#### Anzeige in der ersten Zeile:

Versionsnummer der Software : 2.282

#### Anzeige in der dritten Zeile:

Anschlussart : ADSL, S0, oder a/b

Betriebsart: TE = TE Simulation Festverbind. Monitor Endgerät (nur am a/b-Anschluss) Leitungstest

#### Anzeige in der vierten Zeile:

Es wird die aktuelle Belegung der drei darunterliegenden Softkeys angezeigt.

Drücken Sie "**Ja**" (=Softkey rechts) damit ARGUS die angezeigten Parameter übernimmt und ARGUS initialisiert wird.

Der mittlere Softkey hat in diesem Zustand keine Funktion.

Bei Drücken von "**Nein**" (=Softkey links) werden die angezeigten Parameter nicht übernommen, es öffnet sich das Menü Anschluss:

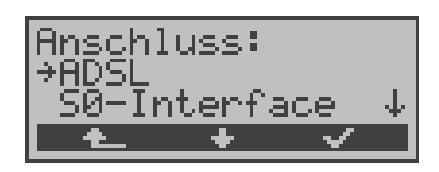

Wählen Sie mit den  $\downarrow$   $\uparrow$ -Tasten den zu Ihrem Testanschluss passenden physikalischen Anschluss.

Wird an dieser Stelle *"Automatisch"* ausgewählt, findet ARGUS den physikalischen Anschluss (S0 oder a/b) automatisch. ARGUS stellt in diesem Fall am S0- Anschluss den TE-Mode **fest** ein (s.Kap. 6.3.1 Seite 37).

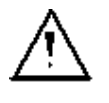

Das Menü Anschluss-Modus öffnet sich in diesem Fall nicht, demzufolge sind Funktionen wie S0-Monitor oder Festverbindung nicht wählbar.

Die ausgewählte Anschlussart wird auf dem Display durch einen Pfeil  $\rightarrow$  am linken Rand gekennzeichnet. Drücken Sie die Bestätigungs-Taste oder den rechten Softkey  $< \checkmark >$  zur Übernahme der gewählten Anschlussart (s.Kap. 6.2 Bedienung des ARGUS mit den Tasten Seite 33).

Alternativ kann an dieser Stelle auch der Leitungstest gewählt und durch Drücken des rechten Softkeys  $< \checkmark >$  direkt gestartet werden (s.Kap. 6.3.2 Seite 38).

Es öffnet sich nun automatisch das Menü *Anschluss-Modus* (s.Kap. 7 Seite 42).

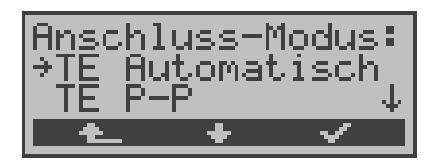

Wählen Sie mit Hilfe der  $\downarrow$   $\uparrow$ -Tasten oder mit dem mittleren Softkey <  $\downarrow$  > den gewünschten Anschluss-Modus aus.

Der ausgewählte Anschluss-Modus wird durch einen Pfeil  $\rightarrow$  am linken Displayrand gekennzeichnet (im Beispiel: TE-Automatisch).

Drücken Sie die Bestätigungs-Taste oder den rechten Softkey <  $\checkmark$  > zur Übernahme des gewählten Anschluss-Modus.

# Initialisierung von ARGUS :

## - Betrieb von ARGUS am $S_0$ -Anschluss :

Nach Eingabe oder Übernahme der Anschluss- und Anschlussmodus -Parameter erfolgt der Aufbau der Schicht 1. Während der Aufbauphase der Schicht 1 blinkt die über dem Display befindliche LED *Sync*. Tritt ein Fehler auf, wird im Display *kein Netz* angezeigt.

Sobald Schicht 1 erfolgreich aufgebaut ist, leuchtet LED Sync kontinuierlich auf.

Erfolgreicher Aufbau der Schicht 2 zeigt ARGUS durch kontinuierliches Leuchten der LED L2 an.

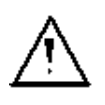

Wurden bei der Schicht-2 Erkennung beide Modi (P-P / P-MP) gefunden, wird ein Auswahlmenü eingeblendet, mit dem der Anwender den Modus manuell auswählen kann.

Tritt kein Fehler auf, zeigt ARGUS den gefundenen Anschluss und den Anschluss-Modus in der dritten Displayzeile an. Zusätzlich wird eine qualitative Beurteilung des Pegels eingeblendet.

ARGUS ermittelt automatisch das Protokoll bzw. stellt das gespeicherte Protokoll ein (siehe auf Seite 143 "D-Kanal-Protokoll einstellen") und versucht die Schicht 3 aufzubauen (LED L3 leuchtet). Gleichzeitig wird der B-Kanal-Test gestartet und das Ergebnis ebenfalls angezeigt.

ARGUS befindet sich anschließend stabil in der Statusanzeige des Hauptmenüs.

## **Beispiel Statusanzeige:**

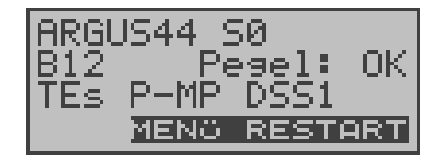

Es handelt sich um einen  $S_0$ -Mehrgeräte-Anschluss mit dem Protokoll DSS1.

Anzeige der Buskonfiguration (D-Kanal Schicht 2 Modus) in der dritten Zeile:

P-P = Punkt-zu-Punkt

P-MP = Punkt-zu-Mehrpunkt

Im Beispiel sind beide B-Kanäle verfügbar:

- B12 Beide Kanäle verfügbar
- B1- Nur B-Kanal 1 verfügbar
- B-2 Nur B-Kanal 2 verfügbar
- B-- Kein B-Kanal verfügbar

# 6 Automatische Anschlussüberprüfung

 Ist nur ein B-Kanal verfügbar, kann dies
 Auswirkungen auf den Dienstetest und den Test der Dienstmerkmale haben.

Im Beispiel ist der Pegel in Ordnung (Pegelbeurteilung nur am  $S_0$ -Anschluss):

- OK Der Pegel ist in Ordung
- << Der Pegel ist zu klein
- >> Der Pegel ist zu groß
- -- Kein Pegel

ARGUS befindet sich im TE-Mode.

Bei einem bilingualen Anschluss stellt sich ARGUS auf das Protokoll DSS1 ein, d.h. ARGUS ist dann ein "DSS1 Endgerät".

Im Menü *Einstellungen/ISDN* kann mit der Funktion *Protokoll* manuell auf das Protokoll 1TR6 umgeschaltet werden (Siehe "D-Kanal-Protokoll einstellen" auf Seite 143.).

## - Betrieb von ARGUS am a/b- Anschluss

Es wird folgendes Display angezeigt:

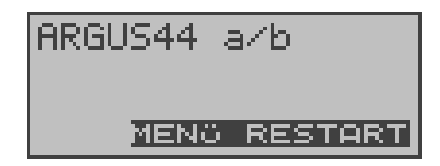

## - Betrieb von ARGUS am ADSL-Anschluss

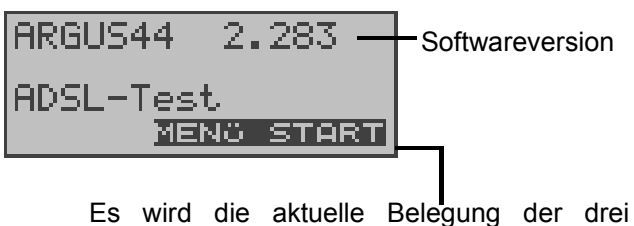

darunterliegenden Softkeys angezeigt.

Drücken des rechten Softkeys **START>** startet direkt den ADSL-Test (Siehe "ADSL-Test" auf Seite 52.). Falls der Test nicht fehlerfrei ausgeführt werden kann , zeigt ARGUS abhängig von der Fehlerklasse (Siehe "Fehlermeldungen beim ADSL-Test" auf Seite 55.) eine Fehlermeldung an.

Drücken des mittleren Softkeys <**MENU**> führt ins Hauptmenü:

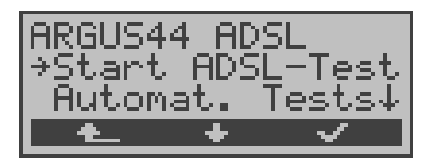

# 6.1 Statusanzeige am S<sub>0</sub>-Anschluss

ARGUS erkennt die Buskonfiguration und das verwendete Protokoll automatisch und übernimmt beide Parameter für weitere Tests. Die Konfiguration per Hand kann entfallen. Es ist jedoch möglich, das Protokoll im Menü *Einstellungen* (s.Kap. 15.2.1 D-Kanal-Protokoll einstellen Seite 143) manuell umzuschalten.

Der Status des Testanschlusses wird in der ersten Zeile angezeigt.

Es sei noch einmal darauf hingewiesen, dass ARGUS den allgemeinen Busstatus nur einmalig automatisch beim Einschalten oder beim erstmaligen Anschließen ermittelt.

Der Zustand der ISDN-Protokollstacks Layer 1,2 und 3 wird dagegen ständig neu ermittelt und aktuell angezeigt.

Drücken des rechten Softkeys **< RESTART>** wiederholt den B-Kanal-Test.

Falls der Test nicht fehlerfrei ausgeführt werden kann (z.B. Anschluss wurde umgesteckt), führt ARGUS abhängig von der Fehlerklasse (Siehe "Fehlermeldungen beim DM-Test" auf Seite 71.) eine erneute Initialisierung durch oder zeigt eine Fehlermeldung an.

Drücken des mittleren Softkeys < **MENU** > führt ins Hauptmenü.

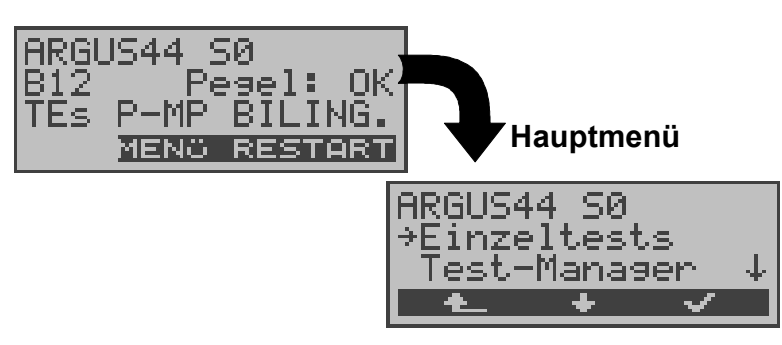

## Statusanzeige

## 6.2 Bedienung des ARGUS mit den Tasten

ARGUS wird im wesentlichen mit den beiden  $\downarrow \uparrow$ -Tasten, der Bestätigungstaste  $\checkmark$  und den drei Softkeys bedient.

In der Statusanzeige führt der Softkey <**MENü**> zum Hauptmenü, das eine Liste mit allen verfügbaren Menüs enthält . Im weiteren Handbuch steht für die Softkeys nur ihre jeweilige Bedeutung in Klammern < > , also stände im obigen Beispiel nur < **MENü** >.

Der Softkey <  $\checkmark$  > erfüllt die gleiche Funktion wie die Bestätigungstaste  $\checkmark$ , der Softkey <  $\downarrow$  > hat die gleiche Auswirkung wie die entsprechende Pfeiltaste der ARGUS Tastatur.

Nach Aufklappen der Liste kann man mit  $\langle \downarrow \rangle$  durch die verfügbaren Menüs blättern:

| Am | S <sub>0</sub> -Anschluss | a/b | -Anschluss    | A | OSL-Anschluss  |
|----|---------------------------|-----|---------------|---|----------------|
| •  | Einzeltests               | •   | Einzeltests   | • | Start          |
|    |                           |     |               |   | ADSL-Test      |
| •  | Automat.Tests             | •   | Automat.Tests | • | Automat. Tests |
| •  | Test-Manager              | •   | Pegelmessung  | • | Einstellungen  |
| •  | Pegelmessung              | •   | Einstellungen | • | Anschluss      |
| •  | L1-Status                 | •   | Anschluss     |   |                |
| •  | Einstellungen             |     |               |   |                |

Anschluss

Ein  $\downarrow$  im Display hinter einem Menü zeigt an, dass mit <  $\downarrow$  > ein Blättern durch weitere Menüs möglich ist.

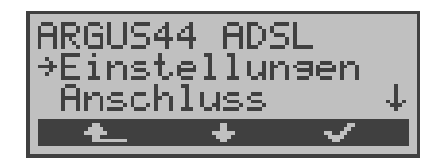

Mit  $\langle \checkmark \rangle$  öffnen Sie das mit  $\rightarrow$  gekennzeichnete Menü (im Beispiel *Einstellungen*).

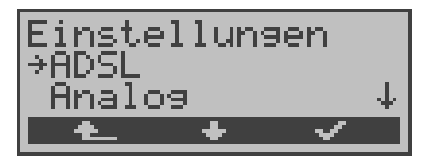

In der ersten Displayzeile wird das aktuell geöffnete Menü angezeigt. Darunter stehen die verfügbaren Funktionen. Ein  $\downarrow$  am rechten Displayrand zeigt an, dass Sie mit <  $\downarrow$  > durch weitere Funktionen blättern können.

Mit  $\langle \checkmark \rangle$  öffnen Sie die mit  $\rightarrow$  gekennzeichnete Funktion (im Beispiel *ADSL*).

Mit < • > springen Sie vom gerade angezeigten Display zurück zum zuvor angezeigten Display.

## Funktionstasten:

Über die Zifferntasten können wichtige ARGUS-Funktionen direkt aufgerufen werden, unabhängig von der gerade aktiven Menüebene.

| Zifferntaste 2 | Dienstetest starten                 |
|----------------|-------------------------------------|
| Zifferntaste 3 | DM-Abfrage starten                  |
| Zifferntaste 4 | Autotest starten                    |
| Zifferntaste 6 | Testmanager aufrufen                |
| Zifferntaste 7 | Eingabe der eigenen und der fernen  |
|                | Rufnummer in den Rufnummernspeicher |
| Zifferntaste 8 | Trace ON/OFF                        |
| Zifferntaste 9 | Bitfehlerratentest (BERT) starten   |

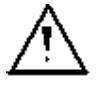

Innerhalb einer Funktion , bei der ARGUS eine Zifferneingabe erwartet, wird das Drücken der Zifferntasten automatisch als Zifferneingabe bewertet.

## Bedienungstabelle:

Auf den folgenden Seiten des Handbuchs steht unter jeder Display-Anzeige eine Tabelle, die die Bedienung des ARGUS in der aktuellen Situation beschreibt.

Auf der linken Seite der Bedienungstabelle stehen alle ARGUS-Tasten (z.B.  $\downarrow$  für die  $\downarrow$ -Taste oder <  $\downarrow$  > für den entsprechenden Softkey ), die Sie im aktuellen ARGUS-

Zustand sinnvollerweise drücken können.

erwartet

Auf der rechten Seite der Tabelle steht eine Erklärung, was der jeweilige Tastendruck bewirkt.

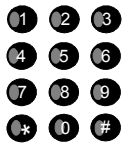

bedeutet, dass ARGUS an dieser Stelle vom

Anwender eine Eingabe über die Zifferntasten

# 6.3 Menü: Anschluss

Öffnen des Menüs Anschluss:

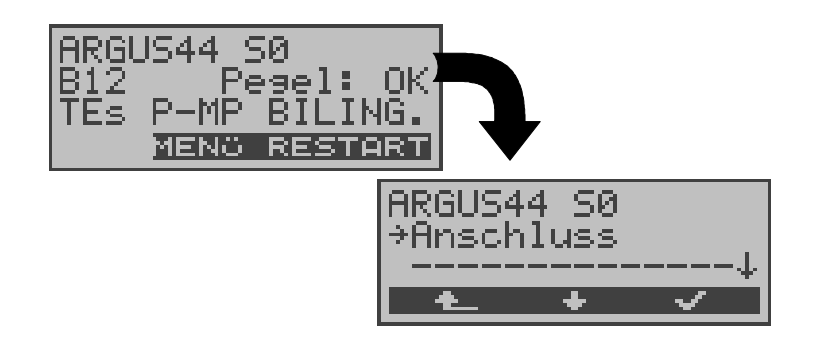

## Bedienung

| <restart></restart> | B-Kanal-Test wiederholen |
|---------------------|--------------------------|
| <menü></menü>       | Öffnen des Hauptmenüs    |
| <↓>                 | Menü Anschluss auswählen |
| <√>                 | Menü Anschluss öffnen    |
| < 4_>               | Zurück zur Statusanzeige |
|                     |                          |
## 6.3.1 Wahl des physikalischen Anschlusses

Im Menü Anschluss muss der korrekte physikalische Anschluss, an den Sie ARGUS anschließen, ausgewählt werden. Beim Neustart schlägt ARGUS die zuletzt verwendete Einstellung als Default vor.

Bei Wahl von **Automatisch** wird ein vollautomatischer Anlauf gestartet: ARGUS erkennt automatisch die Schnittstelle S<sub>0</sub> oder a/b. Beim S<sub>0</sub>- Anschluss wird der TE-Mode eingestellt und der Anschluss-Modus (PP- oder P-MP) automatisch ermittelt. ARGUS erkennt das am S<sub>0</sub>-Anschluss verwendete D-Kanal-Protokoll und führt den B-Kanal-Test durch. Nach der Pegelermittlung (nur am S<sub>0</sub>-Anschluss) springt ARGUS zum Hauptmenü.

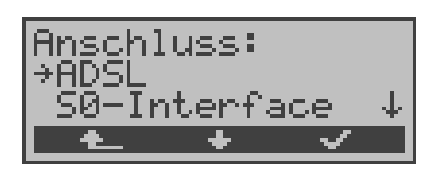

## Bedienung

- < > > Gewünschten Anschluss auswählen
- < > Bestätigen

Bei Wahl von S0-Interface bzw. a/b-Interf. öffnet sich automatisch das Menü Anschluss-Modus.

< 🛧 > Zurück zum Hauptmenü

## 6.3.2 Leitungstest

ARGUS überprüft die Abschlusswiderstände einer 4 adrigen Busverkabelung. Darüberhinaus werden Fehler in der Verkabelung wie beliebige Unterbrechungen, Kurzschlüsse und Vertauschungen ermittelt.

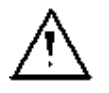

NT und alle Endgeräte beim Leitungstest unbedingt vom Bus trennen!

Erkennt ARGUS eine Fehlbedienung (Leitungstest am gespeisten Bus), ertönt ein akustisches Dauersignal. Der Leitungstest wird in diesem Fall **nicht** gestartet, um Zerstörungen des ARGUS zu vermeiden.

## Testablauf:

Für den ausführlichen Test der Leitungen sind 2 Testschritte erforderlich.

## 1.Schritt:

Verbinden Sie ARGUS über den Prüfadapter mit der zu prüfenden Leitung. In diesem Testschritt soll festgestellt werden, ob ein Kurzschluss oder Abschlusswiderstände vorliegen und ob zwischen den eventuell vorhandenen Abschlusswiderständen und dem Prüfadapter ein Fehler vorliegt.

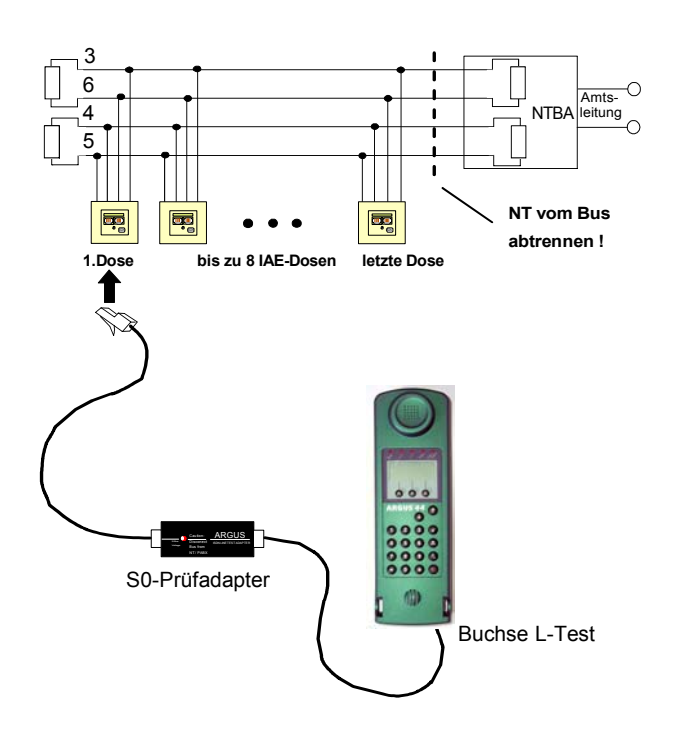

Mögliche Testergebnisse:

- ARGUS erkennt Kurzschluss: Fehler beseitigen und Test wiederholen
- ARGUS meldet falschen Widerstand: Test an einer anderen Dose wiederholen, ggf. Wiederstände entfernen
- ARGUS zeigt Leitung OK an: Test mit Schritt 2 fortsetzen

## 2.Schritt:

Schließen Sie den Prüfadapter an die Anschlussdose, die im ersten Testschritt mit OK getestet wurde. Verbinden Sie ARGUS über seine Buchse *L-Test* an die nächste Anschlussdose des Busses.

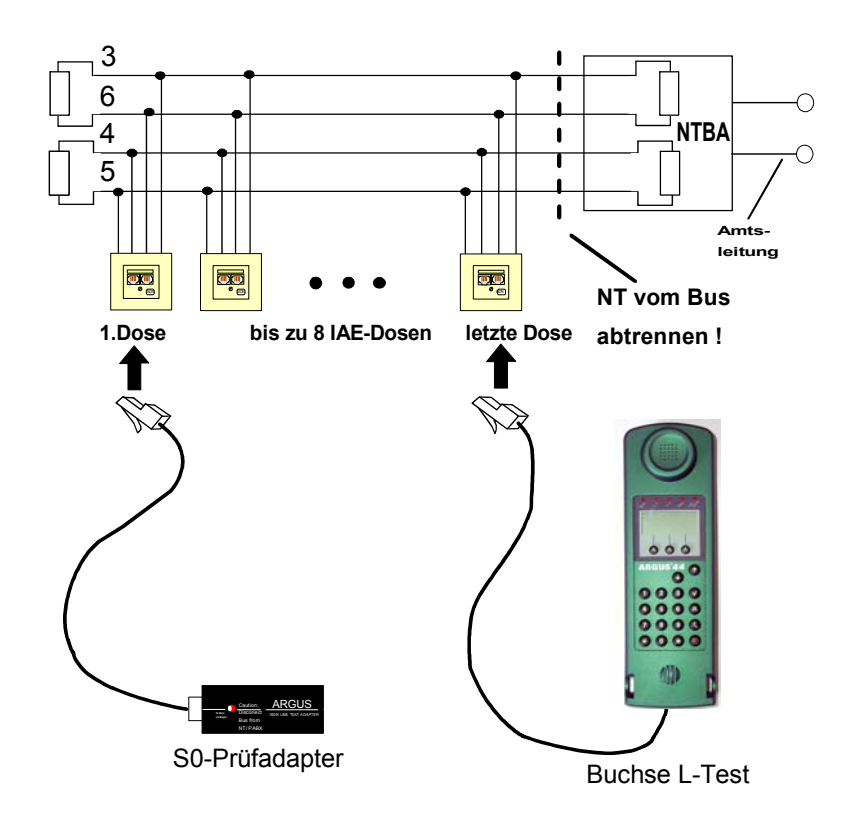

Mögliche Testergebnisse:

- ARGUS meldet Unterbrechung oder Vertauschung: Fehler beseitigen und Test mit Schritt 1 fortsetzen.
- ARGUS zeigt Leitung OK an: ARGUS der Reihe nach an alle Dosen des Busses anschließen.

## Testschritte am ARGUS:

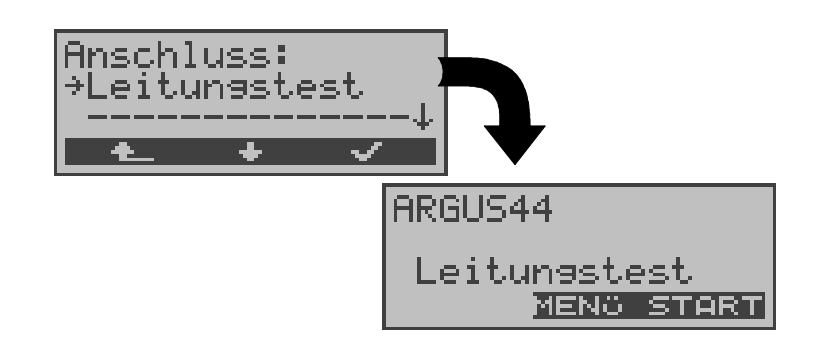

## Bedienung

| < menü > | Öffnen einer Liste mit folgenden Menüs:<br>Anschluss, Autom. Tests, Einstellungen,<br>Start L-Test und Pegelmessung.                                                                                                    |
|----------|----------------------------------------------------------------------------------------------------|
|          | Im Menü Autom. Test ist nur die Übertragung<br>von Messdaten zum PC und die Anzeige von<br>Messdaten vorgesehen. Der Start eines<br>automatischen Testlaufs (s.Kap. 12.1<br>Autom. Test am S <sub>0</sub> -Anschluss starten Seite<br>129) ist an dieser Stelle gesperrt. |
|          |                                                                                                    |

< START > Leitungstest starten

#### Beispiel Testergebnisse Leitungstest:

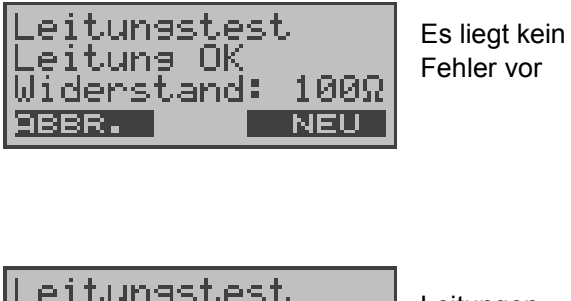

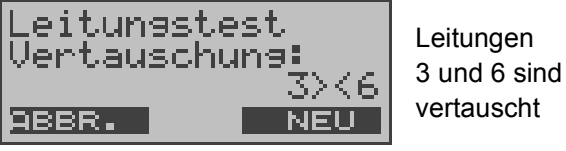

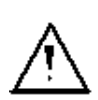

Erscheint die Meldung "Vertauschung: Widerstand falsch", sind die Messbedingungen im Verhältnis zum Fehlerort oder zur Komplexität des Fehlers ungünstig.

In diesem Fall sollten Sie die Messbedingungen folgendermaßen ändern: Abschlusswiderstände des Busses entfernen

und Test wiederholen.

Oft reicht schon eine Vertauschung von Prüfadapter und ARGUS

#### Anmerkung zum Testergebnis:

- Der Bus ist erst dann fehlerfrei zu bewerten, wenn alle Dosen mit OK getestet wurden.
- Kurzschlüsse werden bei einem Widerstandswert
   < 10 Ω gemeldet.</li>
- Verdrahtungsfehler und Unterbrechungen zwischen Pr
  üfadapter und Abschlusswiderstand k
  önnen nicht gefunden werden.
- Das angezeigte Messergebnis bezieht sich entweder auf die Busleitung zwischen ARGUS und Prüfadapter bei Vertauschung und Unterbrechung oder auf den gesamten Bus bei Kurzschluss und Widerstand.

# 7 Einstellen des Anschluss-Modus

Das Menü Anschluss-Modus ist **nicht** aus dem Hauptmenü heraus wählbar. Es öffnet sich automatisch nach Auswahl des physikalischen Anschlusses  $S_0$ -Interface oder a/b-Interface im Menü Anschluss.

## 7.1 Betrieb am S<sub>0</sub>- Anschluss

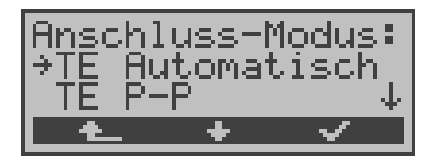

#### Bedienung

- <↓> Gewünschten *Modus* auswählen
- <√> Bestätigen
- < A > Zurück zum Menü Anschluss

## 7.1.1 TE-Simulations-Modus

## **TE Automatisch**

Beim S<sub>0</sub>-Anschluss führt ARGUS eine automatische Erkennung des D-Kanal-Schicht 2 Modus (PP oder P-MP) durch. Erkennt ARGUS einen Anschluss, an dem beide Modi verfügbar sind, öffnet sich folgendes Einstellungsmenü:

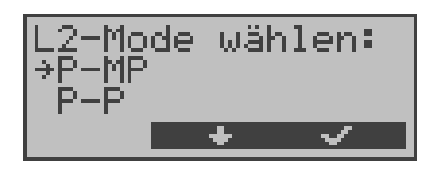

## Bedienung

- <↓> Gewünschten *L2-Mode* auswählen
- < ✓ > *L2-Mode* bestätigen, ARGUS springt zum Hauptmenü

## TE P-P oder TE P-MP

Zunächst werden Anschluss und Protokollstack entsprechend der gewählten Einstellung initialisiert. ARGUS springt anschließend zum Hauptmenü.

## 7.1.2 Festverbindung

Neben den Wählverbindungen zu einem beliebigen Teilnehmer bietet ISDN die Möglichkeit, feste, permanente Verbindungen zu einer bestimmten Gegenstelle zu schalten.

Diese Festverbindungen sind nach Aufbau der Schicht 1, d.h. nach Synchronisation der beiden angeschlossenen Endgeräte mit Austausch der HDLC-Rahmen, verfügbar.

Zum einfachen Testen der Festverbindung kann man zunächst auf einem ausgewählten B-Kanal mit der Gegenstelle telefonieren. Für einen genaueren Test der Festverbindung sollte jedoch der Bitfehlertest durchgeführt werden.

Für beide Seiten der Festverbindung muss der gleiche Kanal eingestellt werden.

## ■ Telefonie bei Festverbindungen

Die Funktion wird mit der S- Taste oder über das Menü *Einzeltests* Auswahl *Verbindung* gestartet (s.Kap. 10 Seite 102).

Nach Wahl des B-Kanals für die Festverbindung wird automatisch die Telefonverbindung aufgebaut.

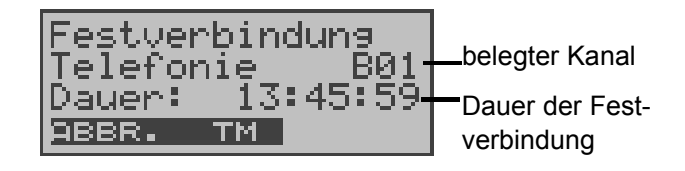

#### Bedienung

- < ABBR.> Festverbindung beenden
- < TM > Aufruf des Testmanagers (Siehe "Test-Manager" auf Seite 117. )

## BERT bei Festverbindungen

Beim Test der Festverbindungen mit dem Bitfehlertest sind verschiedene Varianten möglich.

Im einfachsten Fall wird auf der fernen Seite eine B-Kanal-Loop eingerichtet.

Nach Auswahl von *Start BERT* (Menü *Einzeltests /* Untermenü *Bitfehlertest /* Funktion *BERT starten : Siehe "BERT starten" auf Seite 78.*) und Selektion des zu testenden Kanals (B-Kanal oder D-Kanal) sendet ARGUS das Prüfmuster, empfängt es wieder und wertet es entsprechend aus.

Anzeige während und nach dem Bitfehlertest sowie die Bedienung erfolgt weitgehend analog zum BERT bei Wählverbindungen (s.Kap. 9.3 Bitfehlertest Seite 76). Der einzige Unterschied besteht darin, dass keine Rufnummern und Dienste selektiert werden müssen.

Bei  $S_0$ - Verbindungen im end-to-end Modus (Siehe "Bitfehlertest" auf Seite 76 und auf Seite 83 "Bert warten") ist auch ein BERT im D-Kanal möglich.

In diesem Fall öffnet sich wiederum das *Kanal-Auswahl* Fenster:

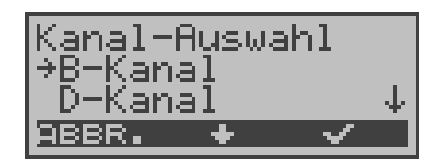

- <↓> Kanal auswählen
- < ✓ > Ausgewählten Kanal übernehmen und Test starten.
   Bei Wahl von *B-Kanal* öffnet sich das Fenster *B-Kanal Auswah*l, hier kann der gewünschte B-Kanal ausgewählt werden..
- < ABBR. > Fenster schließen ohne Übernahme des ausgewählten Kanals

ARGUS zeigt während des Tests Folgendes an:

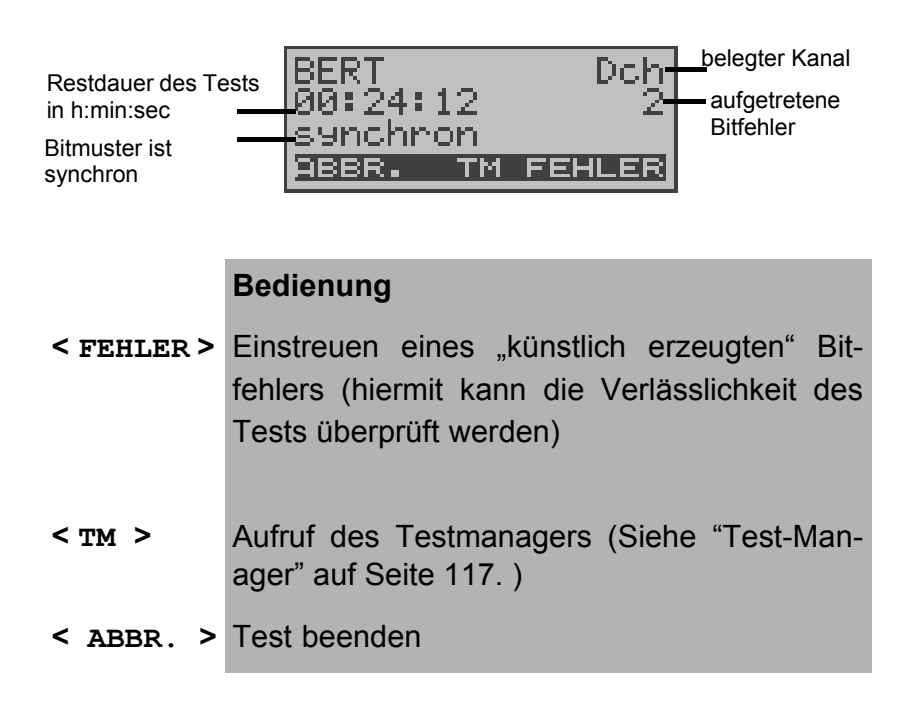

## ■ Loopbox bei Festverbindung

Es besteht die Möglichkeit eine Loopbox zu aktivieren (Siehe "B-Kanal-Loop" auf Seite 84.).

Am  $S_0$ -Anschluss ist die Loopbox für beide B-Kanäle, jedoch **nicht** für den D-Kanal, fest eingerichtet.

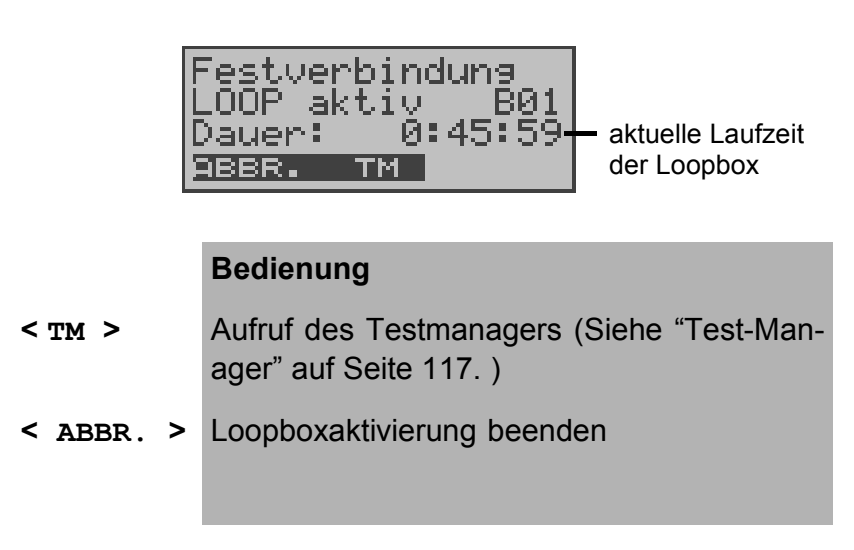

#### 7.1.3 S0 - Monitor

ARGUS nimmt alle D-Kanal-Signale des S<sub>0</sub>- Anschlusses auf und sendet die aufgenommenen D-Kanal-Signale über die serielle Schnittstelle an einen angeschlossenen PC auf dem die Software ARGUS WINplus oder ARGUS WINAnalyse laufen muss. Der Bus und sogar Schicht 1 werden vom Monitoring nicht beeinflusst.

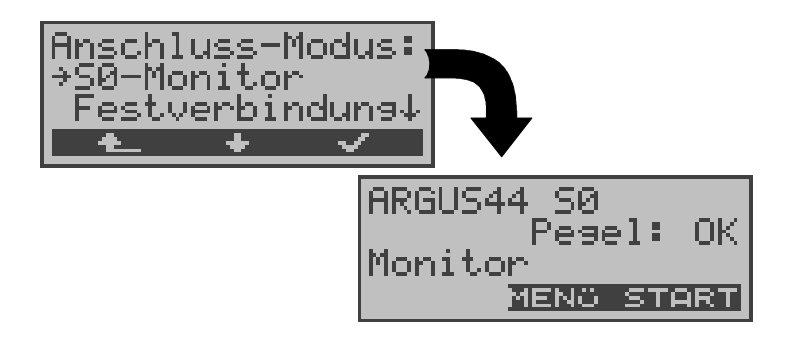

Nach Aufruf der Funktion *Monitor* befindet man sich zunächst im Monitormode (das Monitoring ist noch nicht aktiv): in der zweiten Zeile erscheint eine Beurteilung des Pegels NT-seitig (OK bzw. << (zu klein), >> (zu groß), \_ (kein Pegel)).

#### Bedienung

< MENü > Öffnen einer Liste mit folgenden Menüs: Start Monitor, Anschluss, Autom. Tests, Einstellungen ,Pegelmessung und L1-Status.

> Im Menü *Autom. Test* ist nur eine Übertragung von Messdaten zum PC und die Anzeige von Messdaten vorgesehen. Der Start eines automatischen Testlaufs (s.Kap. 12.1 Seite 129) ist in der Betriebsart Monitor gesperrt.

< START > Monitoring starten, es öffnet sich automatisch das zugehörige Anzeigefenster

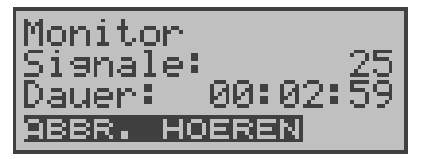

- **HOEREN >** Der Srechweg wird auf einen B-Kanal geschaltet: Es öffnet sich zunächst das *B-Kanal Auswahl* Fenster. Anschließend ist das Mithören von Sprachdaten (Richtung Netz --> User) möglich.
- < ABBR.> Funktion deaktivieren, zurück zum Display
  "Monitormode" (nicht aktiv)

Bei aktiver Monitorfunktion zählt ARGUS die Anzahl der aufgenommenen Signale mit und zeigt sie in der zweiten Displayzeile an. Die Zeit seit Start der Monitorfunktion läuft in der dritten Displayzeile mit. Die LED Trace brennt.

Die aufgenommenen D-Kanal-Signale werden über die serielle Schnittstelle an den angeschlossenen PC gesendet, auf dem die Software ARGUS WINplus oder ARGUS WINAnalyse laufen muss.

## ■ Parallele Rufanzeige in der Betriebsart S0-Monitor

ARGUS durchsucht im aktiven Monitormode die gesendeten D-Kanal-Signale nach einem SETUP. Sobald ein SETUP erkannt wird, erscheint im Monitorfenster der Softkey **RUF**.

| Monitor | : 25      |
|---------|-----------|
| Dauer:  | 00:02:59  |
| ABBR. H | DEREN RUF |

#### Bedienung

**CHOEREN >** Der Sprechweg wird auf einen B-Kanal geschaltet: Es öffnet sich zunächst das *B-Kanal Auswahl* Fenster. Anschließend ist das Mithören von Sprachdaten (Richtung Netz --> User) möglich. < RUF > ARGUS zeigt die Daten des kommenden bzw. gehenden Rufes an. ARGUS bearbeitet automatisch den zuletzt empfangenen SETUP.

| Rufrichtung   |                      |          |                  |
|---------------|----------------------|----------|------------------|
| Net -> User   | $N \rightarrow 11$   | Eev63-   | — Dienst         |
| eigene        | 1256ZŐ               | RØ1-     | – beleater Kanal |
| Rufnummer     | 120070<br>1560 00751 | 19017201 | belegier Ranar   |
| Zielrufnummer | <u>an 0200.</u>      | 17011204 |                  |
|               | <u>t</u> +           | ' SIGNAL |                  |

- < \> Es werden der Reihe nach die Subadresse, User-User-Info, DSP-Nachrichten (soweit vorhanden), Type of number (T.o.n) und Numbering plan (NP) angezeigt.
- < ABBR. > Verlassen der Funktion *Parallele Rufanzeige*, ARGUS befindet sich nun in der Betriebsart Monitoring (**nicht aktiv**).
- <signal> ARGUS wechselt zum aktiven Monitor-Fenster . Von dort gelangt man mit <ruf> zurück zur Anzeige der Rufparameter.

## 7.2 Betrieb am a/b-Anschluss

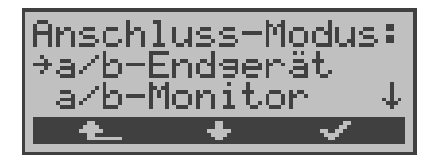

## 7.2.1 a/b-Endgerät

Argus verhält sich wie ein a/b-Endgerät. ARGUS springt anschließend zum Hauptmenü.

## 7.2.2 a/b-Monitor

Die Funktion a/b-Monitor bietet im wesentlichen eine hochohmige Mithörmöglichkeit ohne Beeinflussung der Schnittstelle. Die Akustik ist über den integrierten Handset hörbar, ohne dass ARGUS auf die Schnittstelle sendet oder diese beeinflusst.

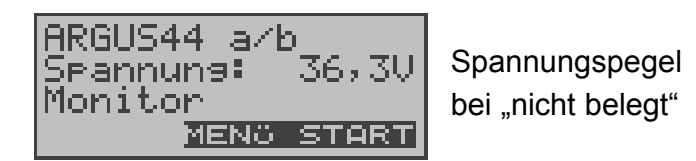

- < MENü > Öffnen der Menüliste: Anschluss, Autom. Tests, Einstellungen ,Pegel und Start Monitor. Im Menü *Autom. Test* ist nur eine Übertragung von Messdaten zum PC und die Anzeige der Messdaten vorgesehen. Der Start eines automatischen Testlaufs (s.Kap. 12.1 Seite 129) ist an dieser Stelle gesperrt.
- < **START** > **Monitoring starten**, es öffnet sich automatisch ein Anzeigefenster.

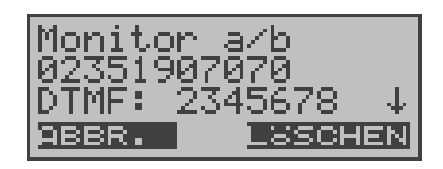

#### Bedienung

- ↓-Taste Anzeige weiterer Informationen
- <LöSCHEN > Die Displayanzeige wird geleert
- < ABBR. > Beenden der Funktion *a/b-Monitor*

Verfügt der Anschluss über CLIP, zeigt ARGUS die Nummer des Anrufers in der zweiten Displayzeile an. Die per Tastendruck gewählten DTMF-Zeichen beider Telefonteilnehmer werden in der dritten Zeile angezeigt. Die DTMF-Zeichen werden jeweils angehängt und laufen durch, sobald die Zeile voll ist.

Ein kommender Ruf wird akustisch signalisiert.

## 8 ADSL-Test

ARGUS baut eine ADSL-Verbindung auf und ermittelt bei bestehender Verbindung ADSL relevante Messdaten und zeigt die Ergebnisse im Display an.

Die Messdaten können zusammen mit dem Datum und der Uhrzeit im internen FLASH abgespeichert werden und sind somit zu jedem beliebigen Zeitpunkt über das Menü "Automat. Tests" abrufbar ( Siehe "Testergebnisse anzeigen" auf Seite 132.).

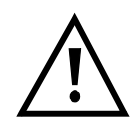

ARGUS kann die Messdaten mehrerer Testläufe (Datensatz 1,2,3,....20) speichern.

Sind alle Datensätze belegt, löscht ARGUS das am längsten gespeicherte Messergebnis und verwendet die freigewordene Nummer.

Der eingestellte ADSL-Modus (Siehe "ADSL-Modus" auf Seite 156.) muss zum ATU-C (Netzseite) kompatibel sein.

# ARGUS unterstützt folgende ADSL-Modi (abhängig von der Ländervariante)

- T-DSL (UR2)
- ANSI T1.413.2
- ITU-T G.992.1 (G.DMT) Annex A/B
- ITU-T G.992.2 (G.Lite)
- ITU-T G.994.1 (G.hs)
- ETSI DTS
- Annex A Auto

#### Auswahl der ADSL-Betriebsart

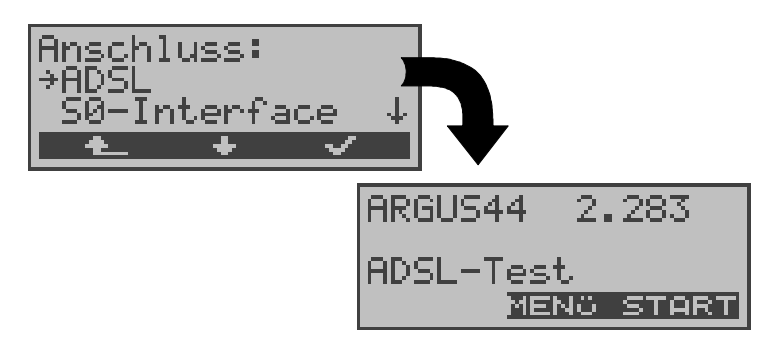

|           | Bedienung                                                                                                    |
|-----------|----------------------------------------------------------------------------------------------------|
| < menü >  | Öffnet eine Liste mit folgenden Menüs: Start ADSL-Test, Automat. Tests, Einstellungen und Anschluss.                                                                  |
|           | Das Menü <i>Start ADSL-Test</i> startet den ADSL-Test.                                                                                                    |
|           | Im Menü <i>Autom.Test</i> (Siehe "Automatischer<br>Test" auf Seite 126.) ist<br>- Anzeige der Messdaten,<br>- das Überspielen zum PC<br>- Ausdruck der Messdaten oder |
|           | - Löschen der Messdaten eines Testlaufs möglich.                                                                                                    |
| < START > | ADSL-Test starten                                                                                                    |

| Activating<br>Testzeit:<br>G.DMT | 35s |
|----------------------------------|-----|
| ABBR.                            |     |

ARGUS versucht zunächst die Verbindung aufzubauen. Während dieser Zeit blinkt die Sync-LED und im Display wird die Verbindungsaufbauzeit in Sekunden angezeigt (im Beispiel : Testzeit: 35).

Gelingt ein Verbindungsaufbau nicht innerhalb einer bestimmten Zeit ("Time out") oder kommt es zu einem Fehler beim Verbindungsaufbau, zeigt ARGUS eine entsprechende Fehlermeldung an:

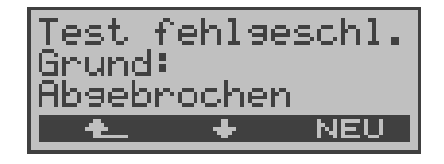

- < > ARGUS zeigt die Testzeit und weitere zusätzliche Informationen (Fehlermeldungen) an
- < NEU > Neuen ADSL-Test starten
- < ADSL-Test beenden. Die Testergebnisse können falls gewünscht gespeichert werden (Automatische Abfrage)

| 8.1 | Feh | lerme | ldungen | beim | ADSL | -Test |
|-----|-----|-------|---------|------|------|-------|
|-----|-----|-------|---------|------|------|-------|

| ARGUS<br>Fehlermeldung | Bedeutung der Fehlermeldung                                                                                                    |
|------------------------|----------------------------------------------------------------------------------------------------|
| uncomp.linecon.        | Uncompatible Lineconditions:<br>Einer oder mehrere der folgenden<br>Parameter können auf der Leitung nicht<br>eingehalten werden: ATM Datenrate,<br>Rauschabstand oder Sendeleistung.                                                                                                    |
| no lock possib.        | No lock possible:<br>Keine Verbindung zum ATU-C möglich.                                                                                                    |
| protocol error         | Es ist ein Fehler in der Aktivierungsphase aufgetreten.                                                                                                    |
| message error          | Während der Aktivierung konnte eine<br>Meldung der ATU-C Seite nicht ver-<br>standen werden. (eventuell falsches For-<br>mat oder CRC-Fehler)                                                                                                    |
| spuri. ATU det.        | Spurious ATU detected:<br>Dieser Fehler wird angezeigt wenn:<br>1. Aktivierungstöne auf der Leitung<br>erkannt werden, diese aber nicht von<br>dem ATU-C stammen. (Störungen auf<br>der Leitung)<br>2. Ein Fehler auftritt, bevor eine vollstän-<br>dige Nachricht mit korrekter CRC-Summe<br>empfangen wurde |
| forced silence         | Die von der ATU-C Seite eingeleitete<br>Ruhephase (1 Minute) wurde nicht einge-<br>halten.<br>In dieser Zeit darf keine Aktivierung ein-<br>geleitet werden.                                                                                                    |
| unsel.op.mode          | unselectable operation mode:<br>Betriebsart nicht möglich.                                                                                                    |
| Abgebrochen            | Test wird unterbrochen oder "Time out"                                                                                                    |

Sobald die Verbindung aufgebaut ist (Dauerleuchten Sync-LED), ermittelt ARGUS die Messdaten innerhalb der eingestellten Testdauer (s. Seite 158 Testdauer). Danach wird die Verbindung automatisch wieder abgebaut, sofern die Testdauer nicht auf "kontinuierlich" gestellt wurde.

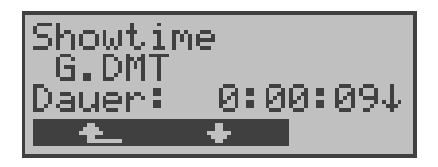

## Bedienung

< > > Durchblättern der bereits ermittelten Messwerte

| . ▲ | ▲ 、       | ADSL-Test abbrechen, z.B. bei "kontinuierli- |
|-----|-----------|----------------------------------------------|
| <   | <b></b> > | cher" Testdauer (s. Seite 158 Testdauer)     |

## 8.2 Anzeige der Messdaten:

ARGUS ermittelt folgende Messdaten und zeigt sie der Reihe nach an:

## ATM Fast / ATM Int. ATM-Datenraten Modus

Dieser Wert zeigt die tatsächlich nutzbare ATM Datenrate in kBit/s für Down- und Upstream an. Je nachdem ob im DSLAM Inerleaved oder Fast Mode konfiguriert ist, wird der Zusatz (int. für interleaved) bzw. (fast) angezeigt.

## Rel. capacity Relative Capacity Occupation

Auslastung der Leitung in Prozent für Downstream und Upstream

#### • Max Attain. Maximum Attainable bit rate

"Maximum Attainable" ist der maximale Wert von "Current Attainable", der während der Showtime-Phase (Messdauer) ermittelt wurde.

## • Current Attain. Actual Attainable bit rate

"Current Attainable" ist die maximale Line Rate (Bruttodatenrate), die auf der Leitung im Moment möglich wäre.

#### Ave Attain. Average Attainable bit rate

"Average Attainable" ist der Durchschnitt aller "Current Attainable" Werte, die während der Showtime-Phase (Messdauer) ermittelt wurden.

#### • Line rate

Die "Line rate" ist die aktuelle Bruttodatenrate, die aus dem Bits/Ton-Spektrum errechnet wurde. Im Gegensatz zur ATM Datenrate wird hier der Overhead für ATM-Header, zusätzliche Rahmenbits und Checksummen berücksichtigt.

Dieser Wert ist stets höher als die ATM Datenrate!

#### • SNR margin Noise margin

Signalrauschabstand in dB für Downstream und Upstream

#### Out. power Output power

Ausgangsleistung in dBm für Downstream und Upstream

## Attenuation

Dämpfung der Leitung über die gesamte Leitungslänge in dB für Downstream und Upstream

## • FEC Forward Error Correction

Anzahl der über die Checkbytes eines Codewortes korrigierten Übertragungsfehler

## CRC Cyclic Redundancy Check

Die von der Gegenstelle übertragene Checksumme des Superframes stimmt nicht mit der lokal errechneten überein. Mögliche Ursachen: Störungen auf der Leitung.

## HEC Header Error Checksum

Anzahl der ATM-Zellen mit falschen Header Checksummen

## • Vendor far

Hersteller der ATU-C Seite kodiert in Hexadezimaldarstellung (Siehe "Vendor identification numbers" auf Seite 189.) (Wird nur im ANSI-Mode bereitgestellt)

## Version

SW-Version der ATU-C Seite ( wird nur im ANSI-Mode bereitgestellt )

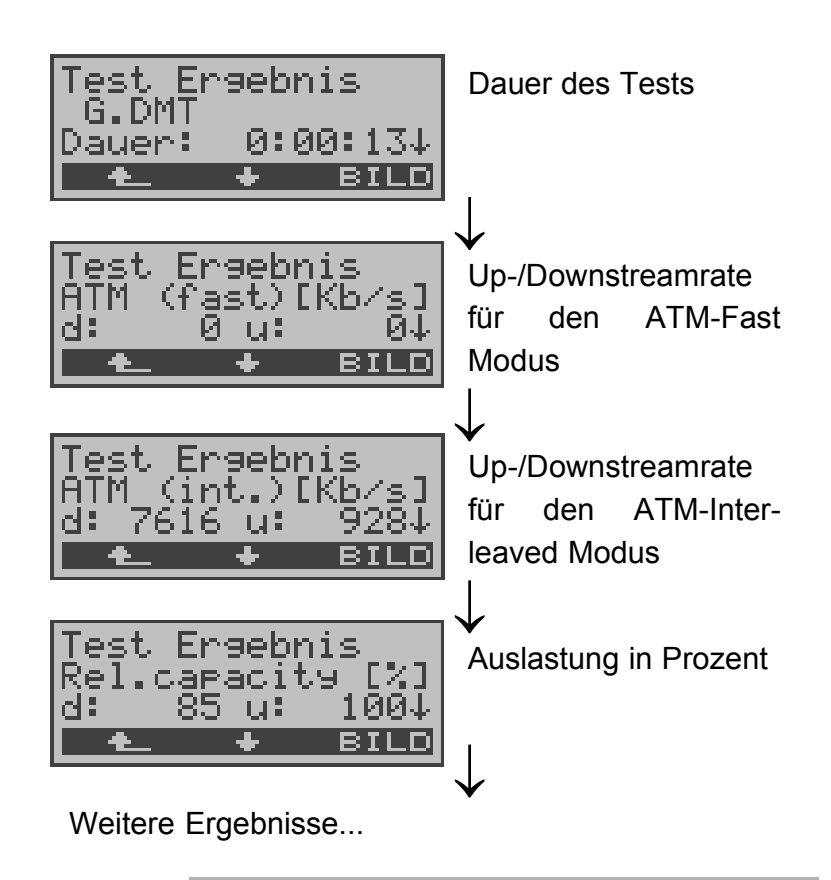

| < BILD > | Anzeige des Diagramms: Bitverteilung d.h.  |
|----------|--------------------------------------------|
|          | transportierte Bits pro Trägerfrequenz     |
|          | (y-Achse: Bits pro Trägerfrequenz (Tones); |
|          | x-Achse: Trägerfrequenz)                   |
| <↓ >     | Anzeige weiterer Messdaten                 |
| <        | Zurück zum Menü ADSL-Test                  |

# 8.2.1 Displayanzeige der "Bitverteilung"

< 📥 >

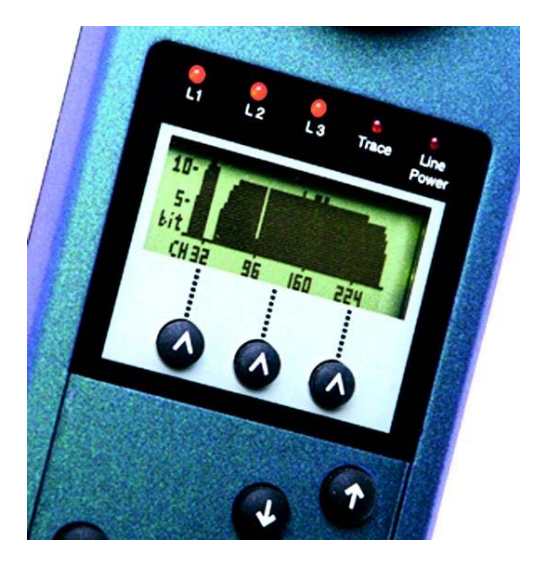

## 8.2.2 Speichern der Testergebnisse:

ARGUS fragt beim Verlassen der Messergebnisanzeige , ob die Testergebnisse gespeichert werden sollen:

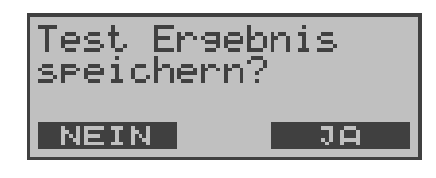

## Bedienung

< Ja > ARGUS speichert die Ergebnisse zusammen mit dem Datum und der Uhrzeit im internen FLASH. ARGUS kann die Ergebnisse mehrerer Testläufe (Datensatz 1,2,3...) speichern. Das Ergebnis wird an der ersten freien Datensatznummer gespeichert (z.B. Nr.3 bei schon zwei gespeicherten Testergebnissen).

> Sind schon alle Datensätze belegt, löscht ARGUS das am längsten gespeicherte Testergebnis und verwendet die freigewordene Nummer.

> Die Testergebnisse bleiben auch nach Ausschalten und erneutem Einschalten des ARGUS erhalten.

<Nein> Es wird ein neuer ADSL-Test gestartet, ohne dass die ADSL-Testsoftware erneut initialisiert werden muss.

## 9 Einzeltests

Öffnen des Menüs Einzeltests:

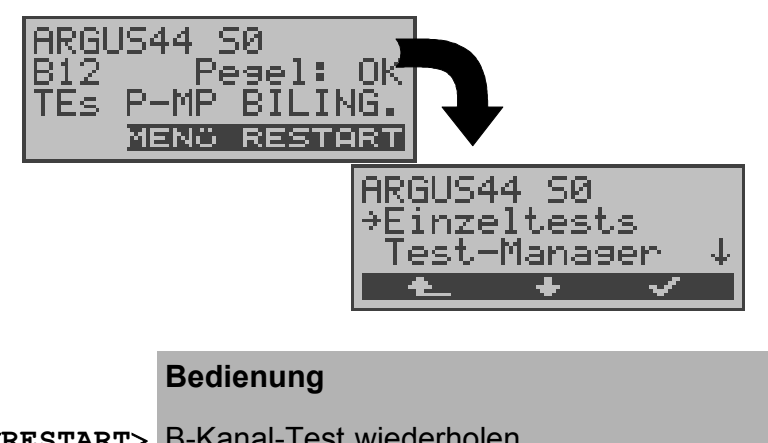

| <restart></restart> | B-Kanal-Test wiederholen   |
|---------------------|----------------------------|
| <menü></menü>       | Öffnen des Hauptmenüs      |
| <↓>                 | Menü Einzeltests auswählen |
| < 🗸 >               | Menü Einzeltests öffnen    |
| < 📥 >               | Zurück zur Statusanzeige   |

Öffnen der Funktionen im Menü Einzeltests:

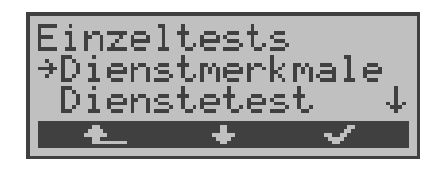

- < 🛧 > Zurück zum Hauptmenü
- < < > Gewünschte Funktion markieren
- $<\checkmark$  > Die mit  $\rightarrow$  markierte Funktion wird aufgerufen

# 9.1 Test der Dienstmerkmale (DM)

ARGUS prüft, welche Dienstmerkmale (DM) am S $_0$ -Anschluss zur Verfügung stehen.

## 9.1.1 DM-Abfrage bei 1TR6

## Beschreibung

ARGUS prüft, welche der untenstehenden Dienstmerkmale von der Vermittlung am  $S_0$  Testanschluss im 1TR6-Protokoll zur Verfügung gestellt werden:

| Sperre        | Sperre gegen abgehende<br>Verbindungen aktiv               |  |  |
|---------------|------------------------------------------------------------|--|--|
| AWS1          | Anrufweiterschaltung 1 aktiviert (ständig)                 |  |  |
| AWS2          | Anrufweiterschaltung 2 aktiviert (fallweise)               |  |  |
| Anschluss GBG | Anschluss gehört zu einer<br>geschlossenen Benutzergruppe  |  |  |
| Geb.anzeige   | Gebührenanzeige eingerichtet                               |  |  |
| Rufnummern-Id | Rufnummernidentifizierung böswilliger Anrufer eingerichtet |  |  |

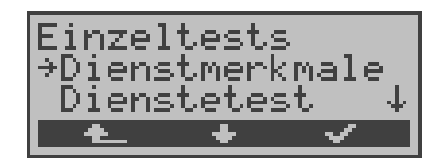

- < A J Zurück zur Statusanzeige
- <↓> Dienstmerkmale auswählen
- < ✓ > Test der *Dienstmerkmale* starten

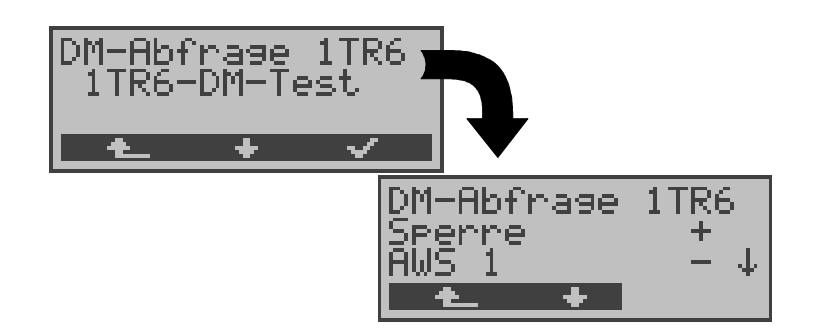

# Bedienung

| < 🛧 > | Abbruch des Tests<br>Zurück zum Menü <i>Einzeltests</i>                                                                            |
|-------|----------------------------------------------------------------------------------------------------|
|       | ARGUS zeigt nach Testabschluss automa-<br>tisch in der zweiten und dritten Zeile die<br>Ergebnisse an:                             |
| <↓>   | <ul> <li>Durchblättern der Ergebnisse</li> <li>+ bedeutet DM freigeschaltet</li> <li>- bedeutet DM nicht freigeschaltet</li> </ul> |
| < 📥 > | Weiter zum Menü Einzeltests                                                                                                    |

## 9.1.2 DM-Tests bei DSS1

Derzeit können mit ARGUS folgende Dienstmerkmale (supplementary services) des Protokolls DSS1 getestet werden:

## Am S<sub>0</sub>-Anschluss:

| ТР   | Terminal Portability     | Umstecken am BUS       |
|------|--------------------------|------------------------|
| HOLD | Hold                     | Halten / Makeln        |
| CLIP | Calling Line Identifica- | Anzeige der Rufnummer  |
|      | tion Presentation        | des Anrufers           |
| CLIR | Calling Line Identifica- | Unterdrückung der      |
|      | tion Restriction         | Rufnummer des Anrufers |
| COLP | Connected Line Identi-   | Anzeige der Rufnummer  |
|      | fication Presentation    | des gerufenen Teilneh- |
|      |                          | mers                   |

| COLR   | Connected Line Iden-<br>tification Restriction | Unterdrückung der<br>Rufnummer des<br>gerufenen Teilnehmers |
|--------|------------------------------------------------|-------------------------------------------------------------|
| DDI    | direct dialling in                             | Direkte Durchwahl am<br>Nebenstellenanschluss               |
| CFU    | Call Forwarding<br>Unconditional               | Anrufweiterschaltung<br>ständig                             |
| CFB    | Call Forwarding Busy                           | Anrufweiterschaltung bei<br>Besetzt                         |
| CFNR   | Call Forwarding No<br>Reply                    | Anrufweiterschaltung bei<br>Nichtmelden                     |
| CW     | call waiting                                   | Anklopfen                                                   |
| CCBS   | Completion of Calls to                         | automatischer Rückruf                                       |
|        | Busy Subscriber                                | falls gerufener Teilneh-<br>mer besetzt                     |
| CCBS-T | Completion of Calls to                         | automatischer Rückruf                                       |
|        | Busy Subscriber                                | falls gerufener Teilneh-                                    |
|        |                                                | mer besetzt ( <b>am P-P</b> )                               |
| CCNR   | Call Complete No                               | automatischer Rückruf                                       |
|        | Response                                       | falls geruf.Teiln. sich nicht meldet                        |
| CCNR-T | Call Complete No                               | automatischer Rückruf                                       |
|        | Response                                       | falls geruf.Teiln. sich nicht<br>meldet ( <b>am P-P</b> )   |
| MCID   | Malicious Call                                 | Identifizieren böswilliger                                  |
|        | Identification                                 | Anrufer (Fangen)                                            |
| 3pty   | Three party                                    | Dreierkonferenz                                             |
| ECT    | Explicit Call Transfer                         | Umlegen bzw. gezielte                                       |
|        |                                                | Rufumleitung                                                |
| AOC    | Advice of Charge                               | Gebührenübermittlung                                        |
| SUB    | Sub-addressing                                 | Subadressierung möglich                                     |
| UUS    | User-user Signalling                           | Übermittlung von                                            |
|        |                                                | Anwenderdaten                                               |

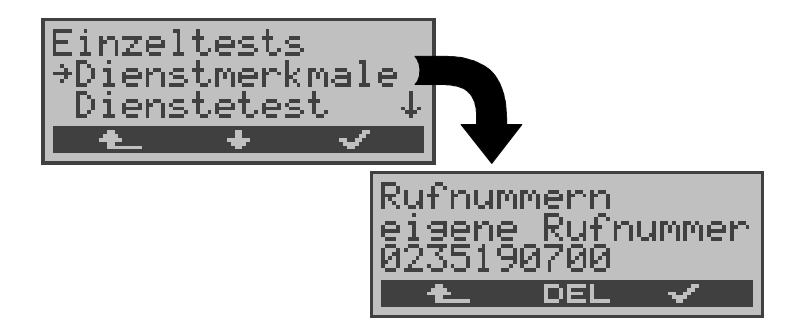

#### Bedienung

| < 📥 >   | Zurück zum <i>Hauptmenü</i>                                                                                               |
|---------|----------------------------------------------------------------------------------------------------|
| <√>     | Dienstmerkmale auswählen                                                                                                  |
| <↓>     | Auswahl bestätigen<br>Es öffnet sich das Fenster <i>Rufnummern</i> :                                                      |
|         | Geben Sie Ihre <b>eigene Rufnummer</b> ein, der<br>DM-Test wird zum Teil mit Hilfe eines Selbst-<br>anrufes durchgeführt. |
| < DEL > | Einzelne Ziffern löschen                                                                                                  |
| < 🗸 >   | Bestätigen                                                                                                    |
| < 🛧 >   | Abbruch des Tests                                                                                                    |

## Dienst auswählen:

Dienst auswählen, der im gesamten DM-Test benutzt werden soll:

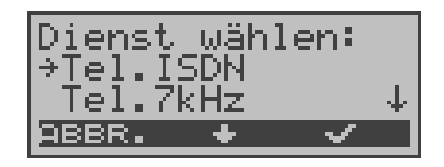

- <↓> *Dienst* auswählen
- < ✓ > Dienst bestätigen, Eingabefenster B-Kanal-Auswahl öffnet sich
- < ABBR. > Abbruch des Tests

## Testfall auswählen:

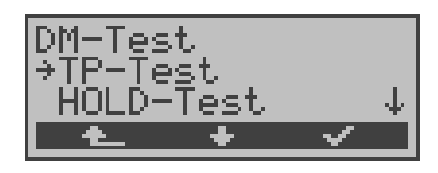

## Bedienung

- <↓> Testfall (z.B. *TP-Test*) auswählen
- <√ > Testfall starten
- < A > Zurück zum Menü Einzeltests

## Testfall TP

ARGUS testet das DM TP durch einen Verbindungsaufbau zu sich selber.

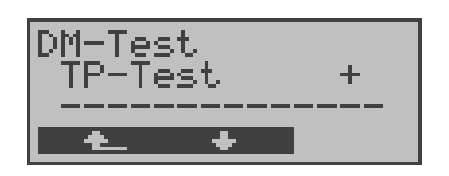

## Bedienung

Testergebnis in der zweiten Zeile:

- + = TP am Anschluss möglich
- = TP am Anschluss nicht möglich
- < 
   Zurück zum Menü *DM-Test*, hier kann der nächste Testfall ausgewählt werden

## Testfall HOLD

ARGUS baut für diesen Testfall eine Verbindung zu sich selber auf.

| Ergebnis: | + | = | HOLD am Anschluss möglich       |
|-----------|---|---|---------------------------------|
|           | - | = | HOLD am Anschluss nicht möglich |

## ■ Testfall CLIP (CLIP / CLIR / COLP / COLR)

ARGUS baut für diesen Testfall nacheinander bis zu drei Verbindungen zu sich selber auf. ARGUS prüft daraufhin, ob die 4 Dienstmerkmale CLIP, CLIR, COLP und COLR am Testanschluss zur Verfügung stehen.

Der Test wird automatisch für alle vier DM durchgeführt.

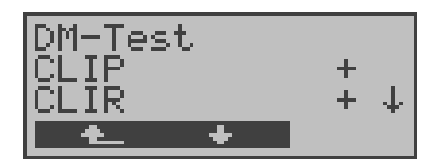

#### Bedienung

- <↓> Testergebnisse durchblättern
- < A > Weiter zum Menü DM-Test

#### Testergebnis:

#### CLIP

Wird die Rufnummer des rufenden Teilnehmers beim gerufenen Teilnehmer angezeigt ? - = nein + = ja

#### CLIR

Wird die Rufnummernanzeige des rufenden Teilnehmers beim gerufenen Teilnehmer unterdrückt bzw. ist die fallweise Unterdrückung der Rufnummer möglich ?

- = nein + = ja \* = keine Aussage, da kein CLIP eingerichtet

#### COLP

Wird die Rufnummer des Teilnehmers, der die Verbindung angenommen hat, beim rufenden Teilnehmer angezeigt ? - = nein + = ja

#### COLR

Wird die Rufnummernanzeige des Teilnehmers, der die Verbindung angenommen hat, unterdrückt bzw. ist die fallweise Unterdrückung der Rufnummer möglich?

- = nein + = ja \* = keine Aussage, da kein COLP eingerichtet

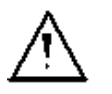

Die DM CLIP und CLIR sowie COLP und COLR werden paarweise getestet. Bei ständig eingerichtetem CLIR oder COLR ist **keine** eindeutige Aussage möglich

## Testfall DDI

## Testergebnis:

Ist eine direkte Durchwahl am getesteten Nebenstellenanschluss möglich?

- = nein + = ja

# ■ Testfall CF ( CFU / CFB / CFNR )

Dieser Testfall prüft, ob die drei Dienstmerkmale CFU, CFB und CFNR am Testanschluss zur Verfügung stehen. Der Test wird automatisch für alle drei DM durchgeführt.

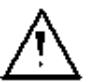

Der CF-Test versucht eine Anrufweiterschaltung zur Rufnummer einzurichten, die im Rufnummernspeicherplatz "ferne Rufnummer 1" eingetragen ist. Steht an dieser Stelle keine oder eine Rufnummer, zu der nicht umgeleitet werden kann, ist der CF-

Test nicht durchführbar.

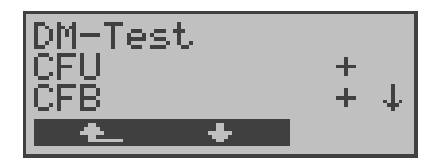

## Bedienung

<↓>

Testergebnisse durchblättern

< 📥 >

Weiter zum Menü *DM-Test* 

## Testergebnisse:

## CFU

Kann ein kommender Ruf direkt weitergeleitet werden? - = nein + = ja

## CFB

Kann ein kommender Ruf bei Besetzt weitergeleitet werden?

- = nein + = ja

## CFNR

Kann ein kommender Ruf bei Nichtmelden weitergeleitet werden?

- = nein + = ja

## Testfall CW

## Testergebnis:

Ist Anklopfen am Testanschluss möglich? - = nein + = ja

## ■ Testfall CCBS bzw. CCBS-T am P-P-Anschluss

## Testergebnis:

Wird der Testanschluss bei Besetzt eines fernen Teilnehmers automatisch zurückgerufen?

- = nein + = ja

## ■ Testfall CCNR bzw. CCNR-T am P-P-Anschluss

## **Testergebnis:**

Erfolgt ein automatischer Rückruf bei Nichtmelden eines fernen Teilnehmers am Testanschluss?

- = nein + = ja

## Testfall MCID

## Testergebnis:

Ist eine Identifizierung böswilliger Anrufer (Fangen) am Testanschluss möglich?

- = nein + = ja

## Testfall 3pty

#### Testergebnis:

Ist eine Dreierkonferenz am Testanschluss möglich?

Bei diesem Testfall wird mit einem fernen Teilnehmer zusammengearbeitet, dessen Rufnummer eingegeben werden muss.

- = nein + = ja

## Testfall ECT

#### **Testergebnis:**

Ist eine explizite Rufweiterleitung am Testanschluss möglich?

Bei diesem Testfall wird mit einem fernen Teilnehmer

zusammengearbeitet, dessen Rufnummer eingegeben werden muss.

- = nein + = ja

## Testfall AOC

ARGUS prüft, ob Gebühren am Testanschluss übermittelt werden können. Dabei wird durch Selbstanruf mit Rufannahme sowohl auf AOC-D (AOC während einer Verbindung) als auch auf AOC-E (AOC am Ende einer Verbindung) geprüft.

- = nein

+ = ja

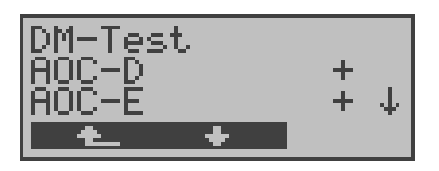

#### **Bedienung**

< 📥 >

Weiter zum Menü DM-Test

## Testfall SUB

Es erfolgt ein Selbstanruf mit Rufannahme, um eine Übermittlung der Subadresse in beide Richtungen zu prüfen.

#### **Testergebnis:**

Ist eine Subadressierung am Testanschluss möglich? - = nein + = ja

## Testfall UUS

#### **Testergebnis:**

Ist eine Übermittlung von Anwenderdaten am Testanschluss möglich?

- = nein + = ja

#### 9.1.3 Fehlermeldungen beim DM-Test

Tritt während des DM-Tests ein Fehler auf oder ist kein Verbindungsaufbau möglich, zeigt ARGUS den Fehler als Code (zweite Displayzeile) sowie die Fehlerklasse im Klartext (dritte Displayzeile) an.

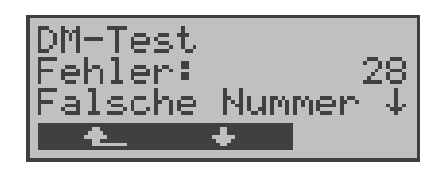

Im Beispiel ist ein Fehler mit dem Code 28 aufgetreten. Der Fehler gehört zur Fehlerklasse "falsche oder ungültige Nummer".

Aus der untenstehenden Tabelle ist zu entnehmen, dass es sich um einen Fehler vom Netz handelt, nämlich um eine unvollständige Rufnummer bzw. um ein falsches Rufnummernformat (Siehe "CAUSE-Meldungen im Protokoll DSS1" auf Seite 183.).

| Fehler-<br>klasse | Beschreibung                          | Gründe (<br>1 TR6 | vom Netz)<br>DSS1       | Gründe<br>ARGUS<br>intern |
|-------------------|---------------------------------------|-------------------|-------------------------|---------------------------|
| A                 | Kein oder ein<br>anderer<br>Anschluss | —                 | —                       | 201,204,205,<br>210,220   |
| В                 | falsche oder<br>ungültige Nummer      | 53, 56            | 1,2,3,18,21<br>22,28,88 | 152,161,162,<br>199       |
| С                 | ein oder mehrere<br>B-Kanäle belegt   | 10,33,59          | 17,34,47                |                           |
| D                 | falscher Dienst                       | 3                 | 49,57,58,63<br>65,70,79 |                           |

Einteilung der Fehlercodes in Fehlerklassen:

Weitere Informationen zu den Fehlercodes :"ARGUS Fehlermeldungen" auf Seite 187, "CAUSE-Meldungen im Protokoll DSS1" auf Seite 183 und "CAUSE-Meldungen im Protokoll 1TR6" auf Seite 185.

72

# 9.2 Dienstetest

ARGUS prüft, welche der folgenden Dienste am S<sub>0</sub>-Testanschluss zur Verfügung stehen:

- Tel. analog •
- Tel. ISDN (3,1 kHz)
- Tel. 7kHz •
- Speech
- 7kHz Audio
- Videotext
- Der Test läuft automatisch ab.

ARGUS fordert für jeden Dienst einen Verbindungsaufbau zum eigenen Anschluss (Selbstanruf) an. Es kommt jedoch nicht zur Verbindung, so dass keine Gebühren anfallen.

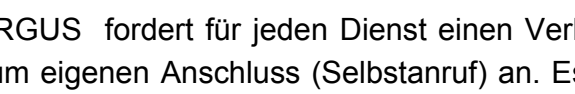

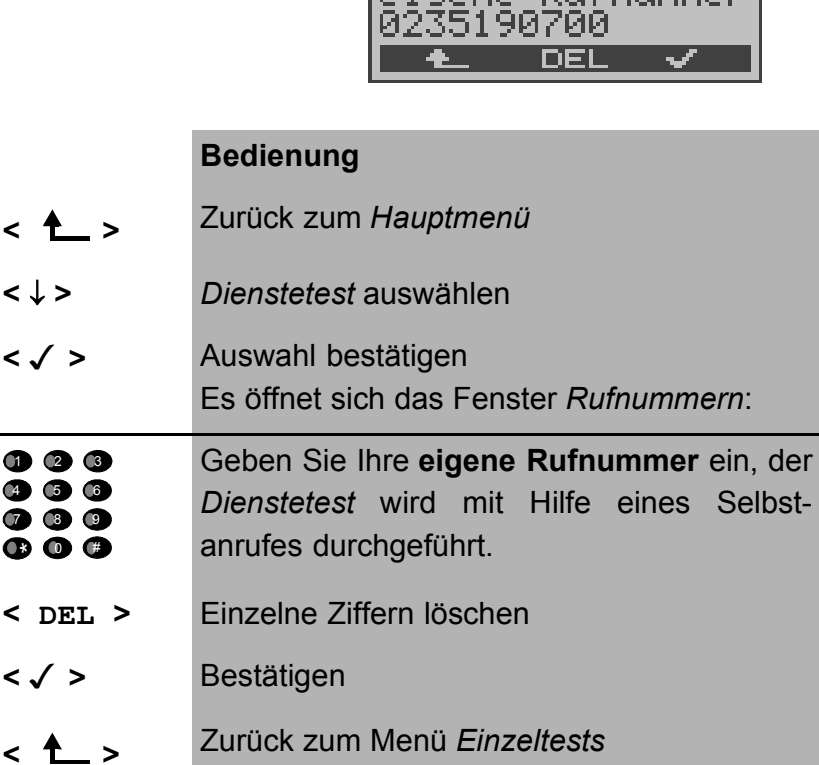

**ARGUS 44** 

- Einzeltests →Dienstetest fehlertest Rufnummern Rufnummer
- •
- Fax G4 •
- DFÜ 64kBit/s •
- Teletext •
- Videokonferenz 1 •
- Videokonferenz 2
- Fax G3
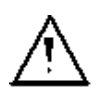

Es gibt TK-Anlagen, die für gehende und kommende Rufe getrennte Rufnummern verwenden.

In diesem Fall kann man für den Dienstetest eine "ferne" Rufnummer angeben, die nicht der im ARGUS gespeicherten "eigenen" Rufnummer entspricht.

Soll der Dienstetest über die lokale Vermittlungsstelle hinaus ausgeweitet werden, so besteht zusätzlich die Möglichkeit, den Dienstetest im **end-to-end Betrieb** durchzuführen.

In diesem Fall **muss** die ferne Rufnummer eines zweiten Endgerätes angegeben werden.

ARGUS prüft dann automatisch, ob das ferne Endgerät die Rufe unter den verschiedenen Diensten annehmen kann, d.h. ob die ferne Seite zu diesen Diensten "kompatibel" ist.

Beim Testresultat bezieht sich dann der jeweils zweite Teil der Ergebnisanzeige (zweites +,- oder \*) auf die Anwort von der **fernen** Vermittlungsstelle.

ARGUS zeigt nach Testablauf das Ergebnis an:

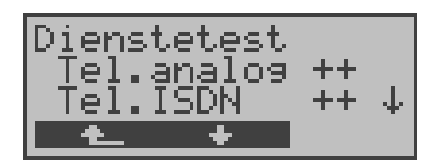

### Bedienung

<↓> Testergebnisse durchblättern

< A > Zurück zum Menü Einzeltests

### Interpretation der Testergebnisse:

ARGUS unterscheidet zwischen gehendem Ruf (Erstes +,oder \*) und kommendem Ruf (Zweites +,- oder \*).

- + Dienst freigeschaltet
- Dienst nicht freigeschaltet
- keine eindeutige Aussage möglich
   Der Grund, warum keine Aussage möglich ist, kann der darauffolgenden Fehlernummer entnommen werden.

| Displa | yanzeige Erklärung                                                                                                    |
|--------|----------------------------------------------------------------------------------------------------|
| + +    | Selbstanruf funktioniert bzw. die ferne Seite kann den Ruf unter diesem Dienst annehmen                                                                                                    |
| +-     | Ein Ruf konnte erfolgreich gesendet werden, wurde<br>ankommend aber wegen fehlender Berechtigung<br>abgelehnt<br>(Fehlerklasse D nach Mitteilung eines B-Kanals z.B.<br>mittels SETUP_ACK oder CALL_SENT) |
| -      | Ein gehender Ruf mit diesem Dienst ist nicht<br>möglich<br>(Fehlerklasse D ohne Mitteilung eines B-Kanals)                                                                                                |
| + *    | Ein Ruf konnte erfolgreich gesendet werden, der<br>Rückruf bzw. der Ruf zur fernen Seite schlug fehl<br>(z.B. ferne Seite besetzt bzw. kein B-Kanal für<br>Rückruf frei).                                 |

( Fehlerklasse B,C,E nach Mitteilung eines B-Kanals )

Falsche Nummer, kein B-Kanal verfügbar oder sonstiger Fehler

( Fehlerklasse B,C,E ohne Mitteilung eines B-Kanals )

Gelingt der gehende Ruf nicht, ist **keine** Aussage über einen kommenden Ruf möglich. Die Anzeige - + oder - \* erscheint somit nie.

Beispiel:

• Der Dienst Fax G4 ist gehend ok, kommend ist keine Aussage möglich.

Die Fehlernummer 63 gibt den codierten Grund für den aufgetretenen Fehler an (s. Tabellen im Anhang).

In diesem Fall wird zur Kontrolle ein Anruf unter diesem Dienst an den Testanschluss empfohlen.

 Der Dienst DFÜ-64kBit ist gehend und kommend möglich. Beim Auftreten eines Fehlers der Fehlerklasse A (Siehe "Fehlermeldungen beim DM-Test" auf Seite 71.) wird der Dienstetest abgebrochen.

Ein Fehler einer anderen Fehlerklasse wird dezimal codiert (im obigen Beispiel 63), dem jeweiligen Dienst zugeordnet, angezeigt.

### 9.3 Bitfehlertest

Der Bitfehlertest (BERT = Bit Error Rate Test) dient zur Überprüfung der Übertragungsqualität der Anschlussleitung.

Der Netzbetreiber gewährleistet in der Regel eine mittlere Fehlerrate von 1 x 10<sup>-7</sup>, d.h. 1 Bit unter 10 Millionen gesendeten Bits wird im langfristigen Mittel bei der Übertragung verfälscht. Erhöhte Bitfehlerraten machen sich besonders bei der Datenübertragung negativ bemerkbar.

Die Anwendungsprogramme erkennen mit ihren Fehlersicherungsfunktionen fehlerhafte Datenblöcke und fordern deren Übertragung von der Gegenseite nochmals an, womit der effektive Datendurchsatz über die ISDN-Verbindung sinkt.

Beim Bitfehlertest baut das Testgerät eine ISDN-Verbindung zu einem entfernten Tester oder zu sich selbst im Eigenanruf auf, sendet eine standardisierte Quasizufallszahlenfolge und vergleicht die wieder empfangenen Daten mit den bekannten Sendedaten. Die einzelnen Bitfehler werden aufaddiert und je nach Testverfahren und Testgerät entsprechend der ITU-Richtlinie G.821 und G.826 bewertet.

ARGUS zählt während des Tests die Bitfehler und berechnet nach Abschluss des Tests die Bitfehlerrate sowie weitere Parameter gemäß G.821.

Für diesen Bitfehlertest, der zwei B-Kanäle in beiden Richtungen gleichzeitig testet, werden also zwei B-Kanäle benötigt.

Die Dauer des Bitfehlertests kann im Menü *Einstellungen/ BERT* (Siehe "Dauer des BERT" auf Seite 150) eingegeben werden (Grundeinstellung 1 Minute).

In der Regel ist die Qualität der Anschlussleitungen im Bereich des Netzbetreibers sehr gut. Es treten daher im Normalfall in dem 1 Minuten-Test keine Bitfehler auf.

Tritt dennoch ein Fehler auf, sollte der Test mit einer Messzeit von 15 Minuten wiederholt werden, um eine größere statistische Genauigkeit zu erhalten. Werden in diesem erweiterten Selbstanruf in 15 Minuten mehr als 10 Bitfehler gefunden, dann ist die Leitung stark gestört. Wenden Sie sich zur Überprüfung Ihrer Anschlussleitung an den Netzbetreiber oder an den Lieferanten der TK-Anlage.

Der BERT kann auf drei unterschiedliche Arten durchgeführt werden:

### 1. BERT im erweiterten Selbstanruf

Es wird keine Gegenstelle benötigt, da eine ISDN-Verbindung zu sich selbst aufgebaut wird. ARGUS benötigt für den Test zwei B-Kanäle .

### 2. BERT gegen eine Loopbox

Es wird eine Loopbox (z.B. ein weiteres Testgerät der ARGUS-Familie auf der fernen Seite) benötigt. Der Test belegt einen B-Kanal.

### 3. BERT end-to-end

Es wird ein fernes Testgerät in Wartebereitschaft benötigt , z.B. ein zweites ARGUS-Testgerät in der Betriebsart *BERT Warten* (s.Kap. 9.3.2 Seite 83). Zu diesem Testgerät wird ein Bitmuster gesendet.

Das ferne Testgerät generiert unabhängig vom empfangenen Bitmuster ein nach dem gleichen Verfahren erzeugtes Bitmuster und schickt dieses zurück.

Es werden also beide Richtungen unabhängig voneinander getestet.

### 9.3.1 BERT starten

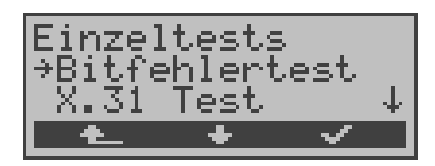

### Bedienung

- < A > Zurück zur Statusanzeige
- < \ > Bitfehlertest auswählen
- < √ > Menü *Bitfehlertest* öffnen

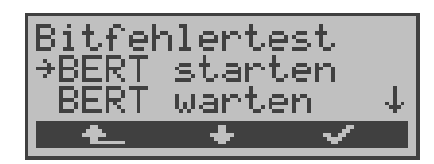

### **Bedienung** Zurück zum Menü Einzeltests < 1 > <↓> BERT starten auswählen < \/ > Auswahl bestätigen Es öffnet sich das Fenster Rufnummern. Eigene Rufnummer eingeben für BERT im erweiterten Selbstanruf (2 B-Kanäle) oder CB (D) (#) Ferne Rufnummer für BERT gegen Loopbox (1 B-Kanal) oder end-to-end Rufnummer bestätigen < \/ > Es öffnet sich das Fenster Dienst wählen. <↓> Dienst auswählen, unter dem die Verbindung aufgebaut werden soll. < \/ > Dienst bestätigen Es öffnet sich das Fenster B-Kanal Auswahl. <↓> B-Kanal für Verbindung auswählen (Eingabe von \* für Wahl eines beliebig freien B-Kanals)

<√ > Bitfehlertest starten

< ABBR. > Zurück zum Menü Einzeltests

Nach Aufbau der Verbindung und Synchronisation zwischen Sende- und Empfangsrichtung zeigt ARGUS den belegten B-Kanal (1.Zeile : hier B02), die Restdauer des Tests in Stunden:Minuten:Sekunden, die Zahl der bereits aufgetretenen Bitfehler (2. Displayzeile) und die Synchronizität des Bitmusters (3. Displayzeile synchron bzw. nicht synchron) an.

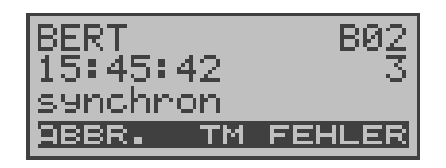

### Bedienung

- < FEHLER > Einstreuen eines "künstlich erzeugten" Bitfehlers (hiermit kann insbesondere bei endto-end Tests die Verlässlichkeit der Messung demonstriert werden)
- < TM > Aufruf des Testmanagers (Siehe "Test-Manager" auf Seite 117. )
- 0-тазte Restart des Bitfehlertests: Die Testzeit und aufgetretene Bitfehler werden zurückgesetzt

< ABBR. > Abbruch des Bitfehlertests

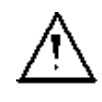

Bei Erkennen eines Bitfehlers ertönt ein kurzer Fehlerton, bei Synchronisationsverlust ein Dauerton (s. Seite 173 Alarmton).

Die Messzeit wird über die Funktion *BERT Einstellungen* festgelegt (s.Kap. 15.3.1 Dauer des BERT Seite 150).

Nach Testende zeigt ARGUS zunächst den Grund (2. Zeile) und den Ort des Verbindungsabbaus (3. Zeile) an. Bei normalem Testverlauf steht an dieser Stelle "Eigen. Auslösen".

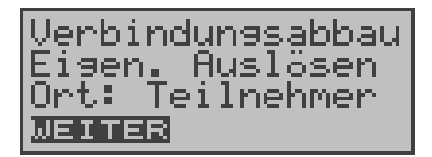

### Bedienung

< WEITER >

Anzeige der Testergebnisse

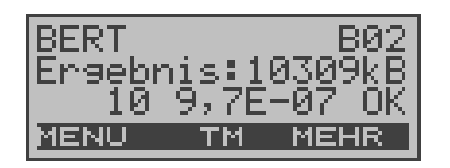

### Bedienung

- <MEHR > Anzeige weiterer Testergebnisse
- < MENU > Weiter zum Menü Bitfehlertest
- <тм > Aufruf des Testmanagers (Siehe "Test-Manager" auf Seite 117. )

### Ergebnisanzeige:

- 1.Displayzeile: Belegter B-Kanal (im Beispiel B-Kanal 2)
- 2.Displayzeile: Übertragene Daten in kBit (im Beispiel 10309 kBit)
- 3.Displayzeile: Anzahl der aufgetretenen Bitfehler (im Beispiel 10)
  Bitfehlerrate (im Beispiel 9.7·10<sup>-7</sup> (= 0.00000097))
  Qualifizierung des Ergebnisses abhängig vom eingestellten Fehlerschwellwert (Siehe "Schwellwert des BERT einstellen" auf Seite 152.).
  OK = Bitfehlerrate liegt unter dem (vom Anwender) eingestellten Fehlerschwellwert liegt über

dem Fehlerschwellwert.

Zusätzlich werden weitere Kennwerte angezeigt (Softkey <**MEHR**>), die ARGUS gemäß ITU-T G.821 und G.826 ermittelt :

HRX (G821 und G826) Definierte hypothetische Referenzverbindung Der HRX für G.826 kann nicht separat eingestellt werden, er entspricht dem HRX für G.821. EFS Error Free Seconds (G.821) Alle Sekunden, in denen kein Fehler aufgetreten ist. ES821 Errored Seconds (G.821) Alle Sekunden, in denen ein oder mehrere Fehler aufgetreten sind. SES821 Severely Errored Seconds (G.821) Alle Sekunden, in denen die Bitfehlerrate >10<sup>-3</sup> ist. In einer Sekunde werden 64.000 Bits übertragen, d.h. BitERror=10<sup>-3</sup> entspricht 64 Bitfehlern. Unavailable Seconds (G.821) US Alle aufeinander folgenden Sekunden (mindestens aber 9 sec), in denen BER>10<sup>-3</sup> ist. AS Available Seconds (G.821) Alle aufeinander folgenden Sekunden (mindestens aber 9 sec), in denen BER<10<sup>-3</sup> ist. DM Degraded Minutes (G.821) Alle Minuten, in denen die Bitfehlerrate >=10<sup>-6</sup> ist. In einer Minute werden 3840000 Bits übertragen, d.h. BER = 10<sup>-6</sup> entspricht 3,84 Bitfehlern ( 3 Fehler = NO (keine DMs), 4 Fehler = OK (DM). Lost of Synchronice LOS Synchronitätsverluste treten ein bei Fehlerraten > oder = 20% innerhalb einer Sekunde. Angezeigt wird die absolute Zahl der Synchronitätsverluste. EB Errored Blocks (G.826) Alle Blöcke mit einem oder mehreren Fehlern ES826 Errored Second Rate (G.826) Fehlerbehaftete Sekunden, mindestens ein Blockfehler SES826 Severely Errored Second Rate (G.826) Alle erheblich gestörten Sekunden, d.h. mehr als 30% fehlerhafte Blöcke oder mindestens eine SDP (s.u.) BBE Background Block Error Rate (G.826)

Grundblockfehlerrate: Verhältnis der fehlerhaften Blöcke zur Gesamtzahl der Blöcke im Messintervall ohne Zählung der SES-Blöcke SDP Severely disturbed Period (G.826) Stark gestörter Zeitabschnitt bei Auftreten von Defekten (LOS,LOF,AIS,.....) oder "out of service" BER >= 10<sup>-2</sup>.

Alle Werte werden relativ in % angegeben.

| BERT     | B02      |
|----------|----------|
| HRX G821 | : 15% OK |
| EFS :    | 93,75%↓  |
| MENU 1   | M EINF.  |

### Bedienung

 MENU > Zurück zum Menü Bitfehlertest
 ↓ -Taste Durchblättern der Ergebnisse
 <EINFACH > Zurück zur Anzeige der "einfachen" Auswertung
 TM > Aufruf des Testmanagers (Siehe "Test-Manager" auf Seite 117. )

ARGUS bewertet, ob die Messergebnisse die gemäß G.821 und G.826 definierten Grenzwerte erfüllen unter Berücksichtigung der definierten hypothetischen Referenzverbindung HRX (Anzeige von OK oder NO).

### 9.3.2 Bert warten

Diese Betriebsart wird für die Funktion *BERT Starten* auf der fernen Seite im end-to-end Test benötigt.

ARGUS wartet zunächst auf einen Anruf und stellt dann die Verbindung her.

Während der Verbindung wird das empfangene Bitmuster ausgewertet und zusätzlich unabhängig hiervon ein Bitmuster eingespeist.

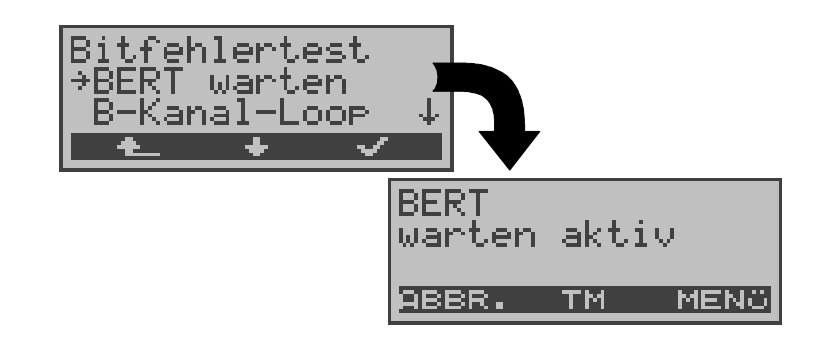

### Bedienung

| <↓> | BERT warten auswählen |
|-----|-----------------------|
|     |                       |

- < > Funktion BERT warten starten ARGUS befindet sich im aktiven BERT warten Modus
- < A > Zurück zum Menü *Bitfehlertest*
- < MENü > ARGUS springt zum Hauptmenü
- < TM > Aufruf des Testmanagers (Siehe "Test-Manager" auf Seite 117. )
- < ABBR. > Funktion BERT warten abbrechen

Es werden die gleichen ARGUS-Displays, wie im *Kapitel 9.3.1 BERT starten* beschrieben, angezeigt.

Die angezeigte Zeit gibt die aktuelle Laufzeit der Funktion *BERT Warten* an.

### 9.3.2.1 B-Kanal-Loop

Bei Aktivierung der Funktion B-Kanal-LOOP (Loop = Schleife) nimmt ARGUS kommende Rufe eines beliebigen Dienstes automatisch an und schaltet die Schleife (Loop) in dem B-Kanal, der von der Vermittlung angegeben wird.

Das empfangene Bitmuster wird zum Anrufer/Sender zurückgeschickt.

| Bitfek<br>→B-Kar<br> | B-Kanal-LOOP<br>warten aktiv                                                                                                    |
|----------------------|----------------------------------------------------------------------------------------------------|
|                      | Bedienung                                                                                                    |
| < 🛧 >                | Zurück zum Menü Einzeltests                                                                                                    |
| <↓>                  | B-Kanal-Loop auswählen                                                                                                    |
| <√ >                 | Funktion <i>B-Kanal-Loop</i> starten<br>ARGUS befindet sich im Wartezustand auf<br>einen Ruf.<br>Ein kommender Ruf wird sofort angenommen<br>und im entsprechenden B-Kanal eine Loop<br>geschaltet. ARGUS zeigt in der zweiten Zeile<br>die Rufnummer und den belegten B-Kanal<br>an. |
| <menü></menü>        | ARGUS springt zum Hauptmenü                                                                                                    |
| < TM >               | Aufruf des Test-Managers<br>Siehe "Test-Manager" auf Seite 117.                                                                                                    |
| < ABBR.>             | Funktion <i>B-Kanal-Loop</i> verlassen                                                                                                    |

Es öffnet sich das B-Loop-Verbindungsfenster, das analog zum "normalen Verbindungsfenster" aufgebaut ist:

| Eigene Numm<br>Zielrufnummer | er 235190700 B01<br>an: 907070 ↓<br>988R. TM MENO               |  |  |  |
|------------------------------|-----------------------------------------------------------------|--|--|--|
|                              | Bedienung                                                       |  |  |  |
| ↓ -Taste                     | Anzeige weiterer Informationen (z.B. UUS)                       |  |  |  |
| <menü></menü>                | ARGUS springt zum Hauptmenü                                     |  |  |  |
| < TM >                       | Aufruf des Test-Managers<br>Siehe "Test-Manager" auf Seite 117. |  |  |  |
| < ABBR.>                     | B-Kanal-Loop Verbindung beenden                                 |  |  |  |

Eine zweite B-Kanal-Loop Verbindung kann über den Testmanager oder direkt über das Hauptmenü gestartet werden (Siehe "Mehrere Tests gleichzeitig starten" auf Seite 119).

### 9.4 X.31 Test

ARGUS führt entweder einen "manuellen X.31 Test" oder einen "automatischen X.31 Test" durch:

Beim automatischen Test baut ARGUS die D-Kanal-Verbindung auf und startet einen X.31-Verbindungsaufbau. ARGUS baut anschließend die Verbindungen automatisch wieder ab und zeigt das Ergebnis an.

Beim manuellen Test baut ARGUS eine D-Kanal-Verbindung auf, deren Dauer der Anwender (bzw. die Gegenseite) bestimmt. Während der Verbindung sendet ARGUS vordefinierte Datenpakete. ARGUS zählt alle empfangenen und gesendeten Datenpakete und zeigt den Inhalt der empfangenen Datenpakete (soweit möglich) an.

### 9.4.1 Automatischer X.31-Test

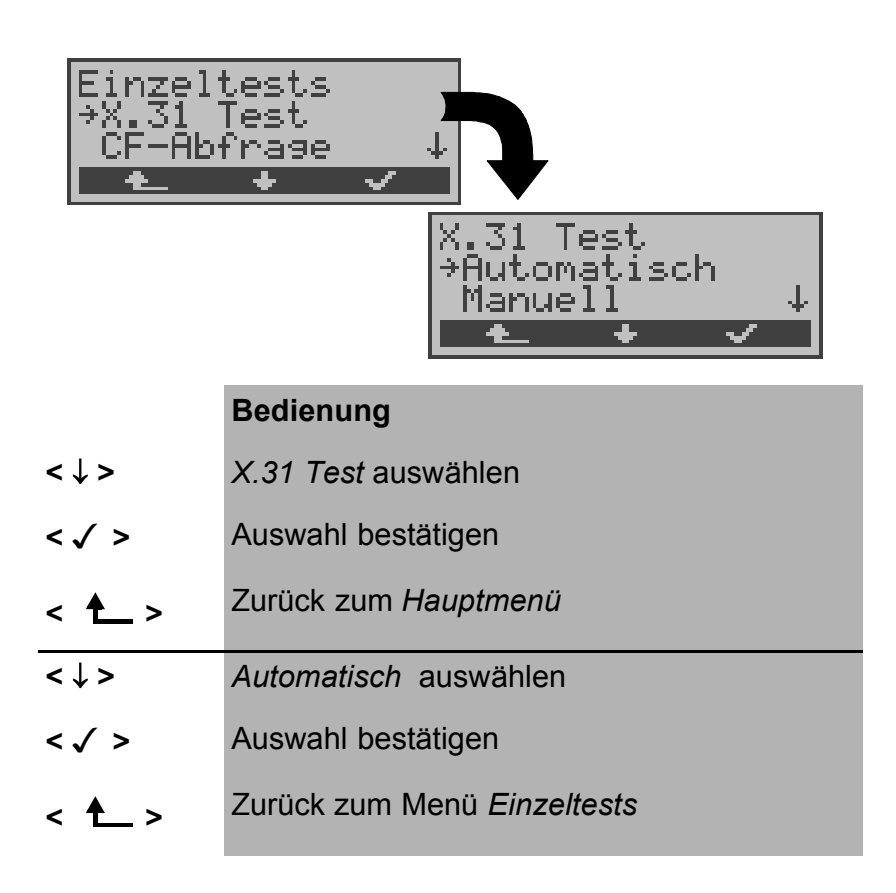

Beim automatischen X.31-Test sind drei verschiedene Varianten möglich:

### 9.4.1.1 D-Kanal

Der "X.31 Test automatisch D-Kanal" besteht aus zwei Schritten:

- Schritt: ARGUS testet, ob am S₀-Testanschluss der Zugang zum X.25-Dienst über den D-Kanal möglich ist.
   ARGUS prüft nacheinander alle TEIs von 0 bis 63. Alle TEIs, mit denen der X.31-Dienst auf Schicht 2 möglich ist, werden im Display angezeigt.
- 2.Schritt: Für jeden TEI, mit dem X.31 auf Schicht 2 möglich ist, wird ein CALL\_REQ-Paket versendet und auf Antwort gewartet.

Zuvor fordert ARGUS automatisch die Eingabe der X.25-Zugangsnummer an, die im Rufnummernspeicher unter *X.31 Testnummer* abgespeichert wird ("Abspeichern von Rufnummern" auf Seite 174).

Mit Angabe der X.25-Zugangsnummer kann wahlweise ein vom Default abweichender logischer Kanal (LCN) selektiert werden. Zu diesem Zweck wird an die Zugangsnummer ein # gefolgt vom LCN angehängt (Default: LCN = 1).

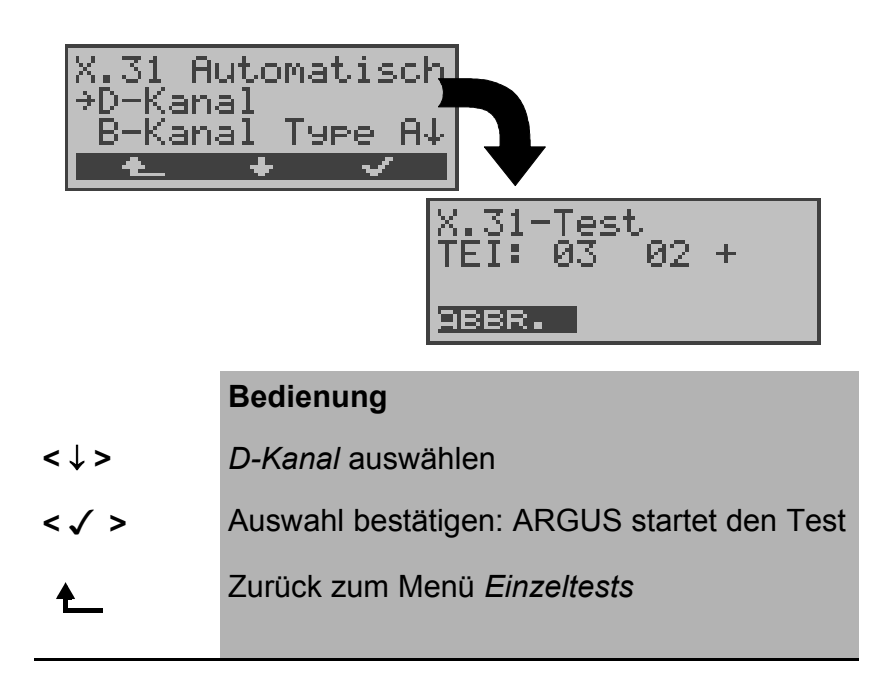

ARGUS zeigt den bis zu 4 Minuten dauernden Test durch einen rotierenden Balken im Display an. In der zweiten Zeile steht beginnend auf der

linken Seite der gerade getestete TEI, der davor getestete und sein Ergebnis :

+ = X.31 mit diesem TEI verfügbar

- = X.31 mit diesem TEI nicht verfügbar
- < ABBR. > Test abbrechen und weiter zum Menü *Einzeltests*

Nach Testablauf zeigt ARGUS an, ob für die im Schritt 1 gefundenen TEIs auch der X.31-Dienst für Schicht 3 verfügbar ist.

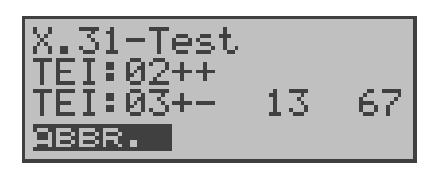

### Bedienung

> Durchblättern der Testergebnisse (nur vorhanden, falls ARGUS mehr als zwei TEIs findet)

< ABBR. > Zurück zum Menü Einzeltests

### Testergebnis:

TEI 02 = der erste gültige TEI-Wert ist 02

- + + = Beide Testschritte erfolgreich
- + = 1. Testschritt erfolgreich, 2. Testschritt nicht erfolgreich. In diesem Fall zeigt ARGUS den X.31-Cause für das Scheitern (im Beispiel oben: 13) und einen zugehörigen diagnostic-code (im Beispiel: 67), falls vorhanden, an (Siehe "Fehlermeldungen beim X.31-Test" auf Seite 188.).

Ist der X.31-Dienst nicht verfügbar, erscheint auf dem Display die Meldung "x.31(D)n. verf."

### 9.4.1.2 B-Kanal Type A

Argus fordert für diese X.31-Testvariante die Eingabe einer Rufnummer für die D-Kanal-Verbindung, einen B-Kanal und die X.31-Nummer mit LCN (wird im Rufnummernspeicher unter *X.31 Testnummer* abgespeichert s. auf Seite 174 "Abspeichern von Rufnummern").

ARGUS baut zunächst die D-Kanal-Verbindung auf und versucht anschließend einen X.31-Verbindungsaufbau auf dem B-Kanal.

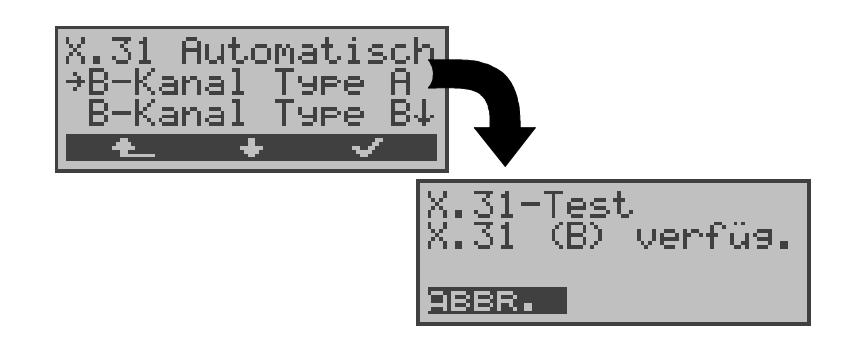

### Bedienung

| <↓>       | B-Kanal Type A auswählen                                                                                                    |
|-----------|----------------------------------------------------------------------------------------------------|
| < 🗸 >     | Auswahl bestätigen: ARGUS startet den Test                                                                                                    |
| < 📥 >     | Zurück zum Menü Einzeltests                                                                                                    |
|           | Kann der Test erfolgreich durchgeführt<br>werden, zeigt ARGUS im Display " <b>x.31 (B)</b><br><b>verfüg.</b> " an. Im Fehlerfall werden der X.31-<br>Cause und ein diagnostic-code angezeigt. |
| < ABBR. > | Weiter zum Menü Einzeltests                                                                                                    |

Scheitert der Test, weil ARGUS keine D-Kanal-Verbindung aufbauen kann, wird eine Meldung im Display angezeigt.

### 9.4.1.3 B-Kanal Type B

Der Testablauf ist identisch mit der Testvariante "B-Kanal Type A", es muss jedoch keine D-Kanal-Rufnummer eingegeben werden.

ARGUS baut zunächst die D-Kanal-Verbindung (über den Dienst) auf und versucht anschließend einen X.31-Verbindungsaufbau auf dem B-Kanal.

### 9.4.2 Manueller X.31-Test

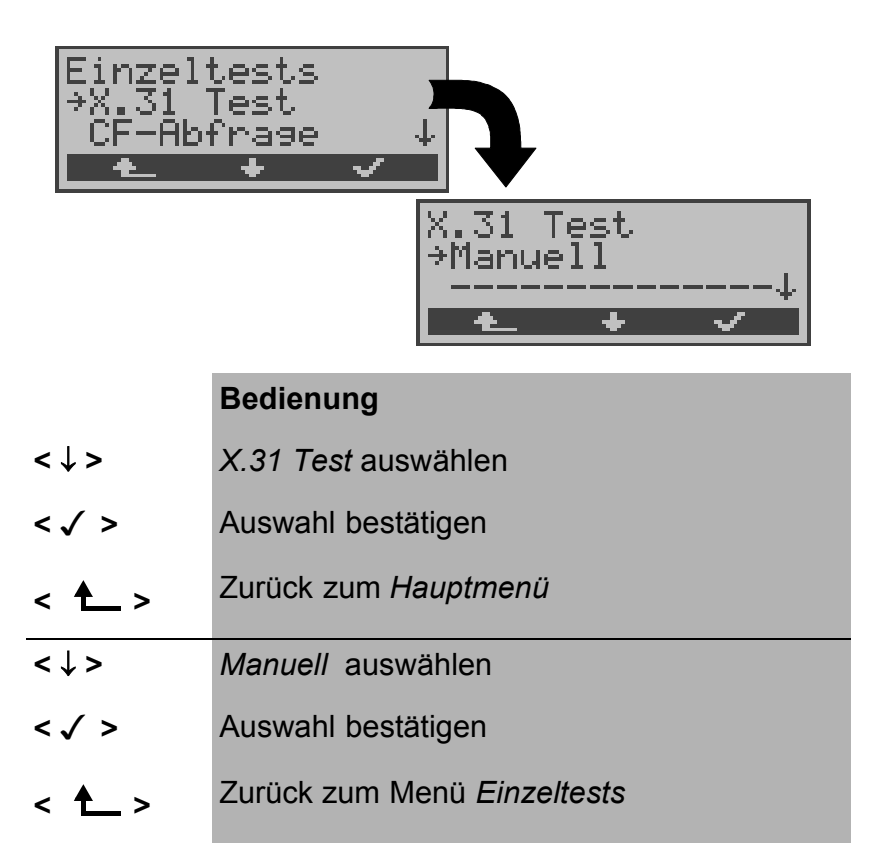

Beim manuellen X.31-Test sind drei verschiedene Varianten möglich:

### 9.4.2.1 D-Kanal

Bei dieser Testvariante fordert ARGUS zunächst einen TEI und eine X.31-Nummer mit LCN (wird im Rufnummernspeicher unter *X.31 Testnummer* abgespeichert s. auf Seite 174 "Abspeichern von Rufnummern"). Wird für den TEI ein " \* " eingegeben, ermittelt ARGUS automatisch einen TEI. Mit dem ersten TEI, für den X.31 möglich ist, startet ARGUS einen Verbindungsaufbau .

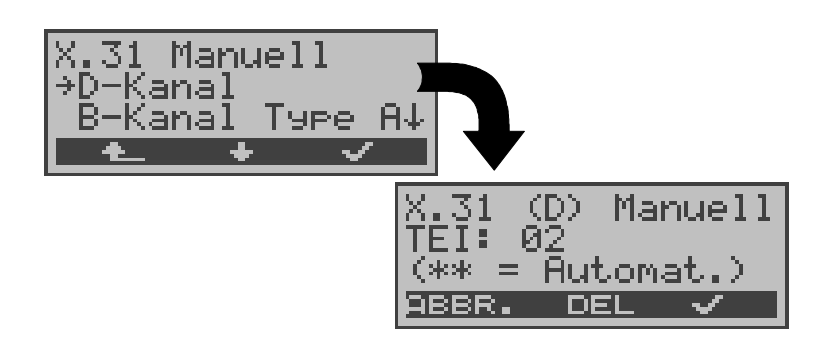

|           | Bedienung                                                                    |
|-----------|------------------------------------------------------------------------------|
| <↓>       | D-Kanal auswählen                                                            |
| < 🗸 >     | Auswahl bestätigen                                                           |
| ♠         | Zurück zum Menü <i>Einzeltests</i>                                           |
|           | Eingabe des TEIs<br>Bei Eingabe von ** wird automatisch ein TEI<br>ermittelt |
| < DEL >   | TEI löschen                                                                  |
| < 🗸 >     | X.31 Verbindung aufbauen                                                     |
| < ABBR. > | Zurück zum Untermenü X.31 Manuell                                            |

Sobald die Verbindung erfolgreich aufgebaut ist, können Sie vordefinierte Datenpakete senden. ARGUS zählt die empfangenen und gesendeten Datenpakete und zeigt den Inhalt der empfangenen Datenpakete (soweit möglich) im Display an.

Die Verbindung bleibt so lange aufgebaut, bis der Anwender oder die Gegenseite die Verbindung auslöst. Beim Beeenden der X.31 Verbindung baut ARGUS automatisch die D-Kanal-Verbindung ab.

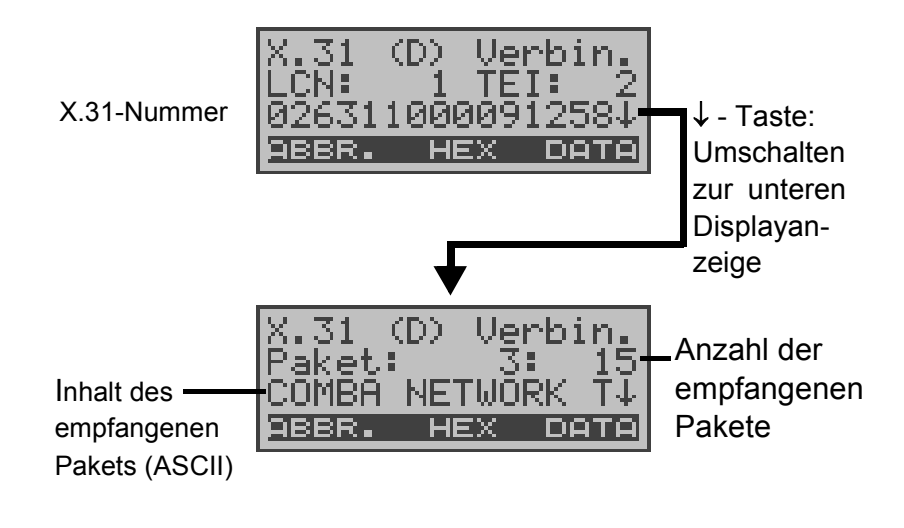

| Bedienung |
|-----------|
|-----------|

| < data >  | Senden eines vordefinierten Datenpakets                            |  |  |  |
|-----------|--------------------------------------------------------------------|--|--|--|
|           | im Beispiel: Es wurden bisher 3 Pakete                             |  |  |  |
|           | gesendet                                                           |  |  |  |
| < HEX >   | Anzeige des Inhalts des empfangenen Daten-<br>pakets (hexadezimal) |  |  |  |
| < ABBR. > | Abbrechen der Verbindung                                           |  |  |  |

### 9.4.2.2 B-Kanal Type A

Bei dieser Testvariante muss eine D-Kanal-Rufnummer und eine X.31-Nummer mit LCN eingegeben werden. ARGUS baut zunächst die D-Kanal Verbindung auf.

Kommt die D-Kanal-Verbindung zustande, baut ARGUS eine X.31-Verbindung im B-Kanal auf:

| X.31  | (B)               | Ven        | bin <u>.</u> |
|-------|-------------------|------------|--------------|
| LCN:  | $+ \alpha \alpha$ | TEI        | :]           |
| DBBB. | TOD               | =X<br>3031 | 2084<br>Noto |
|       |                   |            |              |

Scheitert der X.31 Verbindungsaufbau, baut ARGUS automatisch die D-Kanal-Verbindung ab. ARGUS zeigt in diesem Fall den X.31 Cause und den zugehörigen diagnostic-code an. Sobald die Verbindung erfolgreich aufgebaut ist, können Sie vordefinierte Datenpakete senden. ARGUS zählt die empfangenen und gesendeten Datenpakete und zeigt den Inhalt der empfangenen Datenpakete (soweit möglich) im Display an.

| X.31  | (B)  | Ve        | rbi | n. |
|-------|------|-----------|-----|----|
| Paket | .:   | 10        | :   | 23 |
| ARGUS | 44 I | J2.<br>=× | 28  | Ĵ. |

Bedienung und Beschreibung der Displays siehe "Kapitel 9.4.2.1 D-Kanal " .

### 9.4.2.3 B-Kanal Type B

Der Testablauf ist identisch mit der Testvariante "B-Kanal Type A", es muss jedoch keine D-Kanal-Rufnummer eingegeben werden.

### 9.5 CF-Abfrage (nur am S<sub>0</sub> mit DSS1)

ARGUS überprüft, ob für den Testanschluss Rufumleitungen in der Vermittlung eingerichtet sind.

Nach Testablauf zeigt ARGUS die Art (CFU, CFNR oder CFB) und den Dienst der eingerichteten Rufumleitung an. Die Anzeige ist auf maximal 10 Rufumleitungen für alle MSNs begrenzt. Weitere eingerichtete Rufumleitungen zählt ARGUS mit.

Die eingerichteten Rufumleitungen können mit ARGUS aus der Vermittlung gelöscht werden.

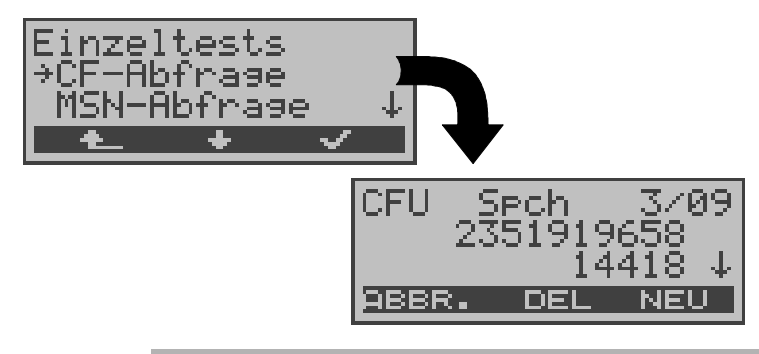

### Bedienung

- <↓> CF-Abfrage auswählen
- < > Auswahl bestätigen
- < A > Zurück zum Hauptmenü

Der einige Sekunden dauernde Test, wird durch einen rotierenden Balken im Display angezeigt.

- ↓-Taste Durchblättern der Testergebnisse
- < DEL > Angezeigte Anrufweiterschaltung in der Vermittlung löschen
- < NEU > CF-Abfrage wiederholen
- < ABBR.> Ergebnisanzeige verlassen, weiter zum Menü Einzeltests

### **Beispiel Testergebnis:**

- Displayzeile : Es handelt sich um eine CFU-Rufumleitung f
  ür den Basisdienst Sprache (Spch s. Tabelle Seite 96). Es ist die dritte angezeigte Rufumleitung von insgesamt 9 Gefundenen.
- 2. Displayzeile : Umgeleitete eigene Nummer (im Beispiel: 919658)
- 3. Displayzeile : Zielnummer der Umleitung (im Beispiel: 14418)

### 9.5.1 Löschen einer Rufumleitung

Nach Drücken von **<DEL>** erscheint zunächst noch eine Sicherheitsabfrage um Fehlbedienungen zu vermeiden.

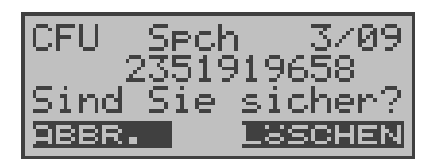

### Bedienung

- < LÖSCHEN > ARGUS löscht die angezeigte Rufumleitung in der Vermittlung
- < ABBR. > Vorgang abbrechen, die angezeigte Rufumleitung wird nicht gelöscht

Nach erfolgreichem Löschvorgang der Rufumleitung in der Vermittlung erscheint:

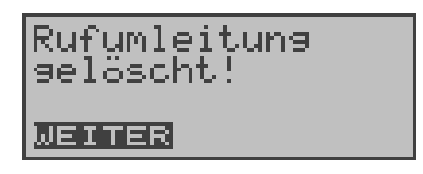

Konnte die Rufumleitung nicht gelöscht werden, meldet ARGUS:

| Rufumleitun <del>s</del><br>nicht löschbar! |  |
|---------------------------------------------|--|
| NEITER                                      |  |

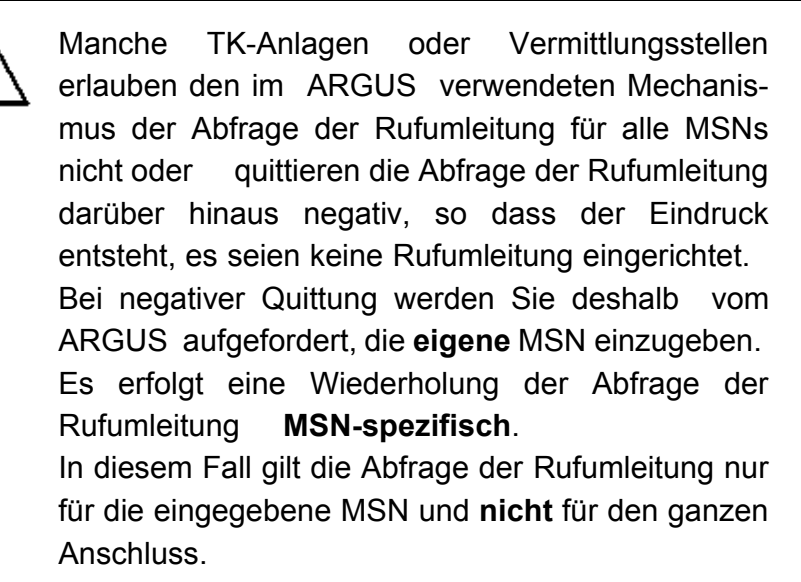

# Abkürzung der auf dem Display angezeigten Dienste bzw. Dienstegruppen:

| Basisdienst                      | Abkürzung |
|----------------------------------|-----------|
| Alle Dienste                     | All       |
| Sprache                          | Spch      |
| Unrestricted digital information | UDI       |
| Audio 3,1 kHz                    | A3k1H     |
| Audio 7 kHz                      | A7kH      |
| Telefonie 3,1 kHz                | Tel31     |
| Teletext                         | TTX       |
| Telefax Gruppe 4                 | FaxG4     |
| Video syntax based               | ViSyB     |
| Video Telefonie                  | ViTel     |
| Telefax Gruppe 2/3               | FaxG3     |
| Telefonie 7 kHz                  | Tel7      |
| DFÜ64kBit                        | DFU       |
| Unbekannter Basis-Dienst         | Unbek     |
|                                  |           |

### 9.6 MSN-Abfrage (nur am S<sub>0</sub> mit DSS1)

ARGUS ermittelt am P-MP-Anschluss mit DSS1 Protokoll die MSNs des Testanschlusses. Es werden maximal 10 Rufnummern angezeigt.

Für die MSN-Abfrage muss am Testanschluss das Dienstmerkmal "Rufumleitung (CF)" freigeschaltet sein.

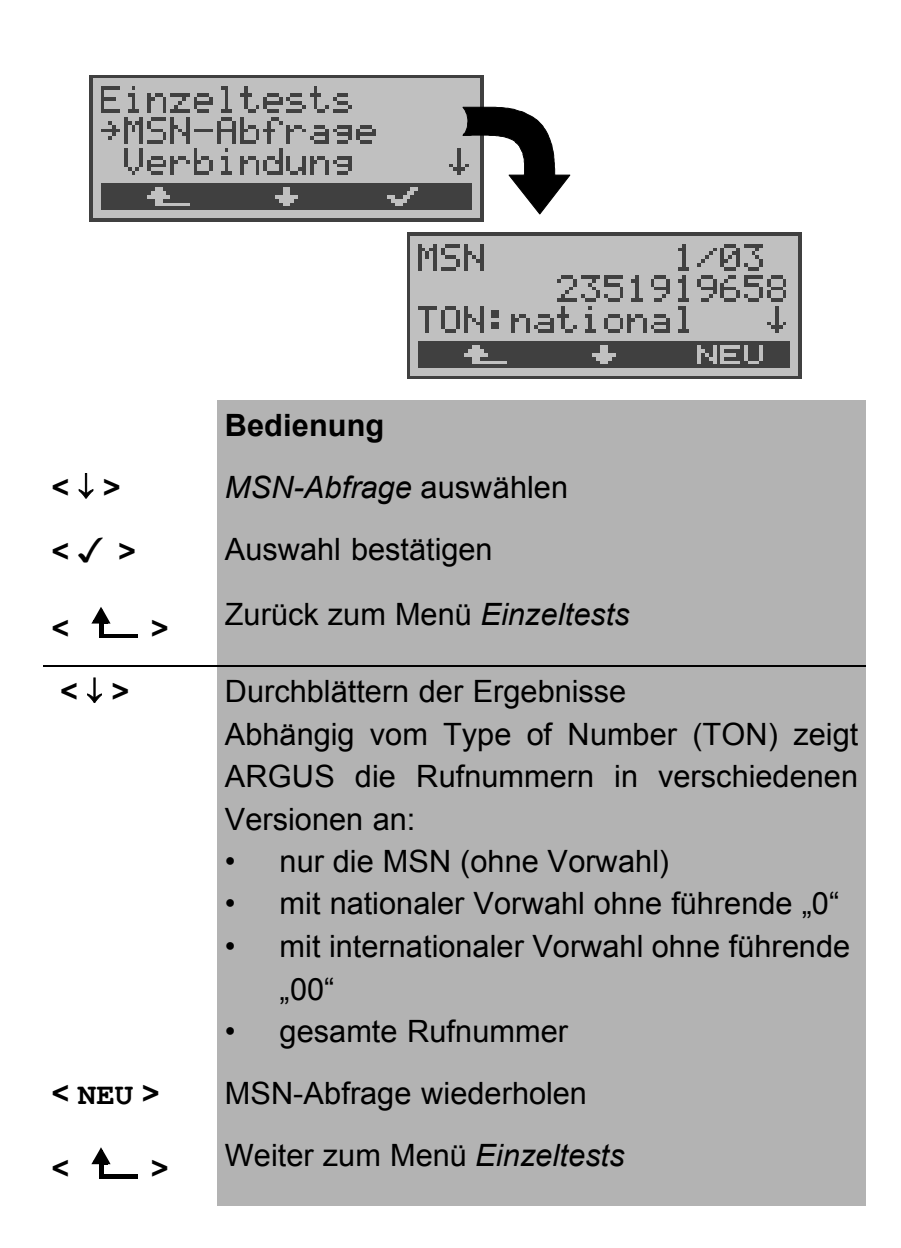

### 9.7 Zeitmessungen

ARGUS ermittelt am S<sub>0</sub>-Anschluss insgesamt drei verschiedene Zeiten:

- Verbindungsaufbauzeit
- Laufzeit der Daten und
- Laufzeitdifferenz der Daten in zwei B-Kanälen.

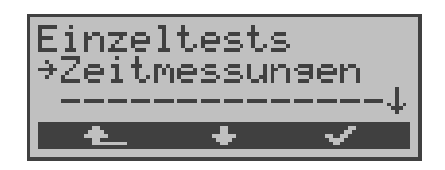

### Bedienung

- < A Surück zur Statusanzeige
- <↓> Zeitmessung auswählen
- <√ > Funktion Zeitmessung öffnen

### 9.7.1 Zeitmessung: Verbindungsaufbauzeit

ARGUS erzeugt einen gehenden Ruf und ermittelt die Zeit zwischen gesendetem SETUP und empfangenen ALERT oder CONN.

Nach Start der Funktion *Verbindungsaufbauzeit* müssen zunächst die Rufnummer, der Dienst und der B-Kanal eingegeben werden (Siehe "Aufbau einer ISDN-Verbindung" auf Seite 103.). ARGUS baut die Verbindung automatisch ab, sobald die Messung beendet ist.

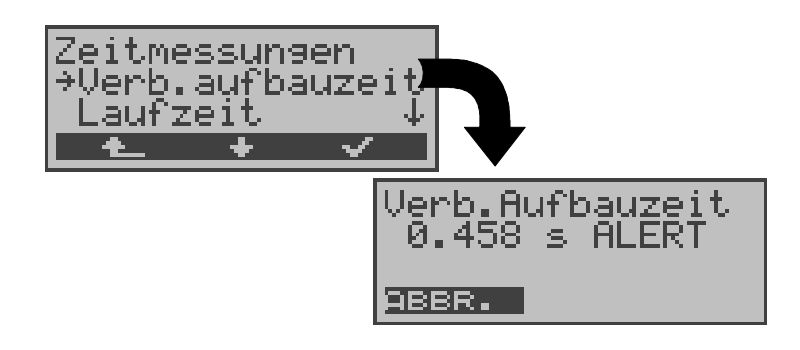

### Bedienung

< ▲→> Zurück zum Menü *Einzeltests* <↓> *Verb.aufbauzeit* auswählen
 <√> Funktion *Verb.aufbauzeit* öffnen
 ARGUS zeigt in der zweiten Displayzeile die Messzeit in Sekunden (Millisekundengenau) und die empfangene L3-Nachricht , die das Ende der Messzeit bewirkt hat, an.
 < ABBR.> Beendet die Funktion *Verb.aufbauzeit*, ARGUS springt zum Menü *Zeitmessung*

Kann ARGUS die Messung nicht durchführen, z.B. weil die Rufnummer falsch eingegeben wurde oder kein B-Kanal frei war, wird der entsprechende Cause angezeigt.

### 9.7.2 Zeitmessung: Laufzeit

ARGUS stellt eine Verbindung zu sich selbst (Eigenanruf) oder zu einer fernen Loopbox her und misst die Laufzeit der Daten im gewählten B-Kanal. Die Laufzeit wird in Vielfachen von einer Bitübertragungsdauer (bei 64 kBit/s) und zusätzlich in ms angegeben. (Eine Bitübertragungsdauer beträgt ca. 15,26 µs.)

Nach Start der Funktion *Laufzeit* müssen zunächst die Rufnummer, der Dienst und der B-Kanal eingegeben werden (Siehe "Aufbau einer ISDN-Verbindung" auf Seite 103.). ARGUS baut die Verbindung automatisch ab, sobald die Messung beendet ist.

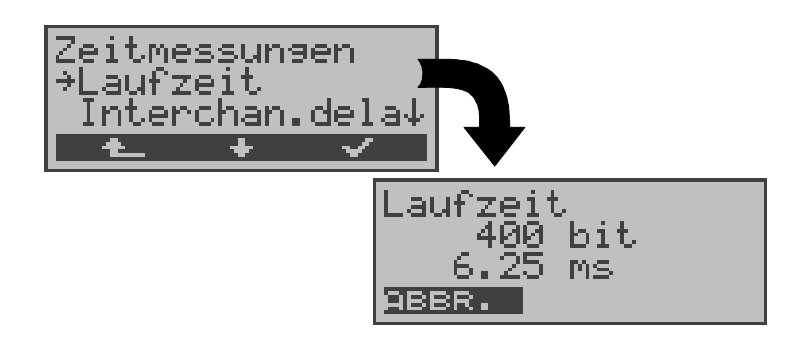

# Bedienung < ▲</th> Zurück zum Menü Einzeltests <↓> Laufzeit auswählen <√> Funktion Laufzeit öffnen ARGUS zeigt die Laufzeit in Bit (2.Displayzeile) und in Millisekunden (3.Displayzeile) an. < ABBR.> Beendet die Funktion Laufzeit, ARGUS springt zum Menü Zeitmessung

Kann ARGUS die Messung nicht durchführen, z.B. weil die Rufnummer falsch eingegeben wurde oder kein B-Kanal frei war, wird der entsprechende Cause angezeigt.

Empfängt ARGUS bei einer Verbindung zu einer fernen Loopbox nicht innerhalb von ca. 13 sec die Daten im B-Kanal, wird "keine LOOP" angezeigt.

### 9.7.3 Zeitmessung: Interchannel delay

ARGUS stellt zwei getrennte Verbindungen zu einer fernen Loopbox her. Die Loopbox sendet die B-Kanal-Daten jeweils im gleichen Kanal wieder zurück. ARGUS misst die Laufzeit der Daten in beiden B-Kanälen und ermittelt die Laufzeitdifferenz (Interchannel delay).

Die Laufzeitdifferenz wird in Vielfachen von einer Bitübertragungsdauer (bei 64 kBit/s) angegeben.

(Eine Bitübertragungsdauer beträgt ca. 15,26 µs.)

Nach Start der Funktion *Interchannel delay* müssen zunächst die Rufnummer, der Dienst und der B-Kanal eingegeben werden (Siehe "Aufbau einer ISDN-Verbindung" auf Seite 103.).

ARGUS baut die Verbindungen automatisch ab, sobald die Messung beendet ist.

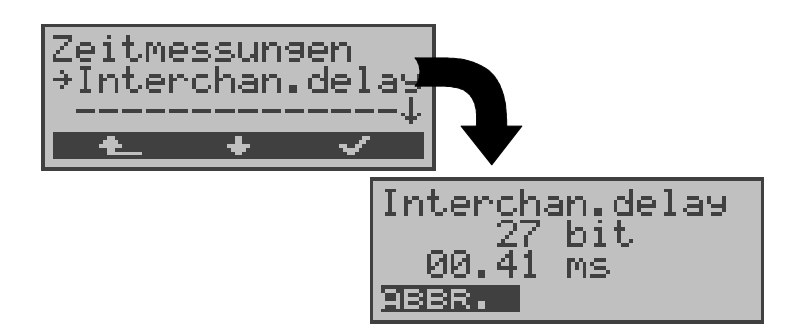

### Bedienung

- < A > Zurück zum Menü *Einzeltests*
- <↓> Interchan.delay auswählen
- < V > Funktion Interchan.delay öffnen

ARGUS zeigt die Differenz der Laufzeiten in Bit und in Millisekunden an.

< ABBR.> Beendet die Funktion Interchan.delay
ARGUS springt zum Menü Zeitmessung

Kann ARGUS die Messung nicht durchführen, weil z.B. die Rufnummer falsch eingegeben wurde oder kein B-Kanal frei war, wird der entsprechende Cause angezeigt.

Empfängt ARGUS bei einer Verbindung zu einer fernen Loopbox nicht innerhalb von ca. 13 sec die Daten im B-Kanal, wird "keine LOOP" angezeigt.

## 10 Verbindung

### 10.1 Aufbau einer ISDN-Verbindung

a) ARGUS kann für folgende Dienste eine Verbindung aufbauen:

•

.

•

- Tel. analog Fax G3 •
- Tel. ISDN (3,1 kHz) ٠
- Tel. 7kHz •
- Sprache ٠
- 7kHz Audio Videotext
- Teletext Videokonferenz 1 ٠

DFÜ 64kBit/s

Fax G4

- Videokonferenz 2 •
- b) Bei einer Telefonverbindung kann entweder mit dem integrierten Sprechweg bestehend aus Mikrofon und Hörkapsel oder mit einem optional anschließbaren Headset gesprochen werden.
- c) Bei aufgebauter ISDN-Verbindung wird durch Drücken der numerischen Tasten (0-9), sowie der Tasten \* und #, ein DTMF-Signal generiert und gesendet.
- Bedienerschritte Gehender Ruf (ISDN)

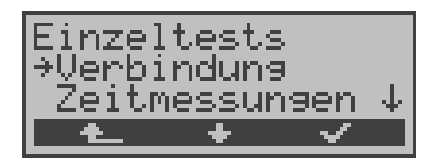

### Bedienung

| <↓>         | Verbindung auswählen                                                             |
|-------------|----------------------------------------------------------------------------------|
| <           | Auswahl bestätigen, es öffnet sich das Displayfenster Verbindung                 |
| < 📥 >       | Zurück zum Hauptmenü                                                             |
| Alternativ: | Es wird ein Verbindungsaufbau gestartet, unabhängig von der gerade aktiven Menü- |
| C -Taste    | ebene.<br>Es öffnet sich das Fenster <i>Verbindung</i> .                         |

### Rufnummer auswählen oder eingeben ٠

Es öffnet sich automatisch das Eingabefenster Verbindung. Hier können Sie zwischen Einzelwahl und Blockwahl wählen. Bei der Funktion Einzelwahl werden die gedrückten Zifferntasten einzeln gewählt. Bei Blockwahl wird die komplette Wahlinformation zusammenhängend in einem Block übertragen.

Display bei "Blockwahl":

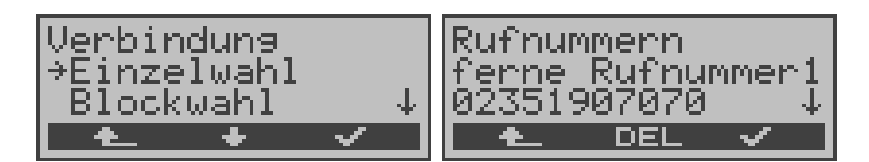

|           | Bedienung                                                                                                    |
|-----------|----------------------------------------------------------------------------------------------------|
| ↓-Taste   | <i>Einzelwahl</i> oder <i>Blockwahl</i> auswählen. Als<br>Default wird stets Einzelwahl verwendet, um<br>möglichst einfach den Amtston zu erreichen                                                                |
| <√>       | Auswahl bestätigen.                                                                                                    |
| oder      | Bei Einzelwahl öffnet sich nun direkt das Eingabefenster Dienst wählen                                                                                                    |
| C - Taste | Die Eingabefenster <i>Dienst wählen</i> und<br><i>B-Kanal-Auswahl</i> werden übersprungen.<br>ARGUS befindet sich direkt im Fenster<br><i>Anwahl</i> .                                                             |
| < 📥 >     | Zurück zum Menü <i>Einzeltests</i>                                                                                                    |
|           | Nur bei Blockwahl:                                                                                                    |
|           | Es öffnet sich automatisch der Rufnummern-<br>speicher, in dem die eigene und bis zu 8<br>ferne Rufnummern abgespeichert bzw. auf-<br>gerufen werden können (Siehe "Abspeichern<br>von Rufnummern" auf Seite 174.) |
| ↓ -Taste  | Blättern zur gewünschten Rufnummer                                                                                                    |
|           | oder                                                                                                    |
|           | neue Rufnummer eingeben                                                                                                    |
| < DEL >   | Einzelne Ziffern löschen                                                                                                    |
| < 1 >     | Zurück zum Menü Einzeltests                                                                                                    |

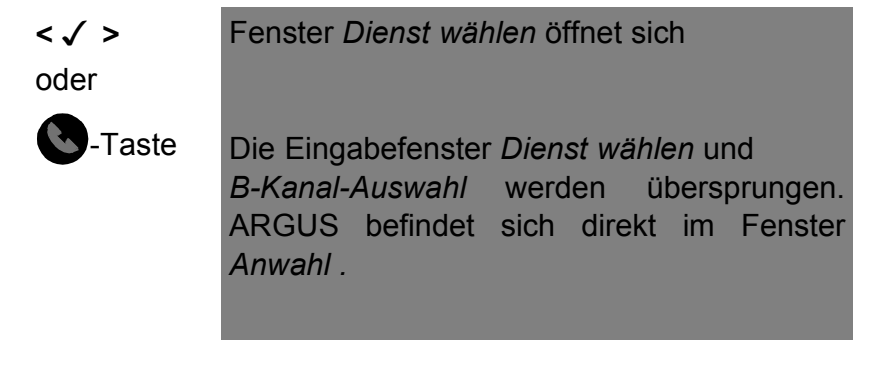

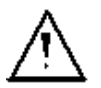

Die Durchwahl wird von der Anschlussnummer durch ein # getrennt. Bei einem gehenden Ruf verwendet ARGUS als Zieladresse (CDPN bzw. DAD) die gesamte Rufnummer (ohne #) und als Absendeadresse (CGPN bzw. OAD) nur die Durchwahl.

Ein '#' am Anfang einer Rufnummer wird als gültiges Zeichen behandelt. Ein '#' am Ende der eigenen Nummer führt dazu, dass ARGUS keine Absendeadresse (CGPN bzw. OAD) mitschickt.

Beispiel: 02351 / 9070-20 wird eingegeben als 023519070 #20.

Rufnummern können ziffernweise mit < **DEL** > (DELete) gelöscht werden.

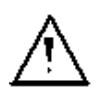

### Vereinfachte Einzelwahl über die Telefontaste:

Sie können unabhängig vom gerade geöffneten Menü schnell und einfach telefonieren:

Drücken Sie die Telefontaste S. ARGUS springt zur Funktion Einzelwahl/Verbindung (im Menü Einzeltests). Drücken Sie erneut die Telefontaste (sie hören den Amtston). Die Rufnummer kann nun ziffernweise eingegeben und angewählt werden. Die Verbindung wird aufgebaut. Dienst auswählen

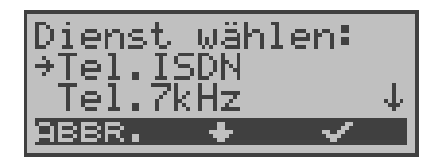

### **Bedienung**

- <↓> Dienst auswählen
- < \/ > Dienst bestätigen, Eingabefenster B-Kanal-Auswahl öffnet sich
- < ABBR. > Zurück zum Menü Einzeltests
- **B-Kanal auswählen**

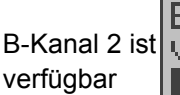

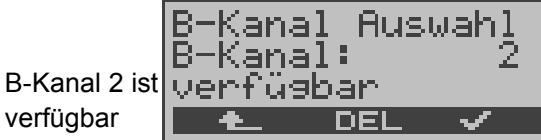

### **Bedienung**

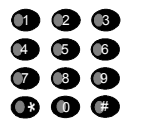

B-Kanal eintragen (als default wird der zuletzt verwendete B-Kanal vorgeschlagen). Bei Eingabe von \* wird ein beliebiger freier B-Kanal ausgewählt.

- B-Kanal ziffernweise löschen < DEL >
- Bestätigen, Fenster Anwahl öffnet sich < \/ >
- Zurück zum Menü Einzeltests < 📥 >

### Verbindungsaufbau

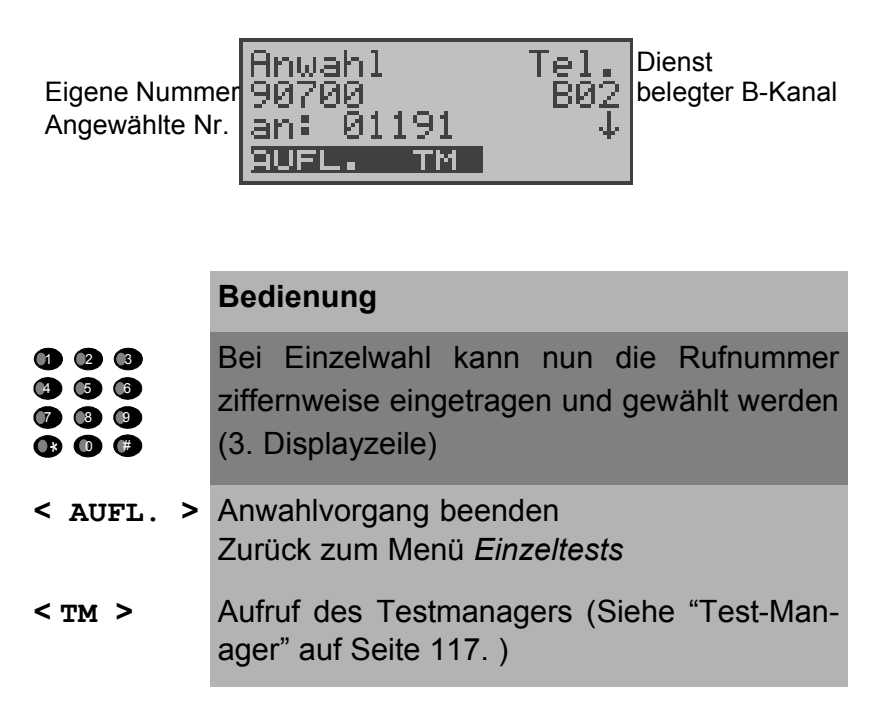

Die Verbindung kommt auf B-Kanal 2 zustande:

| Verbind.<br>90700 | Tel.<br>802  |
|-------------------|--------------|
| an: 01191 -       | $\downarrow$ |
| AUFL. TM          |              |

### Bedienung

| ↓ -Taste  | Anzeige weiterer Verbindungsdaten z.B. Gebühren                     |  |
|-----------|---------------------------------------------------------------------|--|
| < AUFL. > | Verbindung beenden<br>Zurück zum Menü <i>Einzeltests</i>            |  |
| < TM >    | Aufruf des Testmanagers (Siehe "Test-Man-<br>ager" auf Seite 117. ) |  |

### Anzeige weiterer Verbindungsdaten

Zeigt ARGUS am rechten Rand der dritten Zeile ein  $\downarrow$  an, können mit der  $\downarrow$ -Taste weitere Informationen zur bestehenden Verbindung abgerufen werden:

### Subadresse

Es werden die Subadresse des Anrufers (2. Zeile) und die gewählte Subadresse angezeigt.

| Verbind.                | Tel. |
|-------------------------|------|
| SUB:808076<br>an: 01191 | Ļ    |
| AUFL. TM                |      |

User-User Information

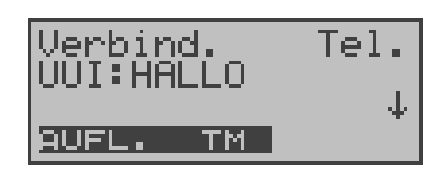

- Display- Information
- Type of number (T.o.n.)
- Numbering plan (NP)
- Gebühreninformation

Empfangene Gebühreninformationen zeigt ARGUS aktuell in der dritten Displayzeile an. Mit  $\langle \downarrow \rangle$  können weitere Informationen (falls vorhanden) durchscrollt werden.

| Verbind.               | Tel. |
|------------------------|------|
| Gebuhren:<br>Einheiten | 24↓  |
| AUFL. TM               |      |

### Bedienung

- < AUFL. > Verbindung beenden Weiter zum Menü *Einzeltests*
- < TM > Aufruf des Testmanagers (Siehe "Test-Manager" auf Seite 117. )
  - ↓-Taste Weiterer Anzeigen sind vorhanden
Werden die Gebühren nicht als Gebühreneinheiten , sondern direkt als Währung übermittelt, zeigt ARGUS den aktuellen Betrag an.

Erfolgt die Gebührenanzeige im DSS1 nicht entsprechend der Norm DIN ETS 300 182, sondern mittels des Informationselementes DISPLAY (DSP), wird die Zeichenkette dieser DISPLAY-Nachricht dargestellt.

#### Bedienerschritte kommender Ruf ( ISDN )

Ein kommender Ruf kann jederzeit , auch während eines laufenden Tests (z.B. BERT), angenommen werden (Siehe "Mehrere Tests gleichzeitig starten" auf Seite 119.). ARGUS signalisiert einen kommenden Ruf sowohl durch ein akustisches Signal als auch durch eine Display-Anzeige.

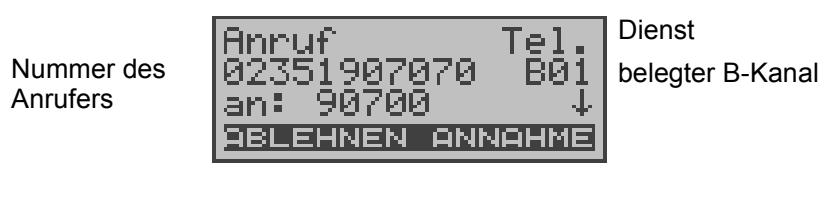

| Bedienung                                                                                                    |  |
|----------------------------------------------------------------------------------------------------|--|
| Kommenden Ruf annehmen                                                                                                    |  |
| Kommenden Ruf ablehnen                                                                                                    |  |
| Weitere Informationen sind vorhanden<br>(optional: wird durch den ↓ auf dem<br>Display signalisiert) und können<br>angezeigt werden (z.B. SUB, UUS) |  |
|                                                                                                    |  |

Die max. 16-stellige Zielrufnummer (DDI) wird komplett angezeigt, sofern der Alerting-Modus im Menü Parameter auf manuell eingestellt wurde (s.Kap. 15.2.2 Alerting Modus Seite 144).

Am P-MP-Anschluss können Sie mit der Funktion *Rufannahme* (Siehe "Rufannahme" auf Seite 148.) einstellen, dass ARGUS nur kommende Rufe signalisiert, die an die als eigene Rufnummer eingestellte MSN adressiert sind. Die Funktion ist nur ausführbar, wenn die eigene Rufnummer im Rufnummernspeicher des ARGUS eingegeben wurde (Siehe "Abspeichern von Rufnummern" auf Seite 174.) und der kommende Ruf eine Ziel-MSN überträgt.

Nach Rufannahme wird folgendes Display angezeigt:

| Verbind.    | Tel.  |
|-------------|-------|
| 02351907070 | - B01 |
| an: 90700   | *     |
| HUFL. IM    |       |

#### Bedienung

| < AUFL. > | Verbindung beenden<br>Weiter zum Menü <i>Einzeltests</i>        |    |
|-----------|-----------------------------------------------------------------|----|
| < TM >    | Aufruf des Testmanagers (Siehe "Tes<br>Manager" auf Seite 117.) | st |

Auf B-Kanal 1 besteht jetzt eine Telefonverbindung zum Teilnehmer mit der Nummer 02351907070.

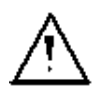

Ist der externe Sprechweg (Headset) (Siehe "Handset" auf Seite 172. ) eingeschaltet, erscheint bei Rufannahme folgendes Display:

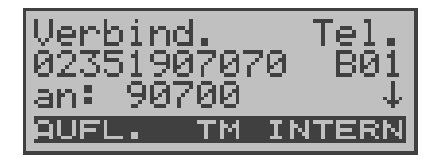

- <INTERN > Umschalten auf das interne Handset ( wichtig zur Führung des Gesprächs, falls kein Headset angeschlossen ist.)
- < AUFL. > Verbindung beenden Weiter zum Menü *Einzeltests*
- < TM > Aufruf des Testmanagers (Siehe "Test-Manager" auf Seite 117. )

## 10.2 Abbau einer ISDN-Verbindung

Zum Auslösen der Verbindung: < AUFL. > oder

-Taste drücken

Beim Auslösen oder Abbruch der Verbindung zeigt ARGUS folgendes Display an:

| Verbindungsabbau<br>Norm. Auslösen | Grund (Cause) für den Verbindungsabbau     |
|------------------------------------|--------------------------------------------|
| WEITER TM                          | Ort, an dem der Cause aufge-<br>treten ist |

#### Bedienung

| ↓ -Taste   | Anzeige weiterer Informationen                                     |  |
|------------|--------------------------------------------------------------------|--|
| < TM >     | Aufruf des Testmanagers (Siehe "Test-<br>Manager" auf Seite 117. ) |  |
| < WEITER > | Weiter zum Menü <i>Einzeltests</i>                                 |  |

Erfolgt die Übertragung der Gebühreninformation am Ende der Verbindung, werden die Gebühreneinheiten entsprechend dargestellt.

Die Verbindung ist nun abgebaut und der B-Kanal wieder freigegeben.

Folgende Causes werden im Klartext angezeigt:

| cause   | Display           | Erklärung                                                            |  |
|---------|-------------------|----------------------------------------------------------------------|--|
| 255     | Eigen.Auslösen    | Anwender hat die Verbindung<br>selber aktiv abgebrochen              |  |
| Länge 0 | Norm.Auslösen     | cause-Element mit Länge 0<br>wird insbesondere bei<br>1TR6 verwendet |  |
| 01      | K. Anschl. u.d.Nr | "Kein Anschluss unter dieser<br>Rufnummer" wird signalisiert         |  |
| 16      | Norm. Auslösen    | Normales Auslösen                                                    |  |
| 17      | TIn besetzt       | Teilnehmer besetzt                                                   |  |

| 18  | Keine Antwort      | Kein Endsystem hat geant-                                                       |
|-----|--------------------|---------------------------------------------------------------------------------|
|     |                    | wortet                                                                          |
| 19  | Rufzeit zu lang    | Rufzeitüberschreitung                                                           |
| 21  | Ruf-Ablehnung      | Der Ruf wurde aktiv zurückge-<br>wiesen                                         |
| 28  | Falsche Nummer     | Falsches Rufnummernformat<br>oder Rufnummer war unvoll-<br>ständig              |
| 31  | Norm. Auslösen     | Universalgrund "normal class"<br>(Dummy)                                        |
| 34  | Kein B-Kanal       | Es ist kein B-Kanal verfügbar                                                   |
| 44  | gef.B-Kan.n.verf   | Angeforderter B-Kanal nicht<br>verfügbar                                        |
| 50  | angef.DM.n.verf.   | Angefordertes Dienstmerkmal<br>ist nicht freigegeben (Auftrag<br>fehlt)         |
| 57  | BC n. freigegeb.   | Der angeforderte Basisdienst<br>(bearer capability) ist nicht<br>freigegeben    |
| 63  | Serv./Opt. n. verf | Universalgrund für "Dienst<br>nicht vorhanden" oder "Option<br>nicht verfügbar" |
| 69  | DM n.eingericht.   | Angefordertes Dienstmerkmal<br>wird nicht unterstützt                           |
| 88  | Inkompatib. Ziel   | Inkompatibles Ziel                                                              |
| 102 | Timer abgelaufen   | Fehlerbehandlungsroutine<br>wegen Timer-Ablauf gestartet                        |
| 111 | Protokollfehler    | Universalgrund für "protocol<br>error class"                                    |
| 127 | interworking err   | Universalgrund für "interwork-<br>ing class"                                    |

Weitere Causes werden nicht im Klartext, sondern als Dezimalzahl angezeigt (s. Anhang B und C ).

# 10.3 Verbindung am Analog-Anschluss (a/b)

### Bedienerschritte gehender Ruf (analog)

ARGUS baut eine Verbindung zu einem anderen Endgerät auf.

Es kann mit dem integrierten Sprechweg bestehend aus Mikrofon und Hörkapsel oder einem optional anschließbaren Headset zusätzlich gesprochen werden, wenn es sich bei dem fernen Gerät um ein Telefon handelt.

Die anfallenden Gebühren werden angezeigt, sofern der vorliegende Anschluss diese Information zur Verfügung stellt.

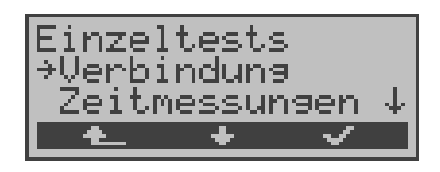

### Bedienung

- < \ > Verbindung auswählen
- Auswahl bestätigen, es öffnet sich das Displayfenster Verbindung
- < 🛧 > Zurück zum Hauptmenü

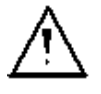

### Vereinfachte Einzelwahl über die Telefontaste:

Sie können unabhängig vom gerade geöffneten Menü schnell und einfach telefonieren:

Drücken Sie die Telefontaste S. ARGUS springt zur Funktion Einzelwahl/Verbindung (im Menü Einzeltests). Drücken Sie erneut die Telefontaste (sie hören den Amtston). Die Rufnummer kann nun ziffernweise eingegeben und angewählt werden. Die Verbindung wird aufgebaut.

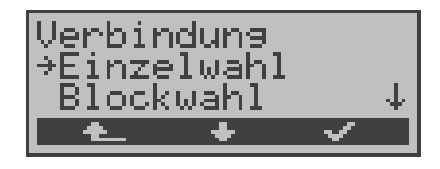

## Bedienung

- <↓> Einzelwahl oder Blockwahl auswählen
- <√ > Auswahl bestätigen, weiter zur nächsten Displayanzeige
- < A Surück zum Menü Einzeltests

#### Nur für Blockwahl:

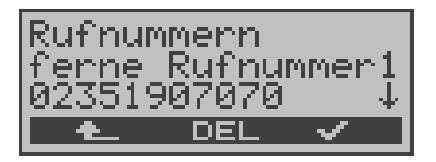

|                             | Es können Rufnummern aus dem Rufnum-<br>mernspeicher ausgewählt, ziffernweise neu<br>eingegeben oder geändert/gelöscht werden.<br>Als Default wird stets die zuletzt gewählte Nr.<br>verwendet (vereinfachte Wahlwiederholung) |  |  |
|-----------------------------|----------------------------------------------------------------------------------------------------|--|--|
| < DEL >                     | Rufnummer ziffernweise löschen                                                                                                    |  |  |
| < 🗸 >                       | Rufnummer bestätigen, weiter zur nächsten<br>Displayanzeige                                                                                                    |  |  |
| ↓ -Taste<br>bzw.<br>↑-Taste | Im Rufnummernspeicher blättern                                                                                                    |  |  |
| < 📥 >                       | Zurück zum Menü Einzeltests                                                                                                    |  |  |

Bei "**Einzelwahl**" wird der Ruf sofort gestartet, es ist ein Amtston hörbar und ARGUS befindet sich direkt im Anwahlfenster. Anders als bei der Blockwahl kann man jetzt jedoch über die Zifferntasten die Rufnummer ziffernweise anwählen.

| Telefonie  | a/b   |
|------------|-------|
| an: 023519 | 07070 |
| AUFL.      | л     |

|           | Bedienung                                                |
|-----------|----------------------------------------------------------|
| < AUFL. > | Verbindung beenden<br>Zurück zum Menü <i>Einzeltests</i> |
| < ـL >    | Erzeugung eines Flash-Signals                            |

Sobald der ferne Teilnehmer den Ruf annimmt, besteht eine Sprechverbindung.

### Bedienerschritte kommender Ruf (analog)

ARGUS signalisiert eine kommende Verbindung sowohl im Display als auch akustisch.

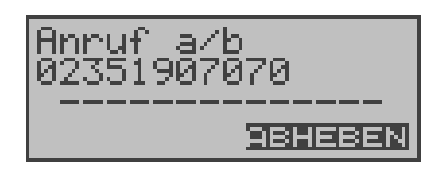

#### Bedienung

< ABHEBEN > oder

Kommenden Ruf annehmen

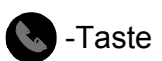

ste

ARGUS zeigt die Nummer des Anrufers (CLIP) in der zweiten Displayzeile an, vorausgesetzt der Anschluss verfügt über dieses Leistungsmerkmal (Siehe "a/b CLIP" auf Seite 160).

Nach Annahme des Rufes:

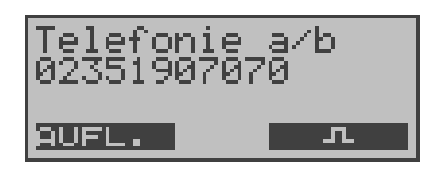

| Bedienung |
|-----------|
|-----------|

< AUFL. > Verbindung beenden, weiter zum Menü *Einzeltests* < IL > Erzeugung eines FLASH-Signals

# 11 Test-Manager

ARGUS kann am S<sub>0</sub>-Anschluss Tests bzw. "Verbindungen" gleichzeitig und völlig unabhängig voneinander starten. Während eines Telefonats kann beispielsweise gleichzeitig ein BERT ungestört ablaufen. Die einzelnen Tests bzw. "Verbindungen" belegen jeweils Ressourcen .

Alle gestarteten Tests werden vom Test-Manager verwaltet. Mit Hilfe des Test-Managers können Sie neue Tests starten, zwischen den parallel laufenden Tests umschalten oder alle laufenden Tests beenden.

Aufruf desTestmanagers aus dem Hauptmenü heraus:

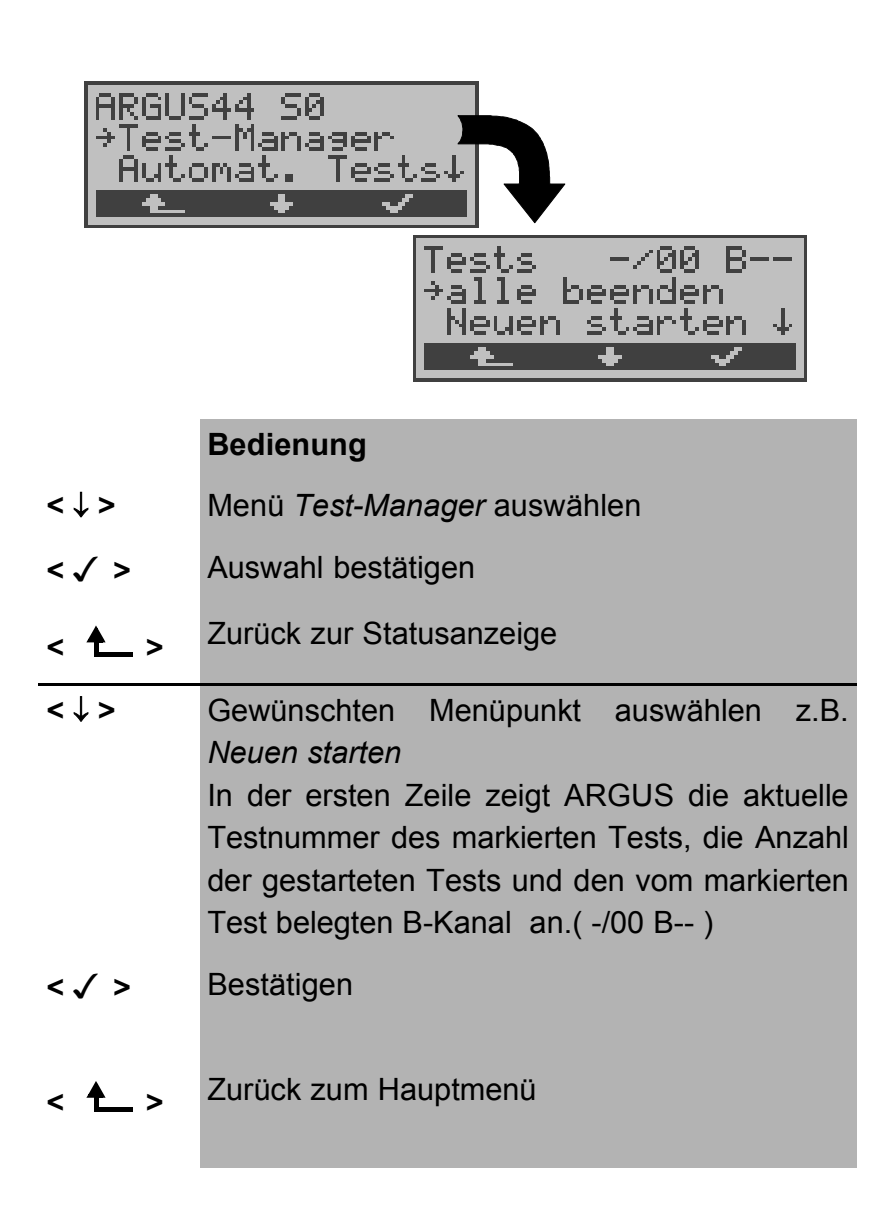

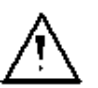

Befindet sich ARGUS in einer Verbindung oder im Menü Einzeltests ( bzw. in einem Test), kann der Testmanager über die Taste **6** bzw. über den Softkey < **TM** > geöffnet werden.

# 11.1 Mehrere Tests gleichzeitig starten

## Start eines neuen Tests/Verbindung während einer bestehenden Verbindung

ARGUS befindet sich in einer bestehenden Verbindung (s.Kap. 10.1 Aufbau einer ISDN-Verbindung Seite 103). Öffnen Sie den Test-Manager (Taste 6 bzw. < ™ > ).

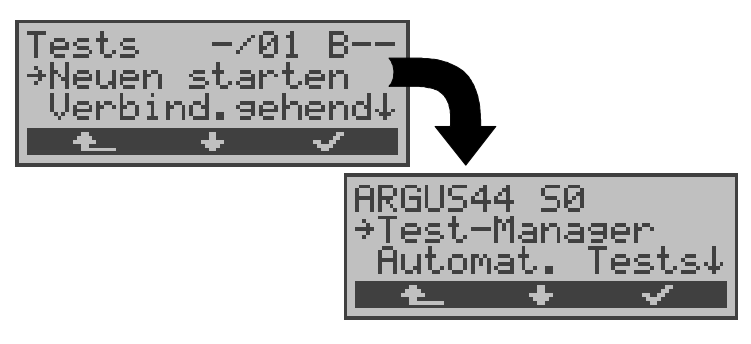

#### Bedienung

| <↓> Fι | unktion <i>Neuen</i> | starten | auswählen |
|--------|----------------------|---------|-----------|
|--------|----------------------|---------|-----------|

- < ✓ > ARGUS springt zur Statusanzeige
- < A > Zurück zur bestehenden Verbindung

ARGUS springt zunächst ins Hauptmenü, von dort können wie gewohnt weitere Tests gestartet werden.

Starten Sie einen weiteren Test, z.B. den Bitfehlertest über das Menü Einzeltests / Bitfehlertest (s.Kap. 9.3.1 BERT starten Seite 78). ARGUS führt unabhängig von der gerade

bestehenden Verbindung den Bitfehlertest durch.

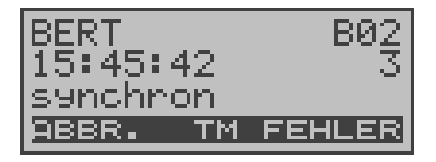

- < TM > ARGUS springt zum Test-Manager
- < ABBR. > Abbruch des Bitfehlertests, ARGUS springt zunächst zur BERT Ergebnisanzeige. Drücken Sie im BERT Ergebnisfenster den Softkey < TM > um zurück zum Test-Manager zu gelangen.

## Test abbrechen

Wird ein beliebiger Test (bzw. Verbindung) abgebrochen, springt ARGUS zum Test-Manager sofern noch ein weiterer Test (bzw.Verbindung) im Hintergrund läuft.

Alle bestehenden Verbindungen/Tests werden vom Test-Manager angezeigt:

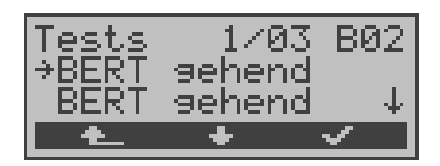

#### Bedienung

> Durchscrollen durch alle bestehenden Verbindungen bzw. Tests. Für den gerade ausgewählten Test (im Beispiel BERT) zeigt ARGUS in der ersten Displayzeile den belegten B-Kanal an. Im Beispiel: Der markierte BERT ist der erste gestartete Test (**1**/...) von zur Zeit insgesamt

drei parallel laufenden Tests (.../03 ...) und er

< ✓ > ARGUS springt zum markierten Test

belegt B-Kanal 2 (..... B02)

< ARGUS springt an die Stelle zurück, von der aus der Testmanager aufgerufen wurde (z.B. in einen parallel laufenden Test). Falls kein weiterer Test läuft, springt ARGUS sinnvollerweise ins Hauptmenü.

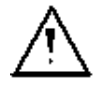

Einige Tests belegen so viele Ressourcen, dass sie nicht in beliebigen Kombinationen mit anderen Tests gestartet werden können. ARGUS zeigt dies mit einer Displaymeldung "Test zur Zeit nicht möglich" an.

| Verbindung Test/Verbindung gleich- einem anderei<br>zeitig gestartet werden Test möglich<br>darf | Test/<br>Verbindung | Anzahl, wie oft dies<br>Test/Verbindung gleic<br>zeitig gestartet werde<br>darf | er Wechsel zu<br>h- einem anderen<br>en Test möglich |
|--------------------------------------------------------------------------------------------------|---------------------|---------------------------------------------------------------------------------|------------------------------------------------------|
|--------------------------------------------------------------------------------------------------|---------------------|---------------------------------------------------------------------------------|------------------------------------------------------|

| Verbindung<br>kommend                 | 2                                                                                                    | ја   |
|---------------------------------------|----------------------------------------------------------------------------------------------------|------|
| Verbindung<br>gehend                  | 2                                                                                                    | ја   |
| BERT                                  | 2                                                                                                    | ja   |
| LOOP                                  | 2                                                                                                    | ja   |
| Dienstetest                           | 1                                                                                                    | nein |
| DM-Abfrage                            | 1                                                                                                    | nein |
| Zeitmessung<br>Verbindungs-<br>aufbau | 1                                                                                                    | nein |
| Zeitmessung<br><i>B-Laufzeit</i>      | 1                                                                                                    | nein |
| Zeitmessung<br>Interchannel<br>delay  | 1                                                                                                    | nein |
| X.31 Test                             | 1                                                                                                    | nein |
| CF-Abfrage                            | 1                                                                                                    | nein |
| Autotest                              | 1<br>Bei laufendem Autotest<br>sind alle Ressourcen<br>belegt, es sind keine<br>weiteren Tests/Verbindun-<br>gen möglich | nein |
| S <sub>0</sub> -Pegel                 | 1                                                                                                    | nein |
| a/b Spannung                          | 1                                                                                                    | nein |

### Annahme eines kommenden Rufes/Verbindung während eines laufenden Tests

ARGUS signalisiert einen kommenden Ruf durch eine entsprechende Displayanzeige und durch ein akustisches Signal (s.Kap. 10.1 Aufbau einer ISDN-Verbindung Seite 103).

Der kommende Ruf kann unabhängig vom gerade laufenden Test angenommen werden. Falls die Funktionen *B-Kanal-Loop* oder *Bert warten* aktiviert sind, erfolgt die Annahme des Rufes automatisch.

Das "Handling" mehrerer Verbindungen wird am Beispiel

eines kommenden Rufes während eines laufenden BERTs erklärt, ist aber für alle anderen Tests identisch.

ARGUS führt gerade einen Bitfehlertest durch, ein kommender Ruf wird im Display angezeigt:

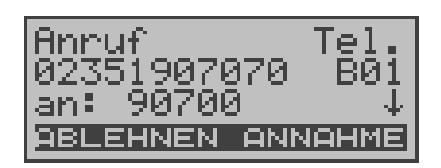

#### Bedienung

- < ABLEHNEN > Kommenden Ruf ablehnen. ARGUS
  springt zum laufenden Test ( im Beispiel :
  zum BERT )
- **ANNAHME** > Kommenden Ruf annehmen. ARGUS springt zum Fenster "Verbindung". Die Verbindung ist aktiv und im Vordergrund. Der BERT läuft im Hintergrund weiter und kann über den Test-Manager eingeblendet werden (6-Taste).
- 6 -Taste ARGUS springt zum Test-Manager

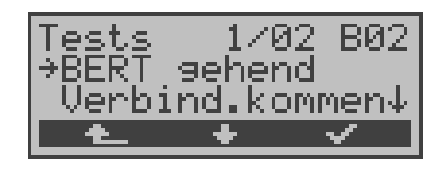

- <↓> BERT auswählen
- < ✓ > ARGUS springt zum BERT
- < ARGUS springt wieder zur Verbindung

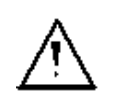

Der Sprechweg (Mikrofon und Hörmuschel) wird der gerade aktuell gestarteten passenden "Verbindung" zugeordnet, sofern der Sprechweg verfügbar ist. Eine Umschaltung des Sprechwegs auf eine weitere passende Verbindung ist nicht vorgesehen. Die Zuordnung des Sprechweges zur Verbindung bleibt auch im Hintergrund erhalten.

# 11.2 Zwischen den Tests umschalten

Rufen Sie zunächst den Testmanager auf.

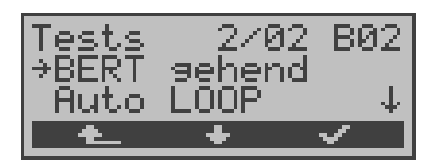

- <↓> Markieren Sie den Test (Verbindung), zu dem (der) Sie umschalten möchten
- < ✓ > ARGUS springt zum ausgewählten Test
- < ARGUS springt an die Stelle zurück, von der aus der Testmanager aufgerufen wurde

# 11.3 Alle Tests beenden

Rufen Sie den Testmanager auf.

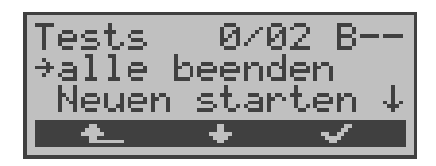

- <↓> Alle beenden auswählen
- < > ARGUS beendet alle zur Zeit laufenden Tests/Verbindungen und springt dann ins Hauptmenü.
- < ARGUS springt an die Stelle zurück, von der aus der Testmanager aufgerufen wurde

# 12 Automatischer Test

ARGUS führt eine automatische Testreihe durch und zeigt die Testergebnisse im Display an.

Mit einem als Zubehör erhältlichen Spezialkabel, das über einen Western- und einen Centronics-Stecker verfügt, kann ein einfaches Messprotokoll auf einen Centronics-Drucker ausgedruckt werden.

Die Testergebnisse können zusätzlich mit der Intec Software WINplus/WINanalyse auf einem PC gespeichert und dort in einem ausführlichen Messprotokoll dargestellt und ausgedruckt werden

ARGUS führt der Reihe nach folgende Tests automatisch durch:

### Beim S<sub>0</sub>-Anschluss mit Protokoll

- Pegelmessung
- Dienstetest
- BERT im erweiterten Selbstanruf
- DM-Abfrage ( Test der Dienstmerkmale )
- X.31 Test
- Rufumleitungen
- MSN-Abfrage

#### Bei einer ISDN-Festverbindung

- Pegelmessung
- BERT im end-to-end Modus (z.B. mit einer Loopbox auf der fernen Seite)

#### Beim ADSL-Anschluss

- ARGUS ermittelt ADSL relevante Messdaten

ARGUS speichert die Testergebnisse zusammen mit dem Datum und der Uhrzeit.

Zusätzlich werden am  $S_0$ -Anschluss Einstellungen wie z.B. die eigene Rufnummer und die ferne Rufnummer mit-

gespeichert.

Die Testergebnisse bleiben auch nach Ausschalten und erneutem Einschalten von ARGUS erhalten.

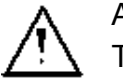

ARGUS speichert die Ergebnisse mehrerer Testläufe (Datensatz 1,2,3...20).

Jede Funktion im Menü *Automat.Tests* bezieht sich auf einen als Datensatz gespeicherten Testlauf.

Es öffnet sich deshalb zunächst ein Display, in dem der gewünschte Datensatz ausgewählt werden muss.

### Anzeige am ADSL-Anschluss:

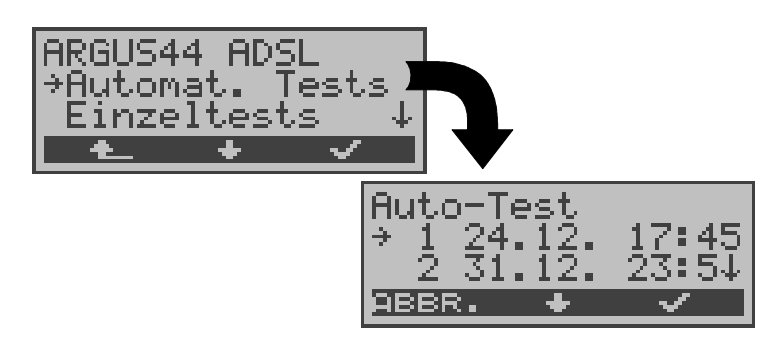

Anzeige am S<sub>0</sub>-Anschluss:

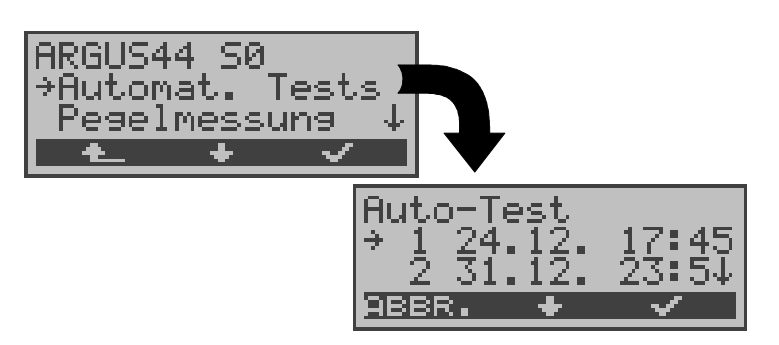

#### Bedienung

- <↓> Menü Automat. Tests auswählen
- <√ > Auswahl bestätigen
- < A > Zurück zur Statusanzeige

 <↓> Datensatz auswählen: Jeder mit einem gespeicherten Testergebnis belegte Datensatz wird durch eine laufende Nr. mit Datum und Uhrzeit gekennzeichnet. "Freie" Datensätze haben nur eine Nummer.
 <√> Bestätigen

Es öffnet sich automatisch ein Menü mit mehreren Funktionen für die "Bearbeitung" des gewählten Datensatzes .

< ABBR. > Zurück zum Hauptmenü

Wird der automatische Testlauf von beliebiger Stelle im Menü mit der Funktionstaste 4 gestartet, erfolgt eine automatische Auswahl des Datensatzes und ein sofortiger Start des Autotests.

Das Ergebnis wird an der ersten freien Datensatznummer gespeichert (z.B. Nr.3 bei schon zwei gespeicherten Testläufen).

Sind schon alle Datensätze belegt, löscht ARGUS das am längsten gespeicherte Testergebnis und verwendet die freigewordene Nummer.

|                                                                                                    | →Starten<br>Ansehen ↓<br>▲ ★ ✓                                                                                                    |
|----------------------------------------------------------------------------------------------------|----------------------------------------------------------------------------------------------------|
|                                                                                                    | Bedienung                                                                                                    |
| <↓>                                                                                                    | Starten auswählen                                                                                                    |
| < 🗸 >                                                                                                    | Auswahl bestätigen                                                                                                    |
| < 📥 >                                                                                                    | Zurück zum Menü Autom. Test                                                                                                    |
| 1) (2) (3)<br>(4) (5) (5)<br>(7) (3) (5)<br>(7) (3) (5)<br>(7) (7) (7)<br>(7) (7) (7)<br>(7) (7) (7)<br>(7) (7) (7)<br>(7) (7) (7)<br>(7) (7) (7)<br>(7) (7) (7)<br>(7) (7) (7)<br>(7) (7) (7) (7) (7) (7) (7) (7) (7) (7) | <b>Eigene Rufnummer</b> eingeben<br><i>Bei Anschlüssen mit DSS1-Protokoll :</i><br>zusätzlich eine <b>ferne Rufnummer</b> eingeben |
| < 🗸 >                                                                                                    | Bestätigen                                                                                                    |
| <↓>                                                                                                    | Dienst auswählen (wird für den DM-Test ver-<br>wendet)                                                                             |
| <                                                                                                    | Test starten                                                                                                    |

## **12.1** Autom. Test am S<sub>0</sub>-Anschluss starten

Buto-Test No : 2

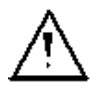

Beim BERT sollte vorher die Messzeit und der Fehlerschwellwert überprüft und gegebenenfalls neu eingestellt werden (s.Kap. 15.3.1 Dauer des BERT Seite 150).

| Dienstetest<br>6/12 Fax G3 | 1 |
|----------------------------|---|
| ABBR.                      |   |

Während des Testlaufs beschreibt ARGUS die ersten drei Displayzeilen in Abhängigkeit vom gerade aktuellen Testpunkt. Bei Abbruch des Testlaufs (Softkey < ABBR.>) öffnet sich ein weiteres Menü:

| Auto-1<br>≯Test | est h | √r.:<br>√en | 2  |
|-----------------|-------|-------------|----|
| Ákť.            | Test  | stor        | ∍↓ |
| ABBR.           | +     | ~           |    |

In diesem Menü haben Sie die Möglichkeit, den laufenden Test vollständig abzubrechen oder aber einzelne Testpunkte (z.B.Dienstetest) zu überspringen.

## Test abbrechen

Ein automatischer Testlauf kann vorzeitig beendet werden:

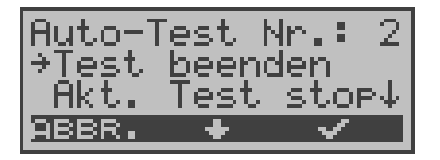

#### Bedienung

- <↓> *Test beenden* auswählen
- <√ > Testende bestätigen
- < ABBR. > Automatischen Test fortsetzen

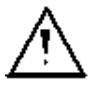

Wird der automatische Test unterbrochen, werden die bereits ermittelten Testergebnisse **nicht** gespeichert.

Ein eventuell vorhandener "alter" Datensatz mit dieser Datensatznummer bleibt erhalten.

#### Testpunkt überspringen

Einzelne Testpunkte können übersprungen werden:

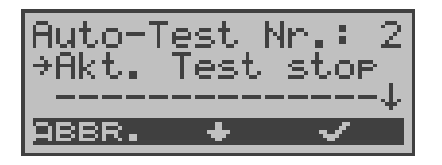

#### Bedienung

- <↓> *Akt. Test stop* auswählen
- Der gerade ausgeführte Testpunkt wird übersprungen (z.B. BERT) und der Testlauf mit dem nächsten Testpunkt fortgesetzt.
- < ABBR. > Automatischen Test fortsetzen

### Test fortsetzen

Ein mit **<ABBR.>** beendeter Testlauf kann fortgesetzt werden. Der aktuell gestörte Testpunkt (z.B. BERT) wird in diesem Fall wiederholt.

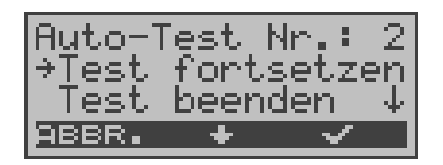

- <↓> *Test fortsetzen* auswählen
- < ✓ > Der unterbrochene Testpunkt wird wiederholt (z.B. BERT) und der Testlauf fortgesetzt
- < ABBR. > Automatischen Test fortsetzen

# 12.2 Testergebnisse anzeigen

ARGUS zeigt die Ergebnisse des automatischen Tests im Display an.

## Anzeige am S<sub>0</sub>-Anschluss:

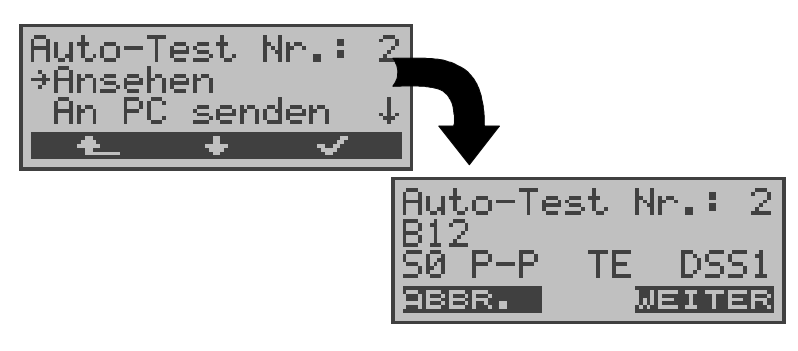

Anzeige am ADSL-Anschluss:

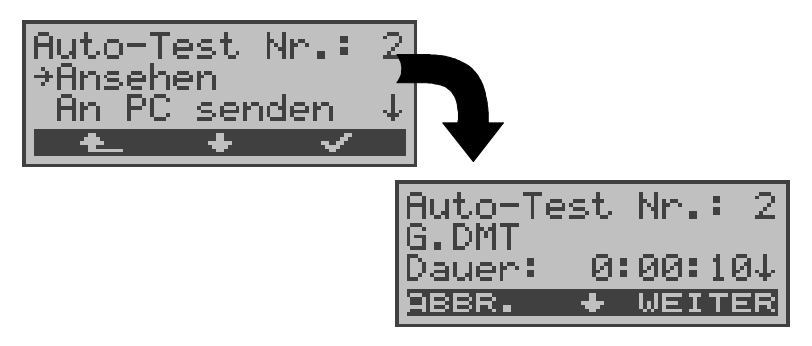

| Bedienung                                                                         |
|-----------------------------------------------------------------------------------|
| Ansehen auswählen                                                                 |
| Auswahl bestätigen                                                                |
| Zurück zum Menü Auto. Test Nr.                                                    |
| Weiter zum nächsten Ergebnisfenster                                               |
| Zurück zum Menü Auto. Test Nr.                                                    |
|                                                                                   |
| Beim ADSL-Anschluss:                                                              |
| Beim ADSL-Anschluss:<br>Anzeige des Diagramms                                     |
| Beim ADSL-Anschluss:<br>Anzeige des Diagramms<br>Durchblättern der Messergebnisse |
|                                                                                   |

#### Testergebnisse am S0-Anschluss:

Die Ergebnisse der Einzeltests werden in folgender Reihenfolge angezeigt:

Bei: S<sub>0</sub>-Anschluss

ISDN-Festverbind.

- Status

Status Pegelmessung

PegelmessungDienstetest

BERT

- BERT
- DM-Abfrage
- CF-Abfrage
- MSN-Abfrage
- X.31-Test

| Auto-Test<br>Tel.ISDN | Nr.: 2<br>+*123 |
|-----------------------|-----------------|
| Tel.7kHz              | ++ 🔱            |
| ABBR. 🔸               | WEITER          |

#### Bedienung

- <↓> Durch die Ergebnisse eines Tests blättern
- < WEITER> Zur Ergebnisanzeige des nächsten Einzeltests springen
- < ABBR.> Zurück zum Menü Autom. Test Nr.2

Interpretation der Testergebnisse wie in den einzelnen Kapiteln (z.B. im Kapitel 9.2 Dienstetest Seite 72) beschrieben.

#### Messergebnisse am ADSL-Anschluss:

Interpretation der Messdaten wie auf Seite 57 "Anzeige der Messdaten:" beschrieben.

# 12.3 Testergebnisse an den PC senden

Zur Visualisierung und Archivierung der Testergebnisse auf dem PC können die Datensätze mit dem mitgelieferten Kabel über die serielle Schnittstelle (Anschluss des Kabels an die ARGUS Buchse "L-Test" --- Serielle Schnittstelle PC ) zum PC übertragen werden.

Schließen Sie ARGUS an Ihren PC an.

### Bedienerschritte auf dem PC

Starten Sie auf dem PC das Programm *ARGUS WINplus*. Wählen Sie den Datensatz, der zum PC übertragen werden soll (im folgenden Beispiel Test Nr.2) und starten Sie anschließend die Datenübertragung:

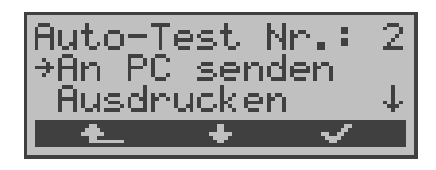

|       | Bedienung                       |
|-------|---------------------------------|
| <↓>   | An PC senden auswählen          |
| <√>   | Datenübertragung zum PC starten |
| < 📤 > | Zurück zum Menü Auto. Test      |

### 12.4 Testergebnisse ausdrucken (optional)

Mit Hilfe eines Spezialkabels (optional erhältlich) kann ein vereinfachtes Messprotokoll auf einem Centronics-Drucker ausgegeben werden.

Schließen Sie den Western-Stecker des Spezialkabels an die Buchse *L-Test* des ARGUS . Über den Centronics-Stecker wird der Drucker angeschlossen.

Wählen Sie den Datensatz aus, den Sie auf dem Centronics-Drucker ausgeben wollen (im folgenden Beispiel Test Nr.2).

| Auto-T           | est N       | $\mathbf{n}_i \in \mathcal{I}$ | 2 |
|------------------|-------------|--------------------------------|---|
| l≠Husar<br>Lösch | ucken<br>en |                                | ŀ |
| t_               | +           | ~                              |   |

|       | Bedienung                  |
|-------|----------------------------|
| <↓>   | Ausdrucken auswählen       |
| < 🗸 > | Druckvorgang starten       |
| < 🛧 > | Zurück zum Menü Auto. Test |

Während des Druckvorgangs erscheint folgende Display-Anzeige:

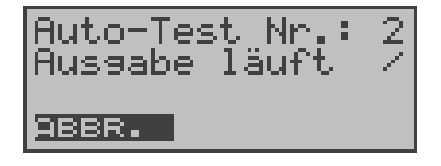

#### Bedienung

< ABBR. >

Druckvorgang abbrechen

Tritt während des Druckens ein Fehler auf, wird in der zweiten Displayzeile "keine Antwort" angezeigt, bei fehlerfreier Datenübertragung erscheint "Übertragung OK".

Druckerparameter können im Menü Einstellungen (s. Seite 169 Drucker) eingestellt werden.

# 12.5 Testergebnisse löschen

Einzelne Testergebnisse können gelöscht werden (Löschen **aller** Testergebnisse siehe auf Seite 176 "Rücksetzen").

Wählen Sie den Datensatz aus, den Sie löschen wollen (im folgenden Beispiel Test Nr.2).

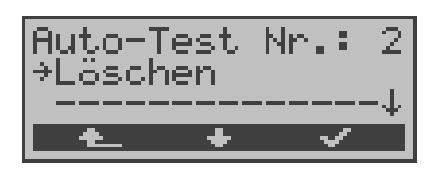

| <↓> | Löschen auswählen |
|-----|-------------------|
|-----|-------------------|

- <√> Löschvorgang starten
- < A \_ > Zurück zum Menü Auto. Test

# 13 Pegelmessung

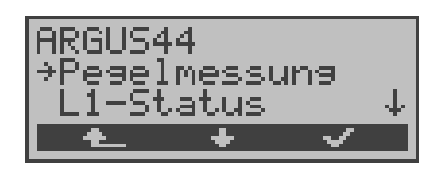

- <↓> Menü *Pegelmessung* auswählen
- <√> Menü *Pegelmessung* öffnen
- < L > Zurück zur Statusanzeige

# 13.1 Pegelmessung Gegenseite bei $S_0$

ARGUS misst den Pegel des empfangenen Nutzsignals und die Phantomspeisung. Die Messung wird ständig aktualisiert.

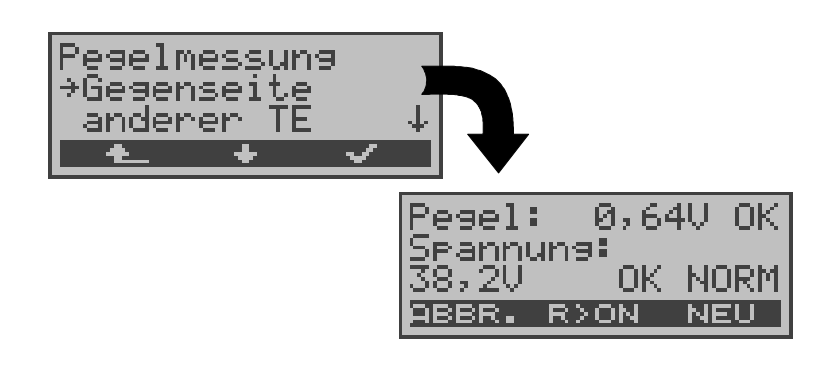

|                                     | Bedienung                                                                                                  |
|-------------------------------------|----------------------------------------------------------------------------------------------------|
| <↓>                                 | Gegenseite auswählen                                                                                       |
| < 🗸 >                               | Funktion Gegenseite starten                                                                                |
| < 4_>                               | Zurück zum Hauptmenü                                                                                       |
| < NEU >                             | Schicht 1 wird neu aufgebaut, um bei nicht<br>daueraktiver Schicht 1 eine sinnvolle<br>Messung zu erhalten |
| < r>0N ><br>bzw.<br><r>0FF &gt;</r> | Zuschalten<br>bzw.<br>Abschalten eines 100Ω Widerstandes                                                   |
| < ABBR. >                           | Weiter zum Menü Pegelmessung                                                                               |

### Messergebnis:

- 1. Displayzeile: Pegel des Nutzsignals in Volt . Es folgt eine Beurteilung des Pegels:
  - << Pegel ist zu klein.
  - >> Pegel ist zu groß.
  - OK Pegel ist in Ordnung ( 0,75V +20% -33%)
  - \_\_\_ kein Pegel
- Displayzeile: Pegel der Speisung in Volt. Es folgt eine Beurteilung des Pegels. Abschließend wird die Art der Speisung
  - angezeigt :
  - NORM Normale Speisung (40V  $^{\scriptscriptstyle +4,25\%}_{\scriptscriptstyle -13,75\%})$
  - NOT\_ Not-Speisung
  - KEINE keine Speisung

## 13.2 Pegelmessung am a/b-Anschluss

ARGUS misst den Spannungspegel im Normalfall und im Fall "belegt" (Amtsleitung). ´

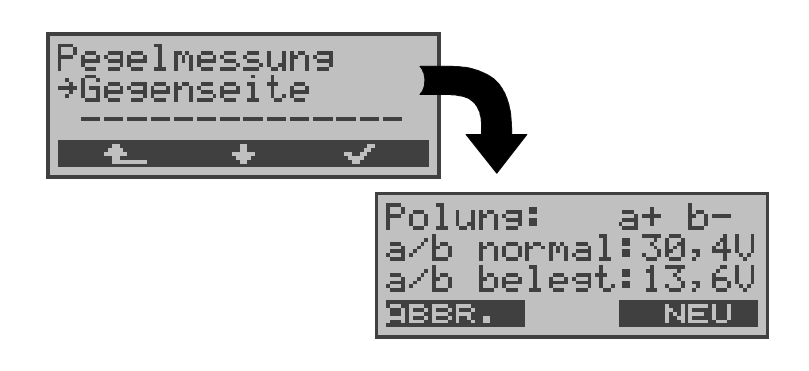

|                 | Bedienung                    |
|-----------------|------------------------------|
| <↓>             | Gegenseite auswählen         |
| < 🗸 >           | Messung starten              |
| < 📥 >           | Zurück zum Hauptmenü         |
| <neu></neu>     | Messung wiederholen          |
| <abbr.></abbr.> | Weiter zum Menü Pegelmessung |

## Messergebnis:

- 1. Displayzeile: Polarität der Analogleitung (2Draht) Roter Stecker: a Schwarzer Stecker: b
- 2. Displayzeile: Pegel der Spannung im Normalfall in V
- 3. Displayzeile: Pegel der Spannung im Fall "Belegt" in V

Die Messung wird ständig aktualisiert.

# 14 L1-Status

ARGUS zeigt den aktuellen Zustand der Schicht 1 am  $S_0$ -Anschluss an: Welche Signale empfängt die Gegenseite (Rx) und welche Signale sendet ARGUS (Tx) selbst?

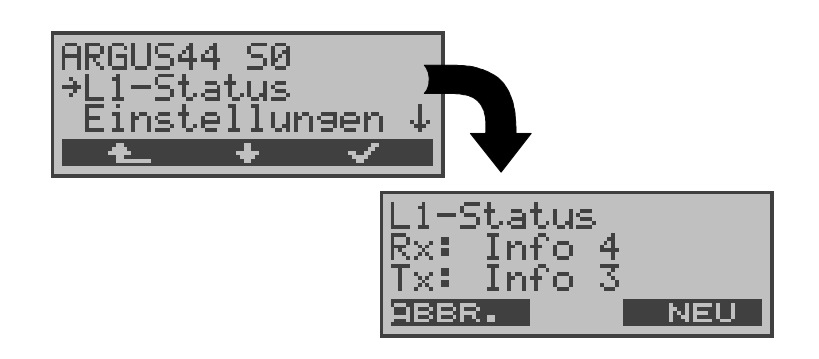

|           | Bedienung                                                         |
|-----------|-------------------------------------------------------------------|
| <↓>       | Menü L1-Status auswählen                                          |
| < 🗸 >     | Menü L1-Status öffnen                                             |
| < 📥 >     | Zurück zur Statusanzeige                                          |
| < NEU >   | Schicht 1 wird aufgebaut, falls diese nicht bereits aufgebaut ist |
| < ABBR. > | Zurück zum Hauptmenü                                              |

ARGUS zeigt den Zustand der Schicht 1 bzw. das Signal, das gerade gesendet wird an (Info 0 .... Info 4 ).

# 15 Einstellungen

ARGUS kann für Ihre speziellen Anforderungen individuell konfiguriert werden.

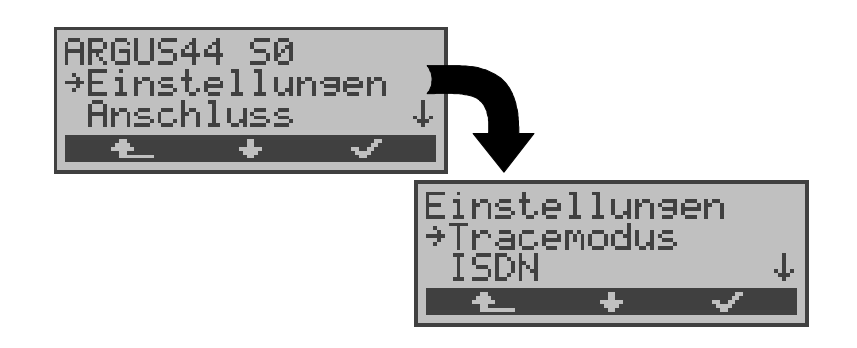

- <↓> Menü *Einstellungen* auswählen
- <√ > Menü *Einstellungen* öffnen
- < t > Zurück zur Statusanzeige

# 15.1 Tracemodus

ARGUS kann alle selbst gesendeten und vom Netz empfangenen D-Kanal-Nachrichten online zum angeschlossenen PC ausgeben (*Tracemodus: ein,PC*).

Diese Tracemodus-Einstellung wird durch Dauerleuchten der mit Trace beschrifteten LED angezeigt. Kann ARGUS die Daten nicht fehlerfrei zum PC senden, blinkt die LED im 5Hz-Takt (5mal pro sec).

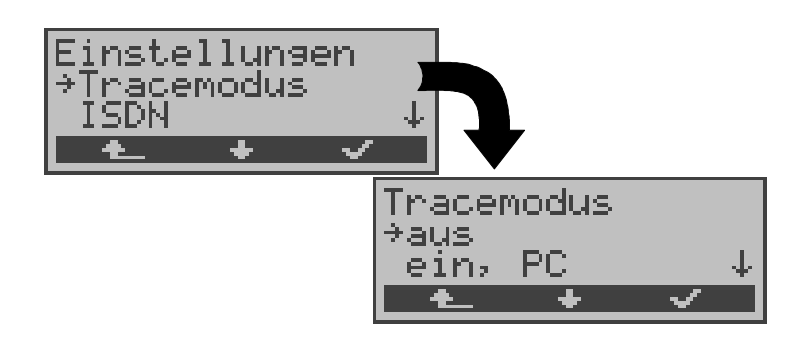

|       | Bedienung                                                              |
|-------|------------------------------------------------------------------------|
| <↓>   | Tracemodus auswählen                                                   |
| < 🗸 > | Funktion Tracemodus öffnen                                             |
| < 📤 > | Zurück zum Hauptmenü                                                   |
| <↓>   | Tracemodus auswählen                                                   |
| <√>   | Einstellung übernehmen und zurück zum Menü <i>Einstellungen</i>        |
| < 📤 > | Zurück zum Menü <i>Einstellungen</i> ohne<br>Übernahme der Einstellung |

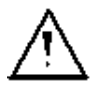

Die Einstellung des *Tracemodus* wird nur temporär gespeichert, d.h. beim Einschalten von ARGUS ist der Tracemodus stets ausgeschaltet.

# 15.2 Einstellungen: ISDN

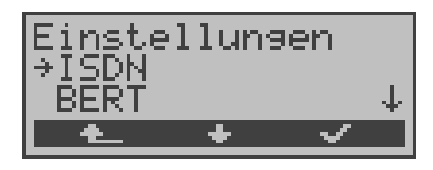

#### Bedienung

| <↓>   | Einstellungsmenü ISDN auswählen |
|-------|---------------------------------|
| <√ >  | Einstellungsmenü ISDN öffnen    |
| < 1 > | Zurück zum Hauptmenü            |

### 15.2.1 D-Kanal-Protokoll einstellen

Neben der automatischen Protokollerkennung (Einstellung: Automatisch), bietet ARGUS die Möglichkeit das Schicht3-D-Kanal Protokoll manuell einzustellen. ARGUS speichert die Protokolleinstellung und arbeitet beim erneutem Einschalten mit diesem Protokoll.

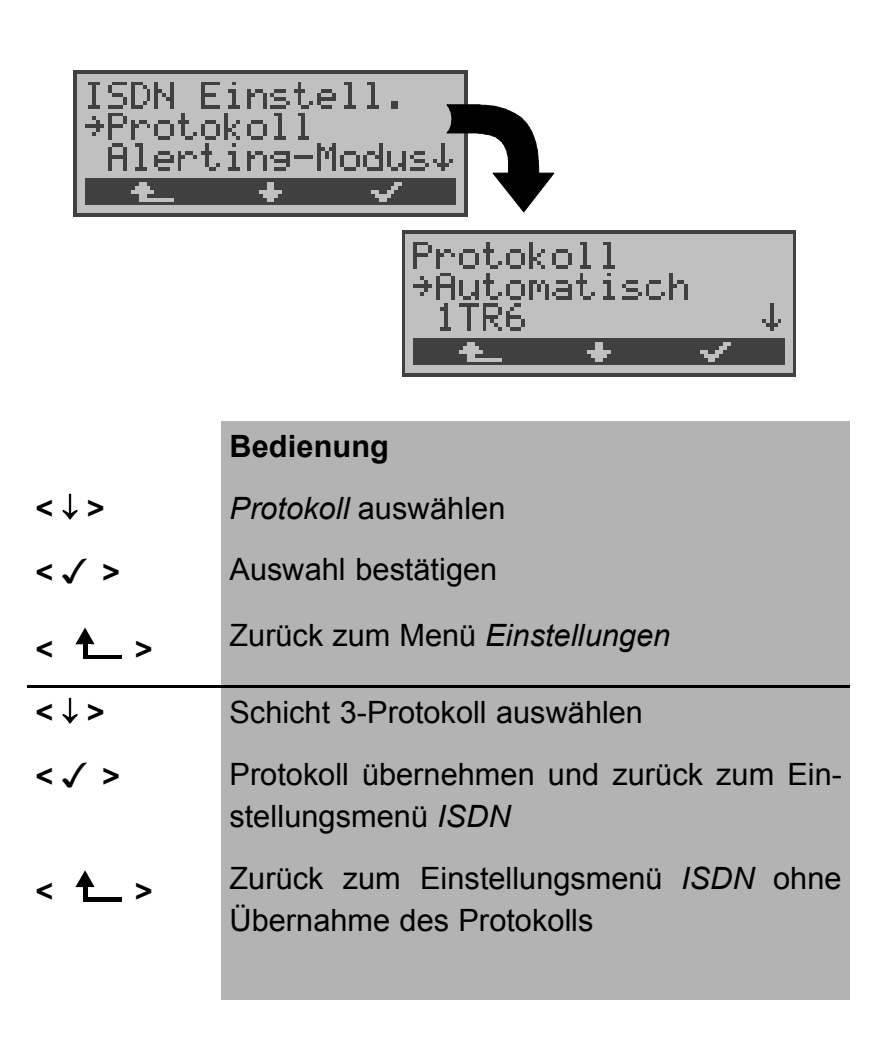

### 15.2.2 Alerting Modus

ARGUS zeigt bei kommenden Rufen an einem S<sub>0</sub>-Punktzu-Punkt-Anschluss entweder nur die Anschlussnummer ohne Durchwahl oder die komplette Nummer mit Durchwahl an.

Bei Wahl von *Manuell* kann die Durchwahl angezeigt werden (Ein ankommender Ruf wird signalisiert, ARGUS schickt erst bei Annahme der Verbindung die Schicht 3 Nachricht "Alert". Bis dahin werden übermittelte Ziffern der Durchwahl im Display angezeigt ).

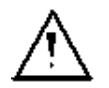

Ein kommender Ruf in der Einstellung *Manuell* muss innerhalb von 20 sec angenommen werden , da er sonst verloren geht. Außerdem ist zu beachten, dass der ferne Teilnehmer keinen Rufton hört.

Bei Wahl von **Automatisch** wird nur die Anschlussnummer ohne Durchwahl im ARGUS-Display angezeigt bzw. es erscheint je nach Konfiguration des Anschlusses in der

Vermittlung überhaupt keine gerufene Nummer.

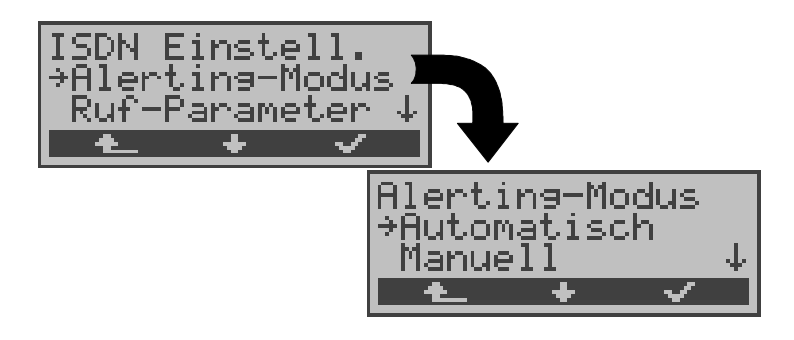

- <↓> Alerting-Modus auswählen
- < ✓ > Auswahl bestätigen
- < A > Zurück zum Menü Einstellungen
- <↓> Gewünschten Alerting-Modus auswählen
- < ✓ > Einstellung übernehmen und zurück zum Menü *ISDN Einstell.*
- < L > Zurück zum Menü *ISDN Einstell.* ohne Übernahme der Einstellung
#### 15.2.3 S0-Abschluss

Es können optional Abschlusswiderstände zugeschaltet werden.

In der Grundeinstellung sind keine Abschlusswiderstände zugeschaltet.

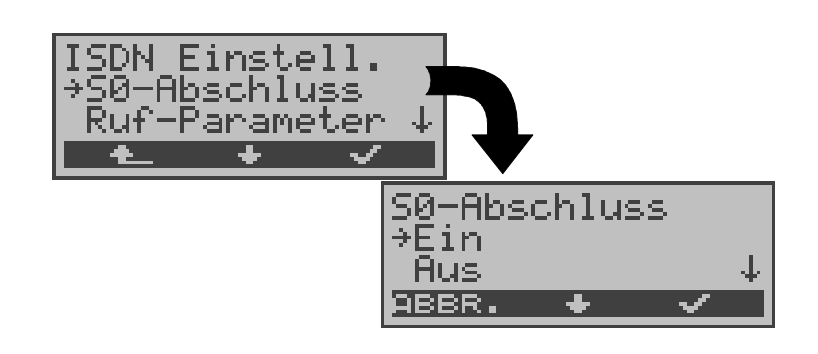

|           | Bedienung                                                              |
|-----------|------------------------------------------------------------------------|
| <↓>       | S0-Abschluss auswählen                                                 |
| < 🗸 >     | Funktion S0-Abschluss öffnen                                           |
| < 🛧 >     | Zurück zum Menü Einstellungen                                          |
| <↓>       | Ein oder Aus auswählen                                                 |
| < 🗸 >     | Einstellung übernehmen und zurück zum Einstellungsmenü <i>ISDN</i>     |
| < ABBR. > | Zurück zum Einstellungsmenü <i>ISDN</i> ohne Übernahme der Einstellung |

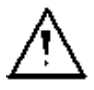

Diese Einstellung wird nicht permanent gespeichert. Wird ARGUS ausgeschaltet, geht die Einstellung verloren.

#### 15.2.4 Ruf-Parameter

Für erzeugte Rufe (im ISDN) können sowohl Netz-(Vermittlungs)seitig (ARGUS im NT-Modus) als auch Userseitig (ARGUS im TE-Modus) zwei verschiedene Parameter eingestellt werden:

- Den Type of number (TON) f
  ür das Element CGN (=CGPN) bzw. f
  ür das Element CDN (=CDPN) eines SETUP-Signals
- Den Rufnummernplan numbering plan (NP) f
  ür das Element CGN (=CGPN) bzw. f
  ür das Element CDN (=CDPN) eines SETUP-Signals

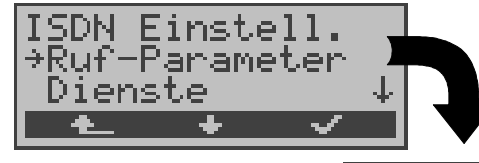

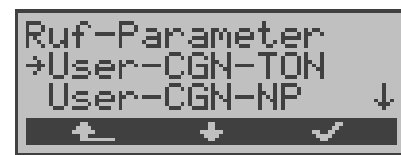

#### Bedienung

| <↓> | Ruf-Parameter auswählen |
|-----|-------------------------|
|     |                         |

- <√> Menü *Ruf-Parameter* öffnen
- < A > Zrück zum Menü *Einstellungen*
- $<\downarrow>$  gewünschte Funktion auswählen:
  - Netzseitig : Net-CGN-TON /Net-CDN-TON
  - Userseitig : User-CGN-TON / User-CDN-TON
     Einstellung des Type of Number (TON) f
     f
     in das
     Element CGN bzw. CDN eines SETUP-Signals

     Netzseitig : Net-CGN-NP / Net-CDN-NP
  - Netzsettig : Net-CGN-NP / Net-CDN-NP
  - Userseitig : User-CGN-NP / User-CDN-NP

Einstellung des Rufnummernplans (**n**umbering **p**lan NP) für das Element CGN bzw. CDN eines SETUP-Signals

- < ✓ > Öffnen der ausgewählten Funktion
- < A > Zurück zum Einstellungsmenü ISDN

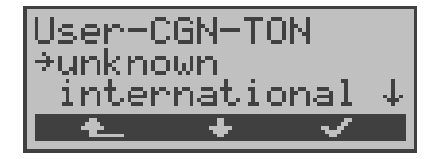

#### Bedienung

- <↓> Gewünschte Einstellung auswählen
- < ✓ > Einstellung übernehmen und zurück zum Menü *Ruf-Parameter*

#### Einstellungsmöglichkeiten:

Beim TON: unknown, international, national, network spec., subscriber, abbreviated.

Beim NP: unknown, ISDN/telephony , data, telex, national stand., privat

#### 15.2.5 Rufannahme

ARGUS signalisiert am P-MP-Anschluss entweder alle kommenden Rufe oder nur Rufe, deren Zieladresse die MSN des Testanschlusses enthalten.

Die Funktion ist nur verfügbar, wenn die eigene Rufnummer im Kurzwahlspeicher unter "eigene Nummer" eingetragen wurde (s.Kap. 15.7 Abspeichern von Rufnummern Seite 174) und der kommende Ruf eine Ziel-MSN enthält.

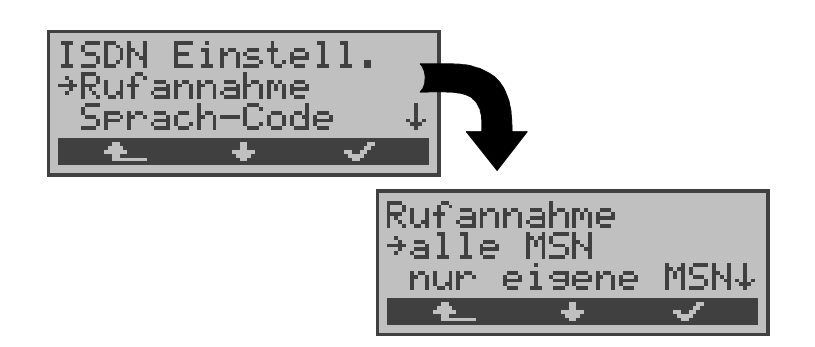

## Bedienung

- <↓> *Rufannahme* auswählen
- < ✓ > Funktion *Rufannahme* öffnen
- < A\_> Zurück zum Menü Einstellungen
- < \> Gewünschte Einstellung auswählen: nur eigene MSN: ARGUS signalisiert den kommenden Ruf, wenn die Ziel-MSN mit der "eigenen" Nummer übereinstimmt. alle MSN: ARGUS signalisiert alle Rufe
- < ✓ > Einstellung übernehmen und weiter zum Einstellungsmenü *ISDN*

Als Default ist *alle MSN* eingestellt.

Die Einstellung wird permanent gespeichert.

#### 15.2.6 Sprach-Code

Für die Kodierung der Sprachdaten im B-Kanal stehen zwei Möglichkeiten zur Verfügung:

- A-law
- µ-law

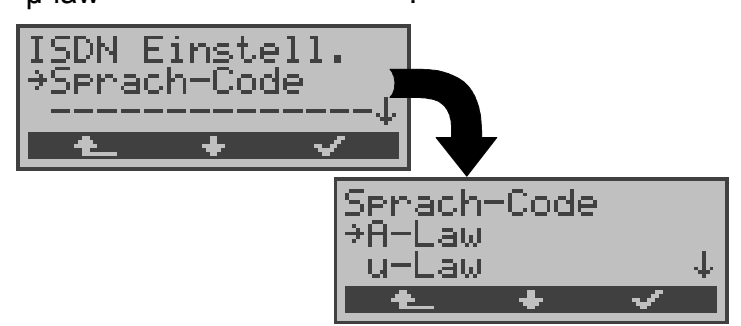

#### Bedienung

| <↓>   | Sprach-Code auswählen                                                   |
|-------|-------------------------------------------------------------------------|
| < 🗸 > | Funktion Sprach-Code öffnen                                             |
| < 📥 > | Zurück zum Menü Einstellungen                                           |
| <↓>   | Gewünschte Einstellung auswählen:<br><i>A-Law</i> oder <i>µ-Law</i>     |
| <√ >  | Einstellung übernehmen und weiter zum Ein-<br>stellungsmenü <i>ISDN</i> |
| < 🛧 > | Zurück zum Einstellungsmenü ISDN ohne Übernahme der Einstellung         |

Als Default ist A-law eingestellt.

Diese Einstellung wird permanent gespeichert.

# 15.3 Einstellungen: BERT

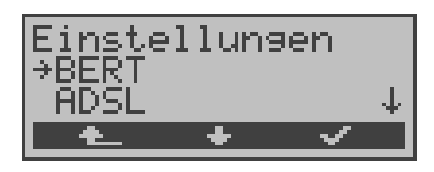

#### Bedienung

- <↓> Einstellungsmenü *BERT* auswählen
- < ✓ > Einstellungsmenü *BERT* öffnen
- < L > Zurück zum Hauptmenü

#### 15.3.1 Dauer des BERT

Die voreingestellte Messzeit des Bitfehlertests beträgt 1 Minute. Es kann eine maximale Messzeit bis zu 99:59 (99 Stunden und 59 Minuten) oder unbegrenzte Messzeit ( Eingabe von 00:00) eingestellt werden.

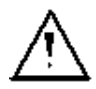

Bei Einstellung der unbegrenzten Messzeit , bricht der Bitfehlertest **nicht** automatisch ab, sondern muss vom Anwender gestoppt werden (s.Kap. 9.3.1 Seite 78).

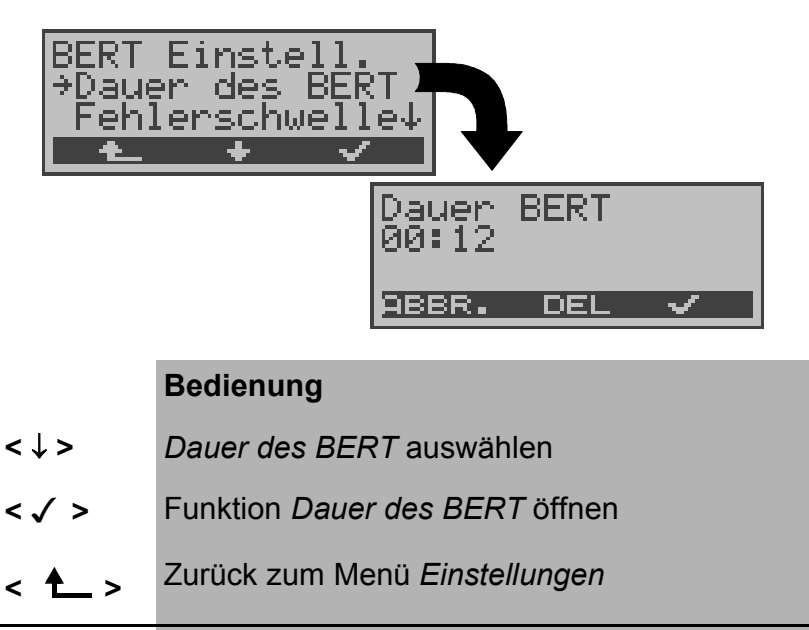

|                 | Gewünschte Zeit des Bitfehlertests eingeben                     |
|-----------------|-----------------------------------------------------------------|
| < 🗸 >           | Zeit übernehmen und weiter zum Einstellungs-<br>menü BERT       |
| <abbr.></abbr.> | Zurück zum Einstellungsmenü <i>BERT</i> ohne Übernahme der Zeit |

#### 15.3.2 Schwellwert des BERT einstellen

Der voreingestellte Schwellwert beträgt  $10^{-06}$ . Das heißt, bei einer Bitfehlerrate kleiner als  $10^{-06}$  (ein Fehler in  $10^6$  = 1.000.000 gesendeten Bits) wird der Bitfehlertest mit OK bewertet.

Liegt die Bitfehlerrate über dem Schwellwert zeigt ARGUS im Display NO an. Es können Werte von 01 (=  $10^{-01}$ ) bis 99 (=  $10^{-99}$ ) eingegeben werden.

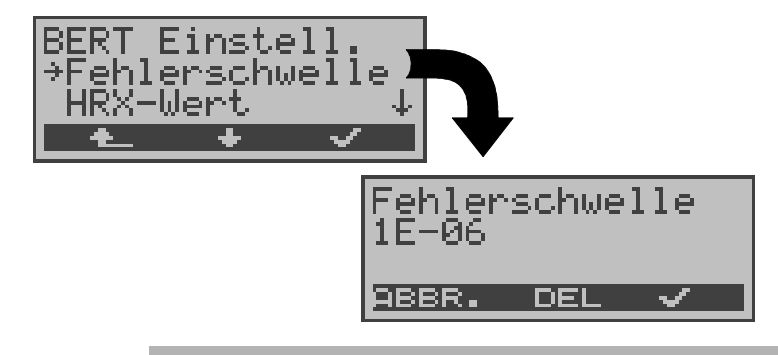

| <↓>                                                                                                    | Funktion Fehlerschwelle auswählen                                                            |
|----------------------------------------------------------------------------------------------------|----------------------------------------------------------------------------------------------|
| < 🗸 >                                                                                                    | Funktion Fehlerschwelle öffnen                                                               |
| < 📤 >                                                                                                    | Zurück zum Menü Einstellungen                                                                |
| < DEL >                                                                                                    | Löschen der vor dem Cursor stehenden Ziffer                                                  |
| (1) (2) (3)<br>(4) (5) (6)<br>(7) (8) (8)<br>(8) (8)<br>(8) (8) (8)<br>(8) (8)<br>(8) (8)<br>(8) (8)<br>(8) (8)<br>(8) (8)<br>(8) (8)<br>(8) (8)<br>(8) (8)<br>(8)<br>(8)<br>(8)<br>(8)<br>(8)<br>(8)<br>(8)<br>(8)<br>(8) | Gewünschten Schwellwert eingeben:<br>01 (= 10 <sup>-01</sup> ) bis 99 (= 10 <sup>-99</sup> ) |
| < 🗸 >                                                                                                    | Fehlerschwelle übernehmen und weiter zum Einstellungsmenü <i>BERT</i>                        |
| <abbr.></abbr.>                                                                                                    | Zurück zum Einstellungsmenü <i>BERT</i> ohne Übernahme der Fehlerschwelle                    |

#### 15.3.3 HRX-Wert

Hier wird der HRX-Wert in % (Hypothetische Refererenz-Verbindung s. ITU-T G.821) eingestellt:

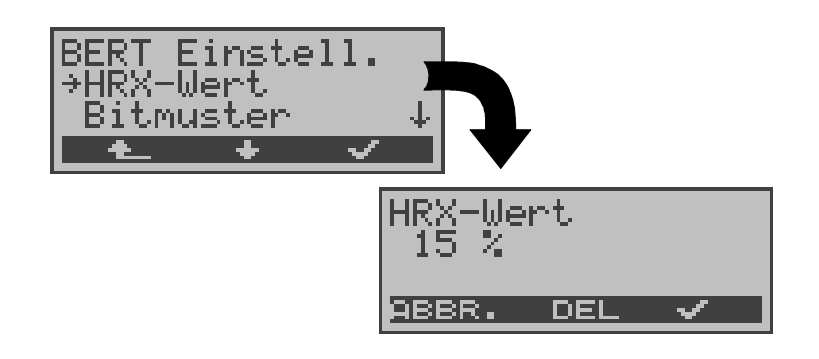

|                                                                                                    | Bedienung                                                             |
|----------------------------------------------------------------------------------------------------|-----------------------------------------------------------------------|
| <↓>                                                                                                    | HRX-Wert auswählen                                                    |
| < 🗸 >                                                                                                    | Funktion HRX-Wert öffnen                                              |
| < 📥 >                                                                                                    | Zurück zum Menü Einstellungen                                         |
| < DEL >                                                                                                    | Löschen der vor dem Cursor stehenden Ziffer                           |
| 1) (2) (3)<br>(4) (5) (5)<br>(7) (8) (9)<br>(7) (8) (9)<br>(7) (7) (7) (7) (7) (7) (7) (7) (7) (7) | Gewünschten HRX-Wert eingeben<br>Werte von 0 bis 100 %                |
| < 🗸 >                                                                                                    | HRX-Wert übernehmen und weiter zum Einstel-<br>lungsmenü <i>BERT</i>  |
| <abbr.></abbr.>                                                                                                    | Zurück zum Einstellungsmenü <i>BERT</i> ohne Übernahme des HRX-Wertes |

#### 15.3.4 Bitmuster für BERT auswählen

Es stehen zwei fest definierte Bitmuster zur Verfügung. Darüber hinaus kann ein frei definierbares 16 Bit langes Bitmuster binär eingegeben werden.

Als Default wird 2<sup>15</sup>-1 verwendet.

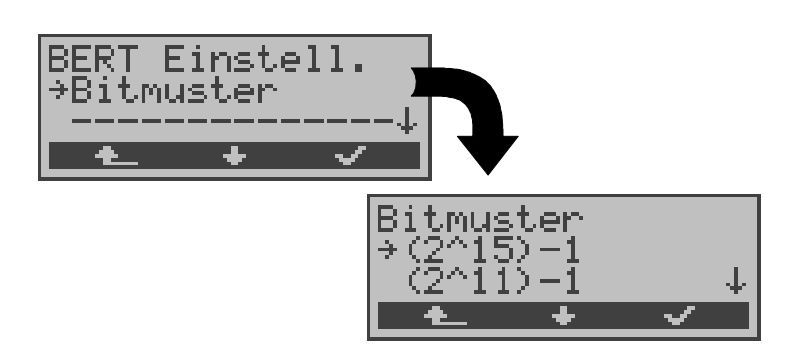

#### Bedienung

- < < > Funktion *Bitmuster* auswählen
- < ✓ > Funktion *Bitmuster* öffnen
- < A > Zurück zum Menü Einstellungen
- < \$ > Gewünschtes Bitmuster auswählen
- <√ > Bitmuster übernehmen und weiter zum Einstellungsmenü *BERT*
- < L > Zurück zum Einstellungsmenü *BERT* ohne Übernahme des Bitmusters

Wird das Bitmuster "freidefiniert" gewählt, öffnet sich zunächst ein Eingabefenster.

Hier kann das 16 Bit lange Bitmuster binär eingegeben werden.

ARGUS sendet dieses Bitmuster im Bitfehlertest zyklisch bzw. zieht es zum Vergleich für empfangene Bitmuster heran.

| Bitmus<br>Eingab | ter<br>e: |       |
|------------------|-----------|-------|
| 001101           | 00001     | 11001 |
| ABBR.            | +         | ~     |

| ←                                                                       | Bewegt den Cursor nach links. Die Ziffer an der sich der Cursor befindet, kann direkt überschrieben werden.                                                                                                    |
|-------------------------------------------------------------------------|----------------------------------------------------------------------------------------------------|
| (1) (2) (3)<br>(4) (5) (5)<br>(7) (8) (9)<br>(7) (8) (4)<br>(7) (8) (4) | Gewünschtes Bitmuster binär eingeben                                                                                                    |
| <√ >                                                                    | Bitmuster übernehmen und zurück zum Ein-<br>stellungsmenü <i>BERT</i> .<br>Das eingetragene Bitmuster wird im nicht-<br>flüchtigen Speicher (EEPROM) ab-<br>gespeichert, so dass es auch nach erneutem<br>Aus- und Einschalten des ARGUS wieder zur<br>Verfügung steht. |
| < ABBR. >                                                               | Zurück zum Einstellungsmenü <i>BERT</i> ohne Übernahme des Bitmusters                                                                                                    |

# 15.4 Einstellungen: ADSL

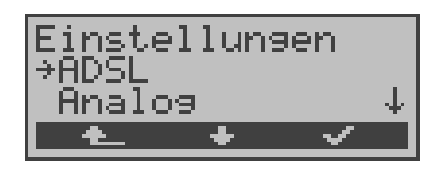

#### Bedienung

- < ↓ > Einstellungsmenü ADSL auswählen
- < ✓ > Einstellungsmenü ADSL öffnen
- < A > Zurück zum Hauptmenü

#### 15.4.1 ADSL-Modus

Es können je nach Ländervariante verschiedene ADSL-Modi eingestellt werden:

- ANSI T1.413.2
- T-DSL (UR2)
- ITU-T G.992.1 (G.DMT) Annex A / B
- ITU-T G.992.2 (G.Lite)
- ITU-T G.994.1 (G.hs)
- ETSI DTS

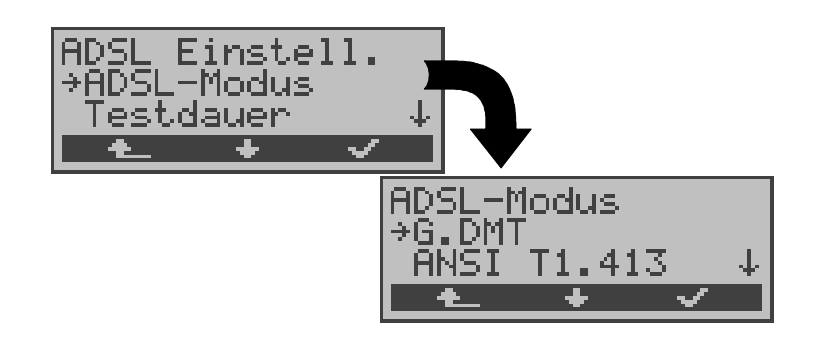

- <↓> *ADSL-Modus* auswählen
- < ✓ > Funktion ADSL-Modus öffnen
- < A > Zurück zum Menü Einstellungen

| <↓>   | Gewünschten ADSL-Modus auswählen                                      |
|-------|-----------------------------------------------------------------------|
| <√>   | ADSL-Modus übernehmen und zurück zum Einstellungsmenü <i>ADSL</i>     |
| < 📥 > | Zurück zum Einstellungsmenü <i>ADSL</i> ohne Übernahme des ADSL-Modus |

Bei Wahl des ADSL Mode "Annex A Auto" erkennt ARGUS automatisch die Konfiguration des DSLAM (G.DMT oder ANSI) und stellt sich darauf ein.

## 15.4.2 Testdauer

Sobald ARGUS die Verbindung zum DSLAM aufgebaut hat (Dauerleuchten Sync-LED), ermittelt ARGUS die Messdaten kontinuierlich innerhalb der eingestellten Testdauer. Während dieser ADSL-Testzeit zeigt ARGUS "Showtime" an. Nach Ablauf der Testdauer wird die Verbindung automatisch wieder abgebaut.

| ADSL Einstell. |                                                                       |
|----------------|-----------------------------------------------------------------------|
|                | Testdauer<br>→10 Sekunden<br>30 Sekunden ↓<br>▲ ◆ ✓                   |
|                | Bedienung                                                             |
| <↓>            | Testdauer auswählen                                                   |
| < 🗸 >          | Funktion Testdauer öffnen                                             |
| < 📥 >          | Zurück zum Menü Einstellungen                                         |
| <↓>            | Gewünschte Testdauer auswählen                                        |
| < 🗸 >          | Testdauer übernehmen und zurück zum Ein-<br>stellungsmenü <i>ADSL</i> |
| < 📥 >          | Zurück zum Einstellungsmenü ADSL ohne Übernahme der Testdauer         |

Bei Wahl der Testdauer "kontinuierlich" muss die Verbindung zum DSLAM manuell mit dem Softkey < ★\_ > beendet werden.

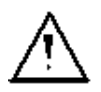

Es wird empfohlen bei Wahl der Testdauer "kontinuierlich" den ARGUS über das Netzteil zu betreiben, um die Batterien zu schonen. Im Batteriebetrieb bricht der Test automatisch nach kurzer Zeit (ca. 1 Min) ab.

# 15.5 Einstellungen: Analog

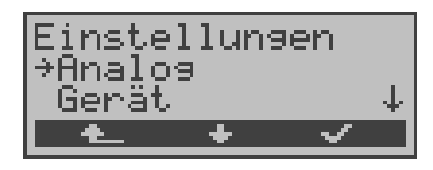

#### Bedienung

- < + > Einstellungsmenü Analog auswählen
- < ✓ > Einstellungsmenü Analog öffnen
- < A > Zurück zum Hauptmenü

#### 15.5.1 a/b Wahlverfahren

Am Analoganschluss stehen die zwei Wahlverfahren Tonwahl (DTMF) und Impulswahl zur Verfügung:

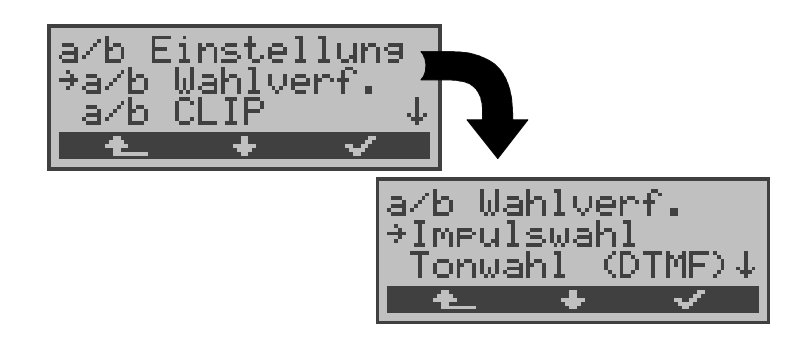

# Bedienung<↓>Funktion a/b Wahlverf. auswählen<√>Funktion a/b Wahlverf. öffnen<▲>Zurück zum Menü Einstellungen<↓>Gewünschtes Wahlverfahren auswählen<√>Wahlverfahren übernehmen und zurück zum<br/>Einstellungsmenü Analog<▲→>Zurück zum Einstellungsmenü Analog ohne<br/>Übernahme des Wahlverfahrens

## 15.5.2 a/b CLIP

Sie können für den Analoganschluss zwei verschiedene Verfahren für die Übermittlung der Rufnummer einstellen:

- FSK CLIP über modemähnliches Verfahren: für Deutschland sowie einen Teil Europas
  - **DTMF** CLIP über DTMF: für Skandinavien und die Niederlande ARGUS erkennt automatisch, ob ein CLIP über DTMF *mit Polaritätsumkehr* verwendet wird und stellt sich darauf ein (z.B. Niederlande).

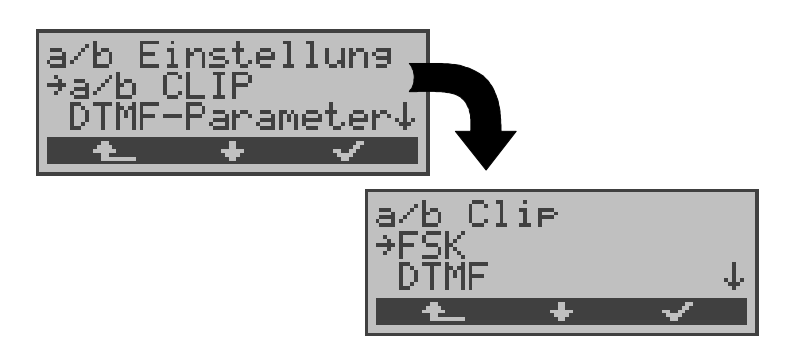

|       | Bedienung                                                                    |
|-------|------------------------------------------------------------------------------|
| <↓>   | Funktion a/b CLIP auswählen                                                  |
| <√>   | Funktion a/b CLIP öffnen                                                     |
| < 📥 > | Zurück zum Menü Einstellungen                                                |
| <↓>   | Gewünschtes CLIP-Verfahren auswählen                                         |
| < 🗸 > | CLIP-Verfahren übernehmen und zurück zum Einstellungsmenü <i>Analog</i>      |
| < 📥 > | Zurück zum Einstellungsmenü <i>Analog</i> ohne Übernahme des CLIP-Verfahrens |

#### 15.5.3 DTMF-Parameter

Mit ARGUS können Sie die Parameter *Pegel, Dauer* und *Zeichenabstand* der im a/b-Betrieb generierten DTMF-Signale einstellen:

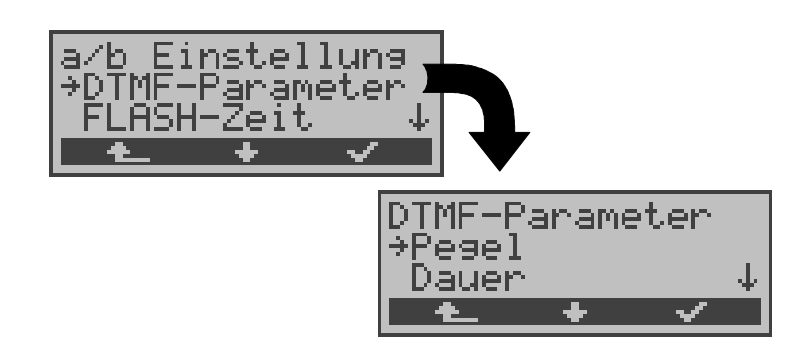

# Bedienung Funktion DTMF-Parameter auswählen

- < ✓ > Funktion *DTMF-Parameter* öffnen
- < A > Zurück zum Menü *Einstellungen*

## Einstellung des DTMF-Pegels:

<↓>

Die Voreinstellung ist 0dB. Der Pegel nimmt Werte zwischen -21dB bis +12 dB an und kann um jeweils 3dB angehoben bzw. abgesenkt werden.

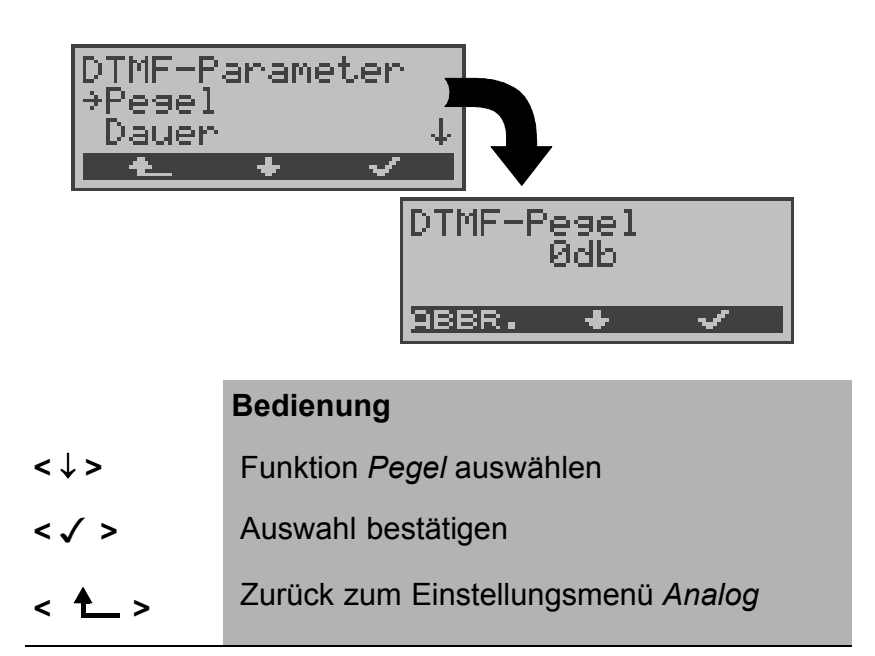

| ↓ -Taste            | Pegel um 3dB absenken                                                |
|---------------------|----------------------------------------------------------------------|
| <1> oder<br>1-Taste | Pegel um 3dB anheben                                                 |
| <√>                 | Einstellung übernehmen und weiter zum Menü <i>DTMF-Parameter</i>     |
| < ABBR.>            | Weiter zum Menü <i>DTMF-Parameter</i> ohne Übernahme der Einstellung |

#### Einstellung der Dauer des DTMF-Signals:

Voreingestellt sind 80ms. Der Zeichendauer des Signals kann Werte zwischen 40ms bis 1s annehmen. Die Zeichendauer wird mit den Pfeiltasten folgendermaßen angehoben bzw. abgesenkt:

| Im Bereich | 40200ms   | 10ms Schritte  |
|------------|-----------|----------------|
| Im Bereich | 200300ms  | 20ms Schritte  |
| Im Bereich | 3001000ms | 100ms Schritte |

Beim Erreichen der oberen Grenze (1000ms) wird aus dem Softkey <  $\uparrow$  > automatisch ein <  $\downarrow$  > , umgekehrt verhält es sich beim Erreichen der unteren Grenze (40ms).

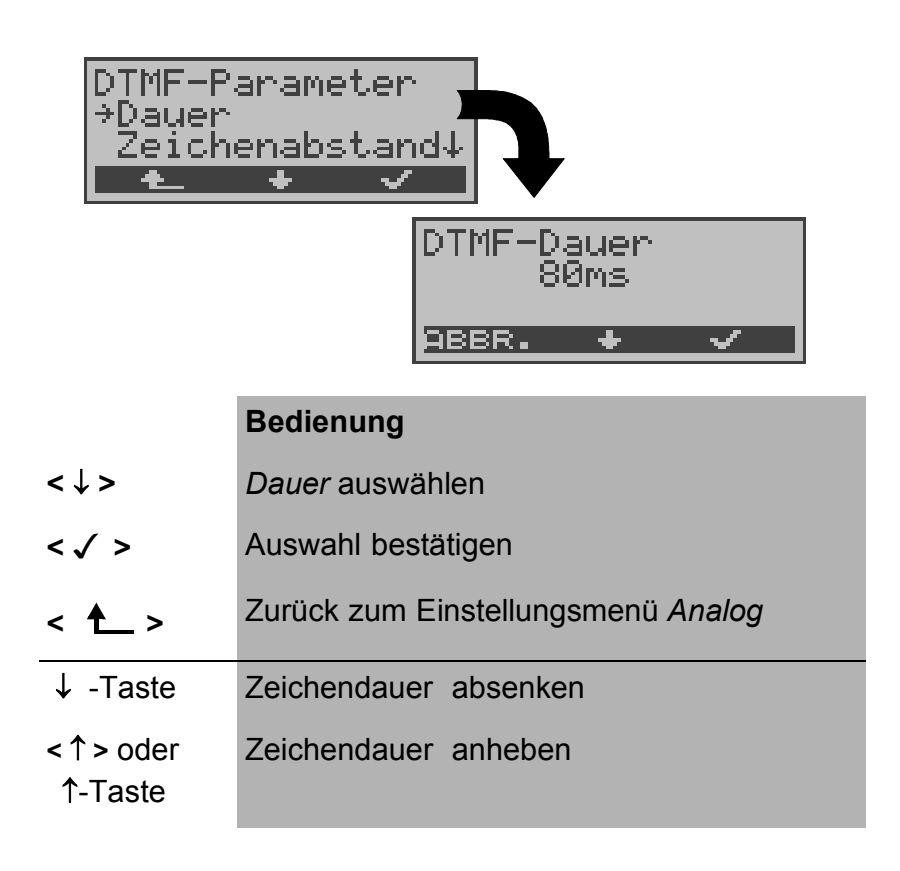

| < 🗸 > | Einstellung | übernehmen | und | weiter | zum |
|-------|-------------|------------|-----|--------|-----|
|       | Menü DTM    | -Parameter |     |        |     |

<abbr >> Weiter zum Menü DTMF-Parameter ohne Übernahme der Einstellung

#### Einstellung des Abstandes zwischen zwei DTMF-Zeichen:

Die Voreinstellung ist 80ms. Der Zeichenabstand kann Werte zwischen 40ms bis 1s annehmen. Der Zeichenabstand wird mit den Pfeiltasten folgendermaßen angehoben bzw. abgesenkt :

| Im Bereich | 40200ms   | 10ms Schritte  |
|------------|-----------|----------------|
| Im Bereich | 200300ms  | 20ms Schritte  |
| Im Bereich | 3001000ms | 100ms Schritte |

Beim Erreichen der oberen Grenze (1000ms) wird aus dem Softkey <  $\uparrow$  > automatisch ein <  $\downarrow$  > , umgekehrt verhält es

sich beim Erreichen der unteren Grenze (40ms).

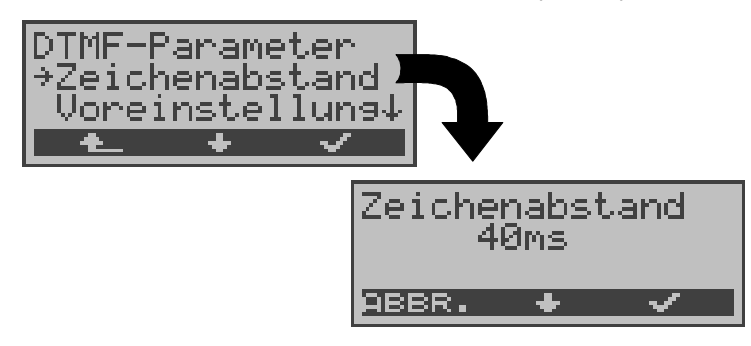

| <↓>                | Funktion Zeichenabstand auswählen                                    |
|--------------------|----------------------------------------------------------------------|
| < 🗸 >              | Auswahl bestätigen                                                   |
| < 🛧 >              | Zurück zum Einstellungsmenü Analog                                   |
| ↓ -Taste           | Zeichenabstand absenken                                              |
| ↑ oder<br>↑ -Taste | Zeichenabstand anheben                                               |
| <√>                | Zeichenabstand übernehmen und weiter zum Menü <i>DTMF-Parameter</i>  |
| <abbr.></abbr.>    | Weiter zum Menü <i>DTMF-Parameter</i> ohne Übernahme der Einstellung |

#### Voreinstellung wieder herstellen:

Die folgende Voreinstellung kann jederzeit wieder hergestellt werden:

- Pegel = 0 dB
- Dauer = 80 ms
- Abstand = 80 ms

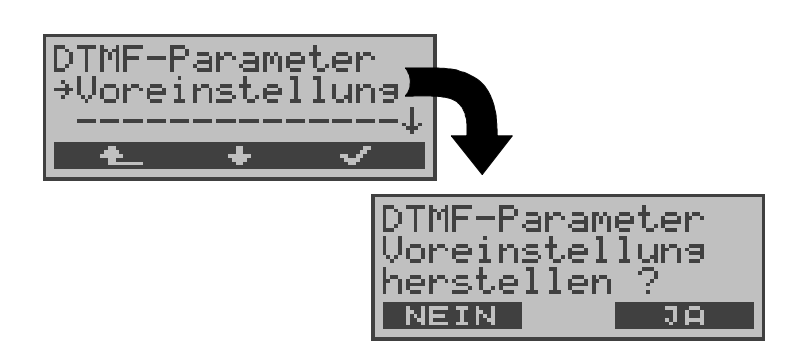

|               | Bedienung                                                                        |
|---------------|----------------------------------------------------------------------------------|
| <↓>           | Funktion Voreinstellung auswählen                                                |
| < \/ >        | Auswahl bestätigen                                                               |
| < 📥 >         | Zurück zum Einstellungsmenü Analog                                               |
| <ja></ja>     | Voreinstellung wieder herstellen und weiter zum Menü <i>DTMF-Parameter</i>       |
| <nein></nein> | Voreinstellung nicht wieder herstellen und weiter zum Menü <i>DTMF-Parameter</i> |

#### 15.5.4 FLASH-Zeit

Sie können die Länge eines auslösbaren FLASH im a/b-Betrieb einstellen. Diese Funktion wird zur Nutzung spezieller Leistungsmerkmale von Telefonanlagen benötigt. Die FLASH-Zeit kann Werte zwischen 40ms bis 1s annehmen. Die FLASH-Zeit wird mit den Pfeiltasten folgendermaßen angehoben bzw. abgesenkt:

| Im Bereich | 40200ms   | 10ms Schritte  |
|------------|-----------|----------------|
| Im Bereich | 200300ms  | 20ms Schritte  |
| Im Bereich | 3001000ms | 100ms Schritte |

Beim Erreichen der oberen Grenze (1000ms) wird aus dem Softkey <  $\uparrow$  > automatisch ein <  $\downarrow$  > , umgekehrt verhält es sich beim Erreichen der unteren Grenze (40ms).

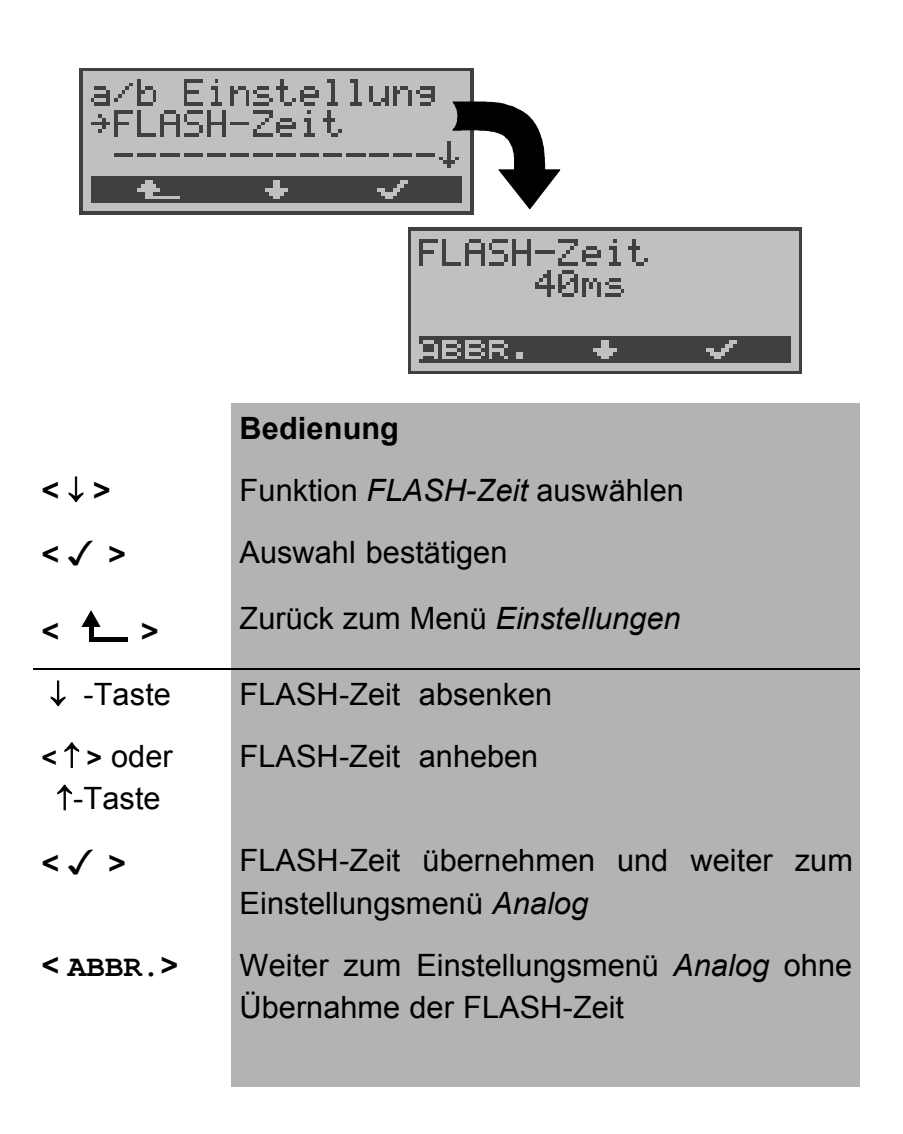

# 15.6 Einstellungen: Gerät

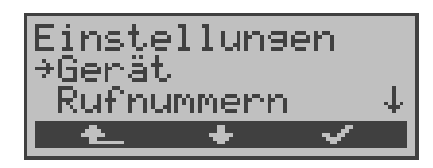

#### Bedienung

- <↓> Einstellungsmenü *Gerät* auswählen
- < √ > Einstellungsmenü *Gerät* öffnen
- < A > Zurück zum Hauptmenü

#### 15.6.1 Auswählen der Bediensprache

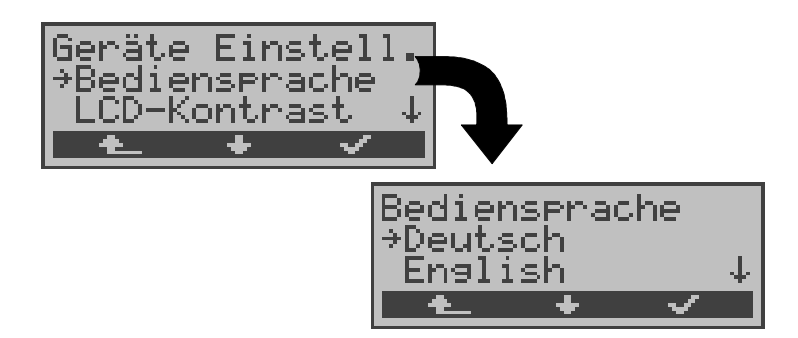

- <↓> Funktion *Bediensprache* auswählen
- < ✓ > Funktion *Bediensprache* öffnen
- < A > Zurück zum Menü *Einstellungen*
- <↓> Gewünschte Sprache auswählen
- < ✓ > Bediensprache übernehmen und weiter zum Einstellungsmenü *Gerät*

#### 15.6.2 Displaykontrast einstellen

Der Kontrast des ARGUS-Displays kann individuell eingestellt werden. Es sind 16 Kontrastabstufungen möglich. In der dritten Displayzeile zeigt ein senkrechter Pfeil an, wie sich der aktuelle Kontrast in die Skala von schwachem bis starken Kontrast einordnet.

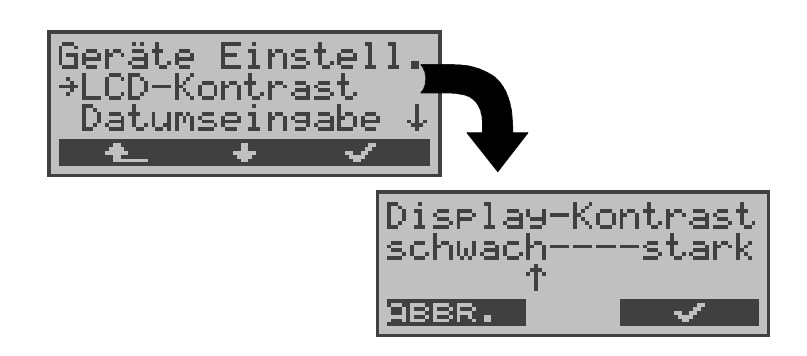

|           | Bedienung                                                                 |
|-----------|---------------------------------------------------------------------------|
| <↓>       | Funktion LCD-Kontrast auswählen                                           |
| < 🗸 >     | Funktion LCD-Kontrast öffnen                                              |
| < 📥 >     | Zurück zum Menü Einstellungen                                             |
| ↓ - Taste | Kontrast herabsetzen                                                      |
| ↑ - Taste | Kontrast erhöhen                                                          |
| < 🗸 >     | LCD-Kontrast übernehmen und weiter zum Einstellungsmenü <i>Gerät</i>      |
| < ABBR. > | Weiter zum Einstellungsmenü <i>Gerät</i> ohne Übernahme des LCD-Kontrasts |

#### 15.6.3 Datumseingabe

Datum und Uhrzeit können zur Initialisierung der internen Uhr eingetragen werden.

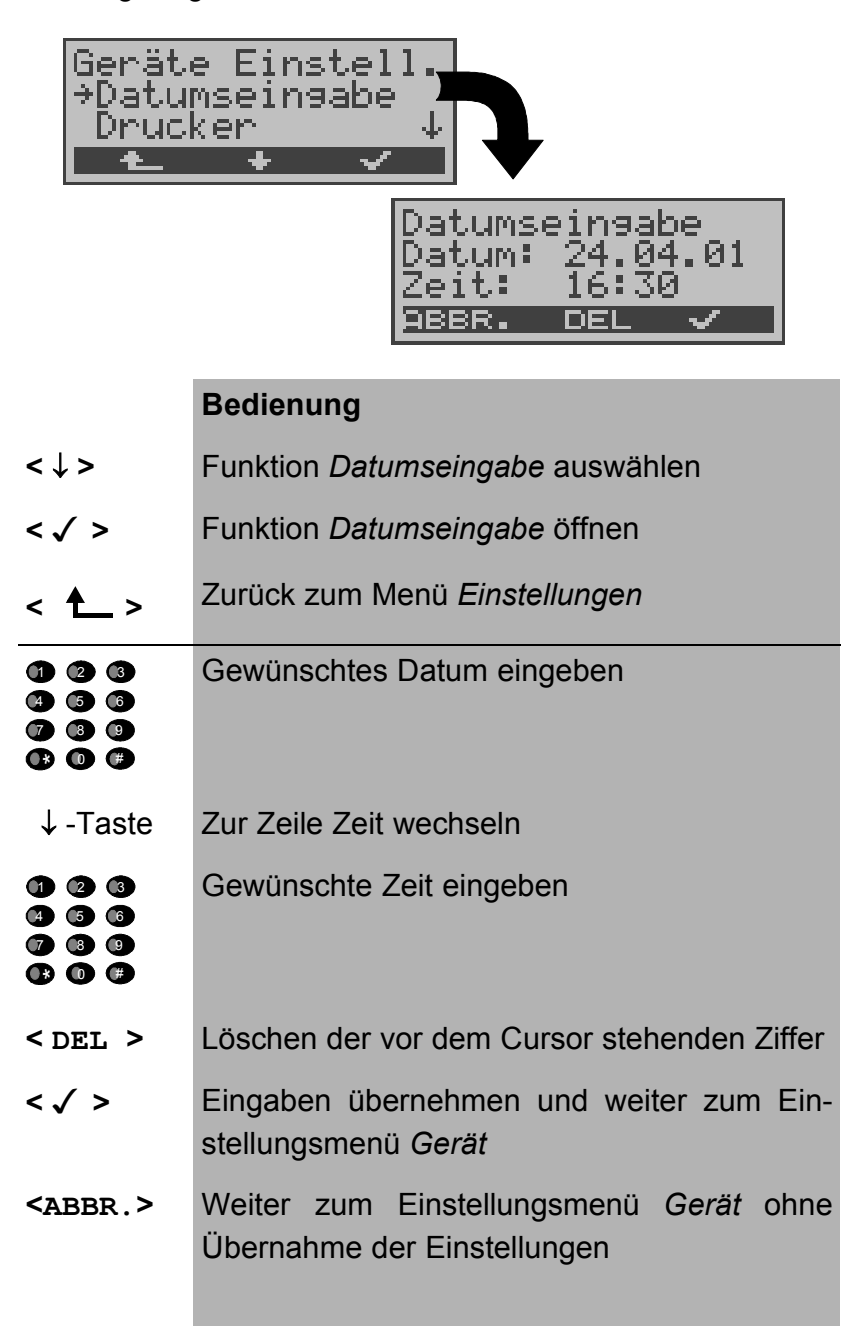

Die eingetragene Uhrzeit läuft mit der eingebauten Echtzeituhr des ARGUS solange die Stromversorgung nicht ausgeschaltet wird.

Bei ausgeschalteter Stromversorgung (ARGUS ohne Batterien ausgeschaltet) läuft die Uhr einige Wochen über interne Pufferung weiter. Die Uhrzeit ist undefiniert, sobald die Pufferung erschöpft ist und muss dann neu eingestellt werden.

#### 15.6.4 Drucker

Für die Printeroption kann eine Druckeranpassung durchgeführt werden. Als Default-Einstellung verwendet ARGUS *EPSON LQ*.

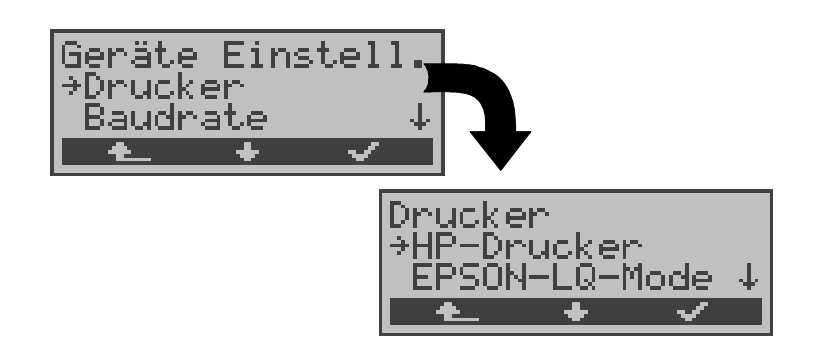

| Bedienung |
|-----------|
|-----------|

- <↓> Funktion *Drucker* auswählen
- <√ > Funktion *Drucker* öffnen
- < A > Zurück zum Menü Einstellungen
- <↓> Gewünschten Drucker auswählen
- <√> Drucker übernehmen und weiter zum Einstellungsmenü *Gerät*
- < Weiter zum Einstellungsmenü *Gerät* ohne Übernahme des Druckers

Falls Sie einen Drucker verwenden, der nicht zum HP-Laserjet bzw. zum EPSON LQ kompatibel ist, wählen Sie *ESC-Sequenz*.

Es öffnet sich ein Eingabefenster zur zeichenweise Eingabe einer ESC-Sequenz, die eine optimale Anpassung Ihres Druckers ermöglicht.

Es können insgesamt 9 verschiedene ESC-Sequenzen eingegeben und vom ARGUS im EEPROM gespeichert werden, so dass diese auch nach erneutem Aus- und Einschalten wieder zur Verfügung stehen.

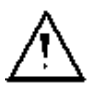

Läuft nicht mit sogenannten Windows-Druckern

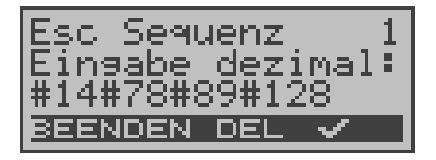

## Bedienung

< DEL > Löschen der vor dem Cursor stehenden Ziffer

| 123 | Dezimale Eingabe der ESC-Sequenz (siehe    |
|-----|--------------------------------------------|
|     | Herstellerangaben zu Ihrem Drucker). Die   |
|     | Zeichenfolgen werden durch ein # getrennt. |

- < ✓ > Speichern der eingegebenen ESC-Sequenz im EEPROM. Display wechselt zur Eingabe der nächsten ESC-Sequenz.
- <BEENDEN> Weiter zum Einstellungsmenü Gerät

#### 15.6.5 Baudrate

Sie haben die Wahl zwischen mehreren Baudraten, die ARGUS bei einer PC-Kopplung maximal verwendet. Die Default-Einstellung ist 57600 Baud.

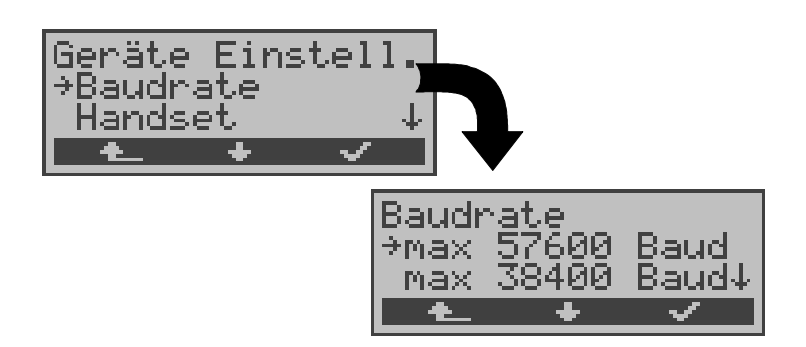

- <↓> Funktion *Baudrate* auswählen
- < √ > Funktion *Baudrate* öffnen
- < A > Zurück zum Menü Einstellungen
- <↓> Gewünschte Baudrate auswählen
- <√ > Baudrate übernehmen und weiter zum Einstellungsmenü *Gerät*
- < Weiter zum Einstellungsmenü *Gerät* ohne Übernahme der Baudrate

#### 15.6.6 Handset

ARGUS unterscheidet zwischen internem Sprechweg und externem Headset:

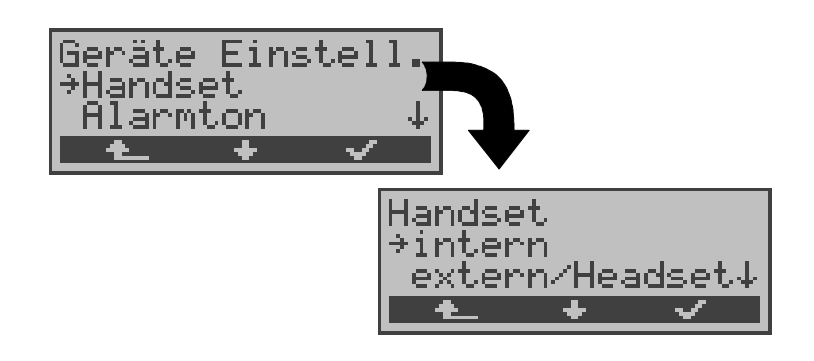

#### Bedienung

- <↓> Funktion *Handset* auswählen
- < ✓ > Funktion *Handset* öffnen
- < A > Zurück zum Menü Einstellungen
- <↓> Gewünschtes Handset auswählen
- <√ > Einstellung übernehmen und weiter zum Einstellungsmenü *Gerät*
- < Weiter zum Einstellungsmenü *Gerät* ohne Übernahme der Einstellung

Während einer bestehenden Verbindung kann über Softkey zwischen externem Headset und internem Handset umgeschaltet werden (Siehe "Aufbau einer ISDN-Verbindung" auf Seite 103.).

#### 15.6.7 Alarmton

ARGUS erzeugt in verschiedenen Situationen Alarmtöne, z.B. sobald ein Bitfehler im BERT auftritt. Mit der Funktion *Alarmton* können Sie alle erzeugten Alarmtöne unterdrücken.

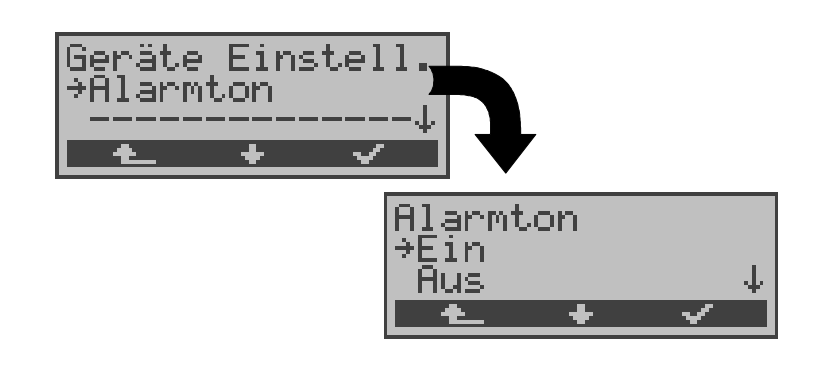

|       | Bedienung                                                                |
|-------|--------------------------------------------------------------------------|
| <↓>   | Funktion Alarmton auswählen                                              |
| < 🗸 > | Funktion Alarmton öffnen                                                 |
| < 📥 > | Zurück zum Menü Einstellungen                                            |
| <↓>   | Gewünschte Einstellung auswählen                                         |
| < 🗸 > | Einstellung übernehmen und weiter zum Ein-<br>stellungsmenü <i>Gerät</i> |
| < 📤 > | Weiter zum Einstellungsmenü <i>Gerät</i> ohne Übernahme der Einstellung  |

Diese Einstellung geht beim Ausschalten des ARGUS nicht verloren.

# 15.7 Abspeichern von Rufnummern

Es können insgesamt zehn max. 24-stellige Rufnummern in die Kurzwahlspeicher eingetragen werden.

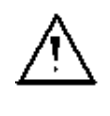

Die erste Nummer **muss** die **eigene** Rufnummer des Testanschlusses sein (wichtig vor allem für den automatischen Dienstetest).

Auf den Speicherplätzen *ferne Rufnr.1-8* können ferne Rufnummern abgespeichert werden. Auf dem Speicherplatz *X.31 Testnummer* erwartet ARGUS die Eingabe der X.25 Zugangsnummer für den X.31 Test (s.Kap. 9.4 Seite 86).

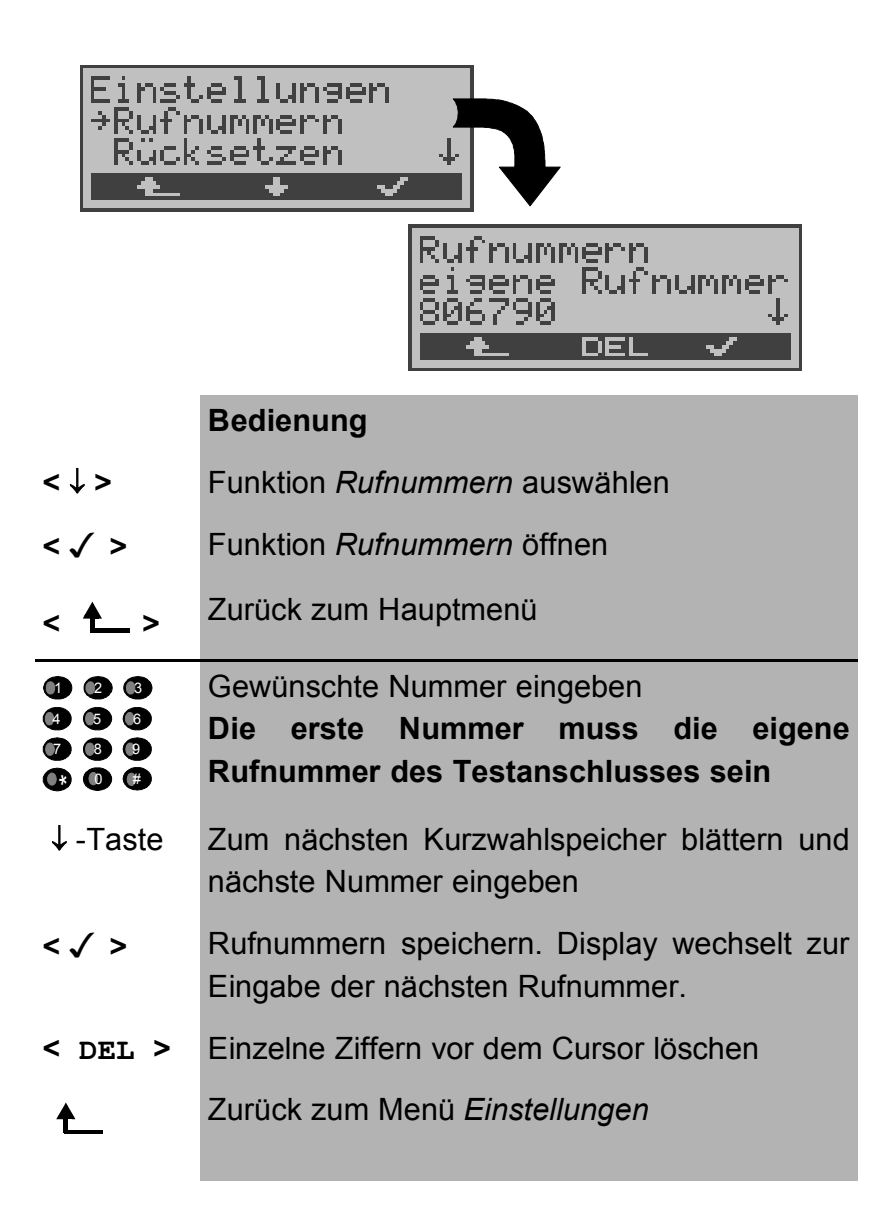

Bei Eingabe einer Rufnummer mit Durchwahl (Betrieb des ARGUS am Anlagenanschluss) ist folgendes zu beachten:

Die Durchwahl wird von der Anschlussnummer durch ein # getrennt.

Beim gehenden Ruf verwendet ARGUS als Zieladresse (CDPN bzw. DAD) die gesamte Rufnummer (ohne #) und als Absenderadresse (CGPN bzw. OAD) die Nummer hinter dem #, d.h. die Durchwahl. Ein # am Anfang einer Nummer wird als gültige Ziffer behandelt.

Beispiel:

02351/9970-45 wird eingegeben als 023519970#45

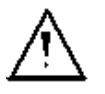

Steht das # am Ende einer Nummer, so erfolgt eine spätere Anwahl ohne CGPN bzw. OAD. Dies ist für einige TK-Anlagen wichtig.

## 15.8 Rücksetzen

ARGUS setzt alle im Menü *Einstellungen* erfolgten Eingaben bzw. Einstellungen auf die Default-Werte zurück.

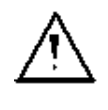

Die Kurzwahlspeicher der Rufnummern und alle Testergebnisse des automatischen Testlaufs und des ADSL-Tests werden gelöscht.

Folgende Einstellungen werden gesetzt:

|                           | Default                                 |
|---------------------------|-----------------------------------------|
| Dauer des BERT            | 1 Min                                   |
| Fehlerschwelle BERT       | 10 <sup>-06</sup>                       |
| Bitmuster für BERT        | 10 <sup>15</sup> -1                     |
| BERT-HRX                  | 15%                                     |
| Bit Muster"freidefiniert" | 000000000000000000000000000000000000000 |
| ADSL-Mode                 | je nach Länder- und Geräte-<br>variante |
|                           | (Annex A Auto oder                      |
|                           | Annex B DT)                             |
| Alerting Mode             | Automatisch                             |
| Rufannahme                | alle MSN                                |
| Sprach-Code               | je nach Ländervariante                  |
| a/b-Wahlverfahren         | DTMF                                    |
| a/b-CLIP                  | FSK                                     |
| a/b-FLASH-Zeit            | 80 msec                                 |
| DTMF-Parameter            | 80ms/80ms/0dB                           |
| Bediensprache             | je nach Ländervariante                  |
| LCD-Kontrast              | Mittlerer Wert                          |
| Datum                     | 1.1.2000 / 12:00                        |
| Headset                   | intern                                  |
| Drucker                   | EPSON LQ                                |
| ESC-Sequenz (Drucker)     | keine                                   |

s

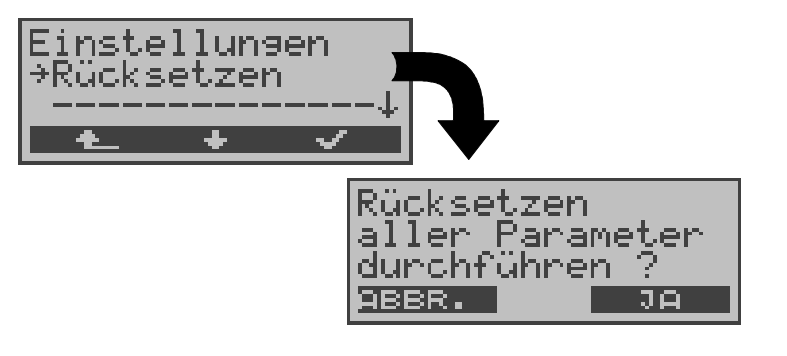

| <↓>       | Funktion Rücksetzen auswählen                                                |
|-----------|------------------------------------------------------------------------------|
| < 🗸 >     | Funktion Rücksetzen öffnen                                                   |
| < 📥 >     | Zurück zum Hauptmenü                                                         |
| < ja >    | Nach einer Sicherheitsabfrage erfolgt da<br>Zurücksetzen aller Einstellungen |
| < ABBR. > | Weiter zum Menü <i>Einstellungen</i> ohne Zurück setzen der Einstellungen    |

## 16 Test von Leistungsmerkmalen über Keypad

Das Leistungsmerkmal ist nur für den S<sub>0</sub>-Anschluss relevant!

Manche Netzbetreiber bieten nicht gemäß DSS1 spezifizierte funktionale Realisierung der Leistungsmerkmale, sondern sie erwarten die Steuerung durch den Anwender über sogenannte Keypad-Kommandofolgen.

Der Aufruf eines Leistungsmerkmales erfolgt üblicherweise durch Eingabe einer Ziffernfolge und durch Senden dieser Ziffernfolge innerhalb eines DSS1-spezifischen Protokollelements. Dieses sogenannte Keypad-Element wird in eine SETUP-Nachricht eingebettet.

Bei Verwendung der Keypads durch ARGUS wird ein gehender Ruf gestartet ( Taste).

Zur Unterscheidung vom normalen gehenden Ruf wird als erstes Zeichen ein zusätzliches # eingegeben. Die Erfolgskontrolle erfolgt entweder akustisch (Handset) oder über spezielle Protokollelemente (Cause). Diese Causes werden vom ARGUS angezeigt.

Zur Vereinfachung dieser Funktion können Sie die Kurzwahlspeicher des ARGUS verwenden.

#### Beispiel für eine Anwendung:

| Kurzwahlspeicher 0 | 4711   | eigene Nummer des<br>Testanschlusses |
|--------------------|--------|--------------------------------------|
| Kurzwahlspeicher 1 | 124527 | Tel.Nr. der eig. Firma               |
| Kurzwahlspeicher 2 | #*67#  | Code für CFB                         |
|                    |        | Aktivierung                          |
| Kurzwahlspeicher 3 | ##67#  | Code für CFB Deak-                   |
|                    |        | tivie-rung                           |
| Kurzwahlspeicher 4 | #*#67# | Code für CFB Abfrage                 |
|                    |        | (interrogation)                      |
| Kurzwahlspeicher 5 | #*#21# | Code für CFU Abfrage                 |
|                    |        | (interrogation)                      |
| Kurzwahlspeicher 6 | #*#61# | Code für CFNR Abfrage                |
|                    |        | (interrogation)                      |
| Kurzwahlspeicher 7 |        | frei                                 |
| Kurzwahlspeicher 8 |        | frei                                 |
| Kurzwahlspeicher 9 |        | frei                                 |
|                    |        |                                      |

# 17 Anhang

# A) Abkürzungen

| 3PTY      | Three Party Service /                                                                          |  |  |
|-----------|------------------------------------------------------------------------------------------------|--|--|
|           | Dreierkonferenz                                                                                |  |  |
| AI        | Action Indicator                                                                               |  |  |
| AOC       | Advice of Charge                                                                               |  |  |
| AOC-D     | Advice of Charge                                                                               |  |  |
|           | Charging Information During the Call /                                                         |  |  |
|           | Übermittlung der Tarifeinheiten während                                                        |  |  |
|           | und am Ende der Verbindung                                                                     |  |  |
| AOC-E     | Advice of Charge                                                                               |  |  |
|           | Charging Information at the End of the Call/                                                   |  |  |
|           | Übermittlung der Tarifeinheiten am Ende                                                        |  |  |
|           | der Verbindung                                                                                 |  |  |
| AWS       | Anrufweiterschaltung                                                                           |  |  |
| BC        | Bearer Capability                                                                              |  |  |
| BER       | Basic Encoding Rules / Bit Error Rate                                                          |  |  |
| BERT      | Bit Error Rate Test                                                                            |  |  |
| CALL PROC | CALL PROCeeding Message                                                                        |  |  |
| CCBS      | Completion of Calls to Busy Subscriber                                                         |  |  |
| CCNR      | Call Complete No Response/                                                                     |  |  |
|           | Autom. Rückruf falls gerufener Teilnehmer                                                      |  |  |
|           | sich nicht meldet                                                                              |  |  |
| CD        | Call Deflection                                                                                |  |  |
| CDPN      | CalleD Party Number                                                                            |  |  |
| CF        | Call Forwarding                                                                                |  |  |
| CFB       | Call Forwarding Busy /                                                                         |  |  |
|           | Anrufweiterschaltung bei Besetzt                                                               |  |  |
| CFNR      | Call Forwarding No Reply /                                                                     |  |  |
|           | Anrufweiterschaltung bei Nichtelden                                                            |  |  |
| CFU       | Call Forwarding Unconditional /                                                                |  |  |
|           | Anrufweiterschaltung ständig                                                                   |  |  |
| CGPN      | CallinG Party Number                                                                           |  |  |
| CLIP      | Calling Line Identification Presentation /                                                     |  |  |
|           | Rufnummernanzeige des Anrufers                                                                 |  |  |
| CLIR      | Calling Line Identification Restriction /                                                      |  |  |
|           | Unterdrückung der Rufnummernanzeige                                                            |  |  |
|           | des Anrufers                                                                                   |  |  |
| COLP      | Connected Line Identification Presentation                                                     |  |  |
|           | Rutnummernanzeige des gerufenen Teil-                                                          |  |  |
| COLP      | Connected Line Identification Presentation<br>Rufnummernanzeige des gerufenen Teil-<br>nehmers |  |  |

| COLR      | Connected Line Identification Restriction /<br>Unterdrückung der Rufnummernanzeige<br>des gerufenen Teilnehmers |  |
|-----------|----------------------------------------------------------------------------------------------------|--|
| CONN      | CONNect Message                                                                                                 |  |
| CONN ACK  | CONNect ACKnowledge Message                                                                                     |  |
| CR        | Call Reference                                                                                                  |  |
| СТ        | Call Transfer                                                                                                   |  |
| CUG       | Closed User Group                                                                                               |  |
| CW        | Call Waiting /                                                                                                  |  |
|           | Anklopfen                                                                                                    |  |
| DAD       | Destination Adress (1TR6)                                                                                       |  |
| DDI       | Direct Dialling in /<br>Direkte Durchwahl am Nebenstellenan-<br>schluss                                         |  |
| DISC      | DISConnect Message                                                                                              |  |
| DM        | Dienstmerkmal                                                                                                   |  |
| DTMF      | Dual Tone Multi Frequency                                                                                       |  |
| EAZ       | Endgeräteauswahlziffer (1TR6)                                                                                   |  |
| ECT       | Expilcit Call Transfer /<br>Umlegen bzw. gezielte Rufumleitung                                                  |  |
| E-DSS1    | European Digital Subscriber Signalling<br>System Number 1                                                       |  |
| GBG       | Geschlossene Benutzer Gruppe                                                                                    |  |
| HLC       | High Layer Compatibility                                                                                        |  |
| HOLD      | Call Hold /                                                                                                    |  |
|           | Makeln                                                                                                    |  |
| ISDN      | Integrated Services Digital Network                                                                             |  |
| INFO      | INFOrmation Message                                                                                             |  |
| LAPD      | Link Access Procedure for D-Kanal<br>channels                                                                   |  |
| LCN       | Logical channel number /<br>Kanalnummer bei X.25                                                                |  |
| LLC       | Low Layer Compatibility                                                                                         |  |
| MCID      | Malicious Call Identification                                                                                   |  |
| MSN       | Multiple Subscriber Number                                                                                      |  |
| NSF       | Network Specific Facilities                                                                                     |  |
| NT        | Network Termination                                                                                             |  |
| OAD       | Origination Adress (1TR6)                                                                                       |  |
| PD        | Protocol Discriminator                                                                                          |  |
| REL       | RELease Message                                                                                                 |  |
| REL ACK   | RELease ACKnowledge Message                                                                                     |  |
| REL COMPL | RELease COMPLete Message                                                                                        |  |
| SCI       | Sending Complete Indication                                                                                     |  |
| SIN  | Service Indicator (1TR6)                |
|------|-----------------------------------------|
| SUB  | Subaddressing / Subadressierung möglich |
| SUSP | SUSPend Nachricht                       |
| ТЕ   | TErminal, Terminal Equipment            |
| TEI  | Terminal Endpoint Identifier            |
| ТР   | Terminal Portability /                  |
|      | Umstecken am Bus                        |
| UUS  | User-to-User Signalling /               |
|      | Übermittlung von Anwenderdaten          |

# B) Abkürzungen ADSL

| ADSL   | Asymmetric Digital Subscriber Line                               |
|--------|------------------------------------------------------------------|
| ANT    | ADSL Network Termination Unit                                    |
| ANSI   | American National Standards Institute                            |
| ΑΤΜ    | Asynchronous Transfer Mode (Netzseitige<br>Übertragunsprotokoll) |
| ATU-C  | ADSL Transceiver Unit - Central Office (Netzseite/DSLAM)         |
| ATU-R  | ADSL Transceiver Unit - Remote (ADSL-<br>Modem)                  |
| BER    | Bit Error Rate                                                   |
| CRC    | Cyclic Redundancy Check (Checksumme)                             |
| CTRL-E | Control Extern                                                   |
| DMT    | Discrete Multi Tone                                              |
| DRA    | Dynamic Rate Adaptation                                          |
| EOC    | Embedded Operations Channel                                      |
| ES     | Errored Seconds                                                  |
| FEC    | Forward Error Correction                                         |
| HEC    | Header Error Control                                             |
| LOCD   | Loss of Cell Delineation                                         |
| LOF    | Loss of Frame                                                    |
| LOP    | Loss of Power                                                    |
| LOS    | Loss of Signal                                                   |
| LT     | Line Termination                                                 |
| ME     | ADSL Management Entity                                           |
| MIB    | Management Interface Base                                        |
| NIC    | Network Interface Card (Netzwerkkarte)                           |
| NT     | Network Termination (Netzseite)                                  |

| OAM  | Operations, Administration and Maintenance |
|------|--------------------------------------------|
| OBC  | On Board Controller                        |
| POTS | Plain Old Telephone Service (Analog)       |
| PSD  | Power Spectral Density                     |
| QOS  | Quality of Service                         |
| RA   | Rate Adaptation                            |
| SAR  | Segmentation and Reassembly Unit           |
| SER  | Severely Errored Seconds                   |
| SNR  | Signal to Noise Ratio                      |

# C) CAUSE-Meldungen im Protokoll DSS1

| Dez. | Cause                                                      | Beschreibung                                                                          |
|------|------------------------------------------------------------|---------------------------------------------------------------------------------------|
| 01   | Unallocated (unassigned) number                            | Kein Anschluß unter dieser Num-<br>mer                                                |
| 02   | No route to specified transit net-<br>work                 | Transitnetzwerk nicht erreichbar                                                      |
| 03   | No route to destination                                    | Falscher Verbindungsweg /<br>Routingfehler                                            |
| 06   | Channel unacceptable                                       | B-Kanal für sendendes System<br>nicht akzeptierbar                                    |
| 07   | Call awarded and being delivered in an established channel | Ruf zugeteilt und verbunden mit<br>einem bereits aufgebauten Kanal<br>(z.B. X.25 SVC) |
| 16   | Normal call clearing                                       | Normales Auslösen                                                                     |
| 17   | User busy                                                  | Teilnehmer besetzt                                                                    |
| 18   | No user responding                                         | Kein Endsystem hat geantwortet<br>(Ablauf Timer NT303 / NT310)                        |
| 19   | No answer from user (user alerted)                         | Rufzeitüberschreitung                                                                 |
| 21   | Call rejected                                              | Rufzurückweisung (aktiv)                                                              |
| 22   | Number changed                                             | Rufnummernänderung                                                                    |
| 26   | Non-selected user clearing                                 | Kommender Ruf wurde diesem<br>Endgerät nicht zugeteilt                                |
| 27   | Destination out of order                                   | Ziel / Anschluß nicht<br>betriebsfähig                                                |
| 28   | Invalid number format (address incomplete)                 | Falsches Rufnummernformat<br>oder Rufnummer unvollständig                             |
| 29   | Facility rejected                                          | Dienstmerkmal wird nicht ange boten                                                   |
| 30   | Response to STATUS ENQUIRY                                 | Antwort auf Statusanfrage                                                             |
| 31   | Normal, unspecified                                        | Universalgrund für<br>"normal class" (Dummy)                                          |
| 34   | No circuit / channel<br>available                          | Keine Leitung / B-Kanal verfüg-<br>bar                                                |
| 38   | Network out of order                                       | Netz nicht betriebsfähig                                                              |
| 41   | Temporary failure                                          | Netz ist vorübergehend nicht<br>betriebsfähig                                         |
| 42   | Switching equipment congestion                             | Vermittelnde Einheit ist über-<br>lastet                                              |
| 43   | Access information discarded                               | Verbindungsinformationen konnten nicht übertragen werden                              |
| 44   | Requested circuit /channel not available                   | Angeforderte Leitung / B-Kanal<br>ist nicht verfügbar                                 |
| 47   | Resources unavailable, unspecified                         | Universalgrund für "resource<br>unavailable class" (Dummy)                            |
| 49   | Quality of service<br>unavailable                          | Angeforderte Qualität eines<br>Dienstes kann nicht bereitgest-<br>ellt werden         |
| 50   | Requested facility not subscribed                          | Angefordertes Dienstmerkmal nicht freigegeben (Auftrag fehlt)                         |
| 57   | Bearer capability not authorized                           | Angeforderter Basisdienst nicht<br>freigegeben                                        |

| 58  | Bearer capability not presently available                                                                 | Angeforderter Basisdienst z.Zt. nicht verfügbar                                                          |
|-----|----------------------------------------------------------------------------------------------------|----------------------------------------------------------------------------------------------------|
| 63  | Service or option not available                                                                           | Universalgrund für "service<br>unspecified or option not<br>available class" (Dummy)                     |
| 65  | Bearer capability not implemented                                                                         | Basisdienst wird nicht unterstützt                                                                       |
| 66  | Channel type not implemented                                                                              | Kanaltyp wird nicht unterstützt                                                                          |
| 69  | Requested facility not implemented                                                                        | Angefordertes Dienstmerkmal<br>wird nicht unterstützt                                                    |
| 70  | Only restricted digital information bearer capability is available                                        | Nur eingeschränkter Basisdienst verfügbar                                                                |
| 79  | Service or option not implemented,<br>service or unspecified, option not<br>implemented<br>class" (Dummy) | Universalgrund                                                                                           |
| 81  | Invalid call reference value                                                                              | Ungültiger CR-Wert                                                                                       |
| 82  | Identified Channel does not exist                                                                         | Angeforderter Kanal ist ungültig                                                                         |
| 83  | A suspended call exists, but this call identity does not                                                  | Rückholziffer für das geparkte<br>Gespräch ist falsch                                                    |
| 84  | Call identity in use                                                                                      | Rückholziffer ist schon vergeben                                                                         |
| 85  | No call suspended                                                                                         | Kein Gespräch geparkt                                                                                    |
| 86  | Call having the requested call iden-<br>tity has been cleared                                             | Das geparkte Gespräch wurde<br>ausgelöst                                                                 |
| 88  | Incompatible destination                                                                                  | Inkompatibles Ziel                                                                                       |
| 91  | Invalid transit network selection                                                                         | Ungültiges Format der Transit-<br>netzzugangskennung                                                     |
| 95  | Invalid message, unspecified                                                                              | Universalgrund für "invalid<br>message class" (Dummy)                                                    |
| 96  | Mandatory information element is missing                                                                  | Vorgeschriebenes I-Element fehlt                                                                         |
| 97  | Message type non-existent or not<br>implemented                                                           | Nachrichtentyp ist nicht definiert oder wird nicht unterstützt                                           |
| 98  | Message not compatible with call<br>state or message type non-existent<br>or not implemented              | Inhalt der Nachricht ist in dieser<br>Phase nicht zulässig, nicht defini-<br>ert oder nicht unterstützt  |
| 99  | Information element non-existent or not implemented                                                       | Inhalt des I-Elements ist in dieser<br>Phase nicht zulässig, nicht defi-<br>niert oder nicht unterstützt |
| 100 | Invalid information element con-<br>tents                                                                 | Ungültiger Inhalt des I-Elements                                                                         |
| 101 | Message not compatible with call state                                                                    | Nachricht in dieser Phase nicht zulässig                                                                 |
| 102 | Recovery on timer expired                                                                                 | Fehlerbehandlungsroutine<br>wegen Ablauf eines Timers<br>gestartet                                       |
| 111 | Protocol error, unspecified                                                                               | Universalgrund für "protocol error<br>class" (Dummy)                                                     |
| 127 | Interworking, unspecified                                                                                 | Universalgrund für "interworking<br>class" (Dummy)                                                       |

## D) CAUSE-Meldungen im Protokoll 1TR6

| Dez. | Cause                                            | Beschreibung                                                                                                    |
|------|--------------------------------------------------|----------------------------------------------------------------------------------------------------|
| 01   | Invalid call reference value                     | Nicht zulässiger CR-Wert                                                                                                    |
| 03   | Bearer service not<br>implemented                | Dienst ist in der A-VSt oder an anderer<br>Stelle im Netz nicht verfügbar oder<br>angegebener Dienst ist nicht beantragt.                                                                                                    |
| 07   | Call identity does not exist                     | Unbekannte Call identity                                                                                                    |
| 08   | Call identity in use                             | Call identity ist bereits einer<br>"suspend"-Verbindung zugeordnet.                                                                                                    |
| 10   | No channel available                             | Kein Nutzkanal auf der Tln-<br>Anschlussleitung mehr frei.<br>(Nur lokale Bedeutung)                                                                                                    |
| 16   | Requested facility not<br>implemented            | Der angegebene FAC-Code ist an der<br>A-VSt oder an anderer Stelle im Netz<br>unbekannt.                                                                                                    |
| 17   | Requested facility not<br>subscribed             | Angefordertes DM abgelehnt, weil der<br>initiierende oder der ferne Teil nehmer<br>keine Berechtigung besitzt.                                                                                                    |
| 32   | Outgoing calls barred                            | Abgehende Verbindung nicht möglich<br>wegen eingerichteter Sperre                                                                                                    |
| 33   | User access busy                                 | Ist die Summe aus Anzahl der freien B-<br>Kanäle, Anzahl der belegten<br>B-Kanäle, Anzahl der zugeteilten<br>B-Kanäle und Anzahl der Rufverfahren<br>ohne B-Kanalangabe gleich vier, so<br>werden neu ankommende Rufe aus<br>dem Netz gelöst. Der rufende Teil-<br>nehmer erhält eine DISC mit Cause<br>"user access busy"(= 1. Besetztfall) und<br>Besetzton. |
| 34   | Negativer GBG-Vergleich                          | Verbindung nicht möglich wegen<br>negativen GBG-Vergleichs.                                                                                                    |
| 35   | Non existent CUG                                 | Diese GBG existiert nicht                                                                                                    |
| 37   | Kommunikationsbeziehung<br>als SPV nicht erlaubt | Verbindung nicht möglich, da z.B.<br>RFNR-Überprüfung negativ                                                                                                    |
| 53   | Destination not obtainable                       | Verbindung im Dienst nicht aufbaubar<br>wegen falscher Zieladresse, Dienste<br>oder Dienstmerkmale.                                                                                                    |
| 56   | Number changed                                   | Rufnummer bei B-Teilnehmer hat sich geändert.                                                                                                    |
| 57   | Out of order                                     | Fernes Endgerät nicht betriebsbereit.                                                                                                    |
| 58   | No user responding                               | Kein Endgerät hat auf die ankommende<br>SETUP geantwortet oder Teilnehmerruf<br>abgebrochen, Anwesenheit angenom-<br>men (Ablauf der Rufzeitüberwachung<br>T3AA).                                                                                                    |
| 59   | User busy                                        | B-Teilnehmer besetzt                                                                                                    |
| 61   | Incoming calls barred                            | B-Teilnehmer hat Sperre gegen an-<br>kommende Verbindung oder der ange-<br>forderte Dienst ist vom B-Teilnehmer<br>nicht beantragt.                                                                                                    |

| 62  | Call rejected               | An A-Tin:<br>Verbindungswunsch wurde vom B-TIn<br>aktiv abgelehnt (durch Senden einer<br>DISC als Antwort auf eine ankom-<br>mende SETUP). An ein Endgerät in der<br>Aufbauphase einer ankommenden<br>Verbindung: Die Verbindung ist<br>bereits von einem anderen Endgerät<br>am Bus angenommen                                                                                                    |
|-----|-----------------------------|----------------------------------------------------------------------------------------------------|
| 89  | Network congestion          | Engpaß im Netz, z.B. gassenbesetzt,<br>kein Konferenzsatz frei,                                                                                                    |
| 90  | Remote user initiated       | Vom fernen Ende (Tln oder Vst) ab-<br>gelehnt bzw. ausgelöst.                                                                                                    |
| 112 | Local procedure error       | Gesendet in eine REL<br>Auslösen wegen lokalen Fehlern (z.B.<br>nicht zulässige Nachrichten bzw.<br>Parameter, Ablauf einer<br>Zeitüberwachung).<br>Gesendet in eine SUSP REJ<br>Wegen anderen bereits aktiven DM darf<br>die Verbindung nicht "suspended"<br>werden.<br>Gesendet in einer RES REJ<br>Es ist keine "suspended"-Verbindung<br>vorhanden.<br>Gesendet in einer FAC REJ<br>Keine weitere DM-Anforderung<br>möglich, weil noch ein DM in Bearbei-<br>tung ist oder das angegebene DM darf<br>im jetzigen Verbindungszustand nicht<br>angefordert werden. |
| 113 | Remote procedure error      | Auslösung wegen Fehler am<br>entfernten Ende.                                                                                                    |
| 114 | Remote user suspended       | Verbindung ist am fernen Ende in<br>"Halten" oder "Suspend" gebracht<br>worden.                                                                                                    |
| 115 | Remote user resumed         | Verbindung ist am fernen Ende nicht<br>mehr im "Halten"- oder "suspend"- oder<br>Konferenzzustand.                                                                                                    |
| 127 | User Info discarded locally | Die Nachricht USER INFO wird lokal<br>zurückgewiesen. Dieser Cause wird in<br>der Nachricht CON CON angegeben.<br>Längenangabe (=0)<br>Normales Auslösen (z.B. in REL als<br>Antwort auf DISC vom TIn oder beim<br>Dienstwechsel in einer DISC): Befehl<br>an das Endgerät, den B-Kanal frei-                                                                                                    |

zugeben.

## E) ARGUS Fehlermeldungen

| Fehler<br>Nummei | Fehler<br>r Klasse | Ver-<br>ursacher | Beschreibung                                                                                                    |
|------------------|--------------------|------------------|----------------------------------------------------------------------------------------------------|
| 0                | E                  | Netz             | Dies ist kein in DSS1 oder 1TR6<br>definierter Grund. Er kann aber<br>an TK-Anlagen für norm. Aus-<br>lösen auftreten.                                                                 |
| 1 bis 127        | <b>7</b> B,C,D,E   | Netz             | DSS1- oder 1TR6-Gründe                                                                                                    |
| 150              | E                  | ARGUS            | Bei der Dienstmerkmalabfrage<br>ist ein Fehler aufgetreten.<br>Häufige Ursache: keine Antwort<br>vom Netz                                                                              |
| 152              | В                  | ARGUS            | Der CF-Test wurde mit einer<br>falschen eigenen Nummer<br>gestartet.                                                                                                    |
| 153              | E                  | ARGUS            | kein HOLD verfügbar, HOLD ist<br>aber zum Test des DM nötig<br>(ECT, 3pty)                                                                                                    |
| 154              | E                  | ARGUS            | CLIR oder COLR konnte nicht<br>getestet werden, da CLIP oder<br>COLP nicht verfügbar ist                                                                                               |
| 161              | В                  | ARGUS            | Die angewählte Gegenstelle hat<br>den Ruf nicht in der vorge-<br>gebenen Zeit angenommen<br>(ca.10 sec)                                                                                |
| 162              | В                  | ARGUS            | Es wurde eine Verbindung zu<br>einem fernen Teilnehmer aufge-<br>baut, anstelle einer erwarteten<br>Verbindung zu sich selbst.                                                         |
| 163              | E                  | ARGUS            | Beim Auto-Test kam keine<br>Verbindung zustande, deshalb<br>konnte das DM AOC/D nicht<br>getestet werden.                                                                              |
| 199              | В                  | ARGUS            | Es wurde eine Rufnummer<br>eingegeben.                                                                                                    |
| 201              | A                  | ARGUS            | Die Annahme des Rufes wurde<br>vom Netz nicht bestätigt (CONN<br>gesendet, kein CONN_ACK vom<br>Netz empfangen)                                                                        |
| 204              | A                  | ARGUS            | <ul> <li>Schicht2-Verbindung wurde<br/>abgebaut</li> <li>keine Antwort auf SETUP (Ver-<br/>bindungsaufbau)</li> <li>Schicht2-Verbindung konnte<br/>nicht hergestellt werden</li> </ul> |
| 205              | А                  | ARGUS            | Reestablish der Schicht2-<br>Verbindung                                                                                                    |

| 210 | A | ARGUS | Keine Antwort auf den<br>Verbindungsabbau ( REL<br>gesendet, kein REL_CMP/<br>REL_ACK vom Netz<br>empfangen) |
|-----|---|-------|----------------------------------------------------------------------------------------------------|
| 220 | А | ARGUS | Gegenseite hat signalisiert, dass sie im State 0 ist.                                                        |
| 245 | E | ARGUS | Keypad über ESC gesendet,<br>keine Antwort vom Netz<br>empfangen                                             |
| 250 | Е | ARGUS | FACility gesendet, keine Antwort<br>vom Netz empfangen                                                       |

### Fehlermeldungen beim X.31-Test

#### X.31 Causes

| 0 bis 255 | Netz  | Siehe ISO 8208: 1987(E)<br>Table 5- Coding of the clearing cause field in<br>clear indication packets, page 35                                                 |
|-----------|-------|----------------------------------------------------------------------------------------------------|
| 257       | ARGUS | keine Antwort vom Netz<br>(auf CALL-REQUEST oder CLEAR-<br>REQUEST)                                                                                            |
| 258       | ARGUS | Unerwartete oder falsche Antwort vom Netz<br>(kein CALL-CONNECTED oder CLEAR-<br>INDICATION als Antwort auf CALL-<br>REQUEST)                                  |
| 259       | ARGUS | Das Netz hat in einer DIAGNOSTIC-Nachricht<br>den logischen Kanal als ungültig angezeigt.<br>Ursache: Es wurde kein (=1) oder ein falscher<br>LCN eingestellt. |
| 260       | ARGUS | Die Schicht 2 Verbindung wurde unterbrochen z.B. durch Ziehen des $S_0$ -Steckers                                                                              |
| 512       | ARGUS | Es konnte kein interner oder externer Cause<br>ermittelt werden.<br>Ursache: Schicht 2 nicht aufbaubar oder<br>Gegenseite unterstützt nicht X.31               |
| 65535     | ARGUS | X.31 Layer3-Test wurde nicht ausgeführt. Der Fehler kann nur im Messprotokoll vorkom-<br>men.                                                                  |

#### X.31 Diagnostic (nur bei Cause kleiner als 256)

| 0 bis 255 Netz | Siehe ISO 8208: 1987(E)           |
|----------------|-----------------------------------|
|                | Figur 14A page 121                |
|                | Figur 14B page 123ff.             |
|                | Und/oder                          |
|                | CCITT Recommendation X.25, Anex E |
|                |                                   |

### F) Vendor identification numbers

- 0000 not allocated
- 0001 not allocated
- 0002 Westell, Inc.
- 0003 ECI Telecom
- 0004 Texas Instruments
- 0005 Intel
- **0006** Amati Communcations Corp.
- 0007 General Data Communications, Inc.
- 0008 Level One Communications
- 0009 Crystal Semiconductor
- 000A Lucent Technologies
- **000B** Aware, Inc.
- 000C Brooktree
- 000D NEC
- 000E Samsung
- **000F** Northern Telecom, Inc.
- 0010 PairGain Technologies
- 0011 Paradyne
- 0012 Adtran
- 0013 INC
- 0014 ADC Telecommunications
- 0015 Motorola
- IBM Corp.
- 0017 Newbridge Network Corp.
- 0018 DSC
- 0019 Teltrend
- 001A Exar Corp.
- 001B Siemens Telecom Networks
- 001C Analog Devices
- 001D Nokia
- 001E Ericsson Information Systems
- **001F** Tellabs Operations, Inc.
- 0020 Orckit Communications, Inc.
- **0021** AWA
- 0022 Alcatel Network Systems, Inc.
- 0023 National Semiconductor Corp.
- 0024 Italtel

| 0025 | SAT - Société Anonyme de Télécommunications |
|------|---------------------------------------------|
| 0026 | Fujitsu Network Trans. Systems              |
| 0027 | MITEL                                       |
| 0028 | Conklin Corp.                               |
| 0029 | Diamond Lane                                |
| 002A | Cabletron Systems, Inc.                     |
| 002B | Davicom Semiconductor, Inc.                 |
| 002C | Metalink                                    |
| 002D | Pulsecom                                    |
| 002E | US Robotics                                 |
| 002F | AG Communications Systems                   |
| 0030 | Rockwell                                    |
| 0031 | Harris                                      |
| 0032 | Hayes Microcomputer Products, Inc.          |
| 0033 | Co-optic                                    |
| 0034 | Netspeed, Inc.                              |
| 0035 | 3-Com                                       |
| 0036 | Copper Mountain, Inc                        |
| 0037 | Silicon Automation Systems, Ltd             |
| 0038 | Ascom                                       |
| 0039 | Globespan Semiconductor, Inc.               |
| 003A | STMicroelectronics                          |
| 003B | Coppercom                                   |
| 003C | Compaq Computer Corp.                       |
| 003D | Integrated Technology Express               |
| 003E | Bay Networks, Inc.                          |
| 003F | Next Level Communications                   |
| 0040 | Multi-Tech Systems, Inc.                    |
| 0041 | AMD                                         |
| 0042 | Sumitomo Electric                           |
| 0043 | Philips M&N Systems                         |
| 0044 | Efficient Networks, Inc.                    |
| 0045 | Interspeed                                  |
| 0046 | Cisco Systems                               |
| 0047 | Tollgrade Communications, Inc.              |
| 0048 | Cayman Systems                              |
| 0049 | FlowPoint Corp.                             |
| 004A | I.C.COM                                     |
| 004B | Matsushita                                  |

- 004C Siemens Semiconductor
- 004D Digital Link
- 004E Digitel
- 004F Alcatel Microelectronics
- 0050 Centillium Corp.
- **0051** Applied Digital Access, Inc.
- 0052 Smart Link, Ltd.

### G) Lieferumfang

Zum Lieferumfang gehören:

- Gerät inklusive Batterien
- ARGUS ISDN-Prüfadapter
- S<sub>0</sub>-Kabel
- Serielles Kabel Typ P2
- ADSL und Analog-Interface Kabel (Bananenstecker)
- 9V-Steckernetzteil
- Gummischutzhülle
- Bedienungsanleitung
- WINplus CD
- Garantiekarte & Registrierung
- ARGUS Tragetasche mit Tragegurt